# Leica iCON robot 60/ iCON builder 60 Instrukcja obsługi

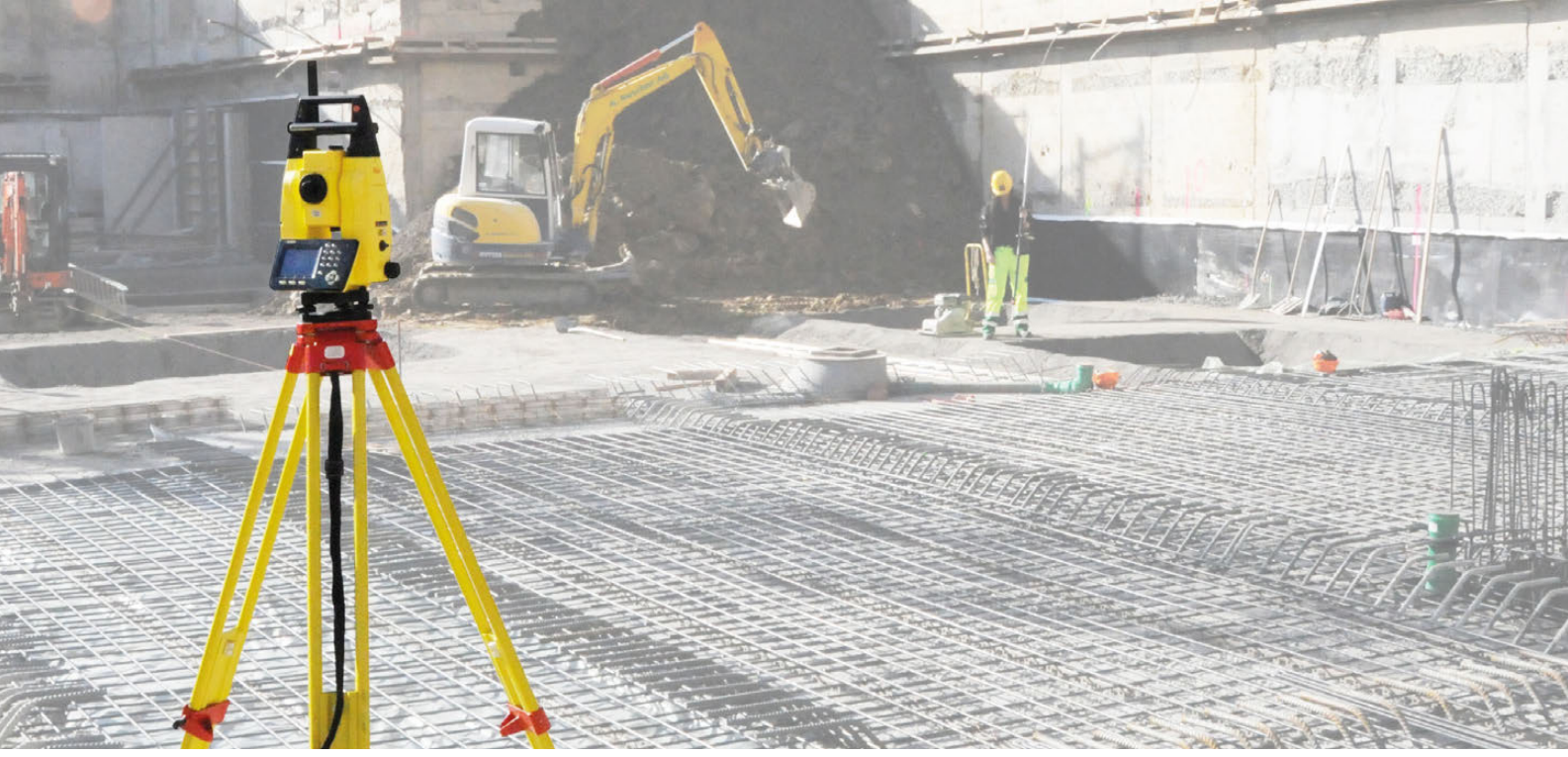

Wersja 1.0 **Polska** 

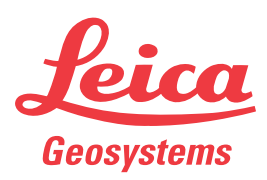

- when it has to be **right** 

# Wprowadzenie

| Zakup                     | Gratulujemy zakupu instrumentu Leica iCON robot 60/iCON builder 60.                                                                                                    |  |
|---------------------------|----------------------------------------------------------------------------------------------------|--|
|                           | Niniejsza instrukcja zawiera wskazówki istotne dla bezpiecznego użytkowania jak również<br>opis konfiguracji i obsługi urządzenia. Dalsze informacje uzyskacie Państwo w rozdziale "1<br>Bezpieczeństwo obsługi".                                                                                                    |  |
| ldentyfikacja<br>produktu | Informacje o typie jak również o numerze seryjnym instrumentu znajdują się na etykiecie.<br>Zawsze podawaj te informacje podczas kontaktu ze sprzedawcą<br>lub z autoryzowanym serwisem Leica Geosystems.                                                                                                    |  |
| Znaki handlowe            | <ul> <li>Windows jest znakiem zastrzeżonym należącym do Microsoft Corporation</li> <li>Bluetooth<sup>®</sup> jest zastrzeżonym znakiem handlowym Bluetooth SIG, Inc.</li> <li>Logo SD jest zarejestrowanym znakiem handlowym SD-3C, LLC.</li> <li>Wszystkie inne znaki handlowe są własnością odpowiednich właścicieli.</li> </ul> |  |
| Zastosowanie tego         | Niniejsza instrukcja obsługi dotyczy instrumentów iCON robot 60/iCON builder 60. Różnice                                                                                                    |  |

między poszczególnymi modelami zostały zaznaczone i opisane.

podręcznika

Dostępna dokumentacja

| Nazwa                                                                 | Opis/format                                                                                                    |   | Adoba  |
|-----------------------------------------------------------------------|----------------------------------------------------------------------------------------------------|---|--------|
| Skrócona<br>instrukcja<br>obsługi iCON<br>robot 60/iCON<br>builder 60 | Instrukcja umożliwia przegląd funkcjonalności instrumentu<br>wraz z jego danymi technicznymi i wskazówkami bezpie-<br>czeństwa. Przewidziany jako krótki przewodnik.                                                                                                | ✓ | ✓      |
| Instrukcja<br>obsługi iCON<br>robot 60/iCON<br>builder 60             | Wszystkie informacje wymagane do obsługi urządzenia na<br>poziomie podstawowym zostały zawarte w niniejszej<br>instrukcji obsługi. Instrukcja umożliwia przegląd funkcjonal-<br>ności urządzenia wraz z jego danymi technicznymi i wska-<br>zówkami bezpieczeństwa. | - | ✓      |
|                                                                       |                                                                                                    |   |        |
| Nazwa                                                                 | Opis/format                                                                                                    |   | Adapte |
| Instrukcja tech-<br>niczna iCON<br>build, Instrukcja                  | Ogólne kompendium wiedzy na temat urządzenia oraz jego<br>programów. Obejmuje szczegółowy opis specjalnych usta-<br>wień i funkcji oprogramowania/sprzętu, przewidziany dla                                                                                         | • | ✓      |

Skorzystaj także z poniższych zasobów dokumentacji i oprogramowania dla iCON robot 60/iCON builder 60:

Karta USB Leica z dokumentacją

techniczna

iCON site

https://myworld.leica-geosystems.com

specjalistów techników.

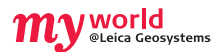

Portal myWorld@Leica Geosystems (https://myworld.leica-geosystems.com) oferuje szeroki zakres usług, informacji i materiałów szkoleniowych.

Bezpośredni dostęp do portalu myWorld umożliwia korzystanie ze wszystkich usług w dogodnym dla Ciebie czasie, 24 godziny na dobę, przez 7 dni w tygodniu. Korzystanie z portalu zwiększy Twoją wydajność, będziesz posiadać aktualne informacje o swoich instrumentach przygotowywane przez Leica Geosystems.

| Usługa                 | Opis                                                                                                    |
|------------------------|----------------------------------------------------------------------------------------------------|
| myProducts             | Dodaj wszystkie produkty Leica Geosystems, które posiada Twoja firma.<br>Przeglądaj szczegółowe informacje o produktach, kupuj dodatkowe<br>opcje lub Pakiety Opieki Technicznej (CCP), aktualizuj oprogramowanie<br>instrumentów i posiadaj bieżącą dokumentację techniczną.                                                                                                    |
| myService              | Przeglądaj historię serwisową Twoich produktów, które są serwisowane<br>w Centrach Serwisowych Leica Geosystems oraz szczegółowe infor-<br>macje dotyczące czynności przeprowadzanych na Twoich instrumen-<br>tach. W przypadku produktów znajdujących się aktualnie w Centrach<br>Serwisowych Leica Geosystems poznasz aktualny status serwisowy i<br>planowaną datę zakończenia serwisu.                                                                  |
| mySupport              | Twórz nowe zgłoszenia dotyczące wsparcia technicznego, które<br>zostaną obsłużone przez lokalny zespół Wsparcia Technicznego Leica<br>Geosystems. Przejrzyj pełna historię kontaktów z działem Wsparcia<br>Technicznego oraz szczegóły związane z każdym zapytaniem, gdy<br>chcesz skorzystać z wcześniej uzyskanych informacji.                                                                                                    |
| myTraining             | Zwiększ swoją wiedzę o produktach korzystając z Kampusu Leica<br>Geosystems - informacje, wiedza, szkolenia. Przestudiuj najnowsze<br>materiały szkoleniowe lub pobierz materiały dotyczące Twojego sprzętu.<br>Bądź na bieżąco z najnowszymi wiadomościami dotyczącymi Twoich<br>produktów i zarejestruj się na seminaria lub kursy prowadzone w Twoim<br>kraju.                                                                                           |
| myTrusted-<br>Services | <ul> <li>Umożliwia zwiększenie wydajności pracy z instrumentem i maksymalne bezpieczeństwo.</li> <li>myExchange Dzięki usłudze myExchange możesz przesyłać dowolne pliki/obiekty znajdujące się na Twoim komputerze do innych Użytkowników z listy kontaktów.</li> <li>mySecurity Jeśli Twój instrument zostanie kiedykolwiek skradziony, dostępny mechanizm blokujący sprawi, że instrument zostanie zablokowany i nie będzie mógł być używany.</li> </ul> |

# Spis treści

| Zawartość instrukcji | Rozdział |          |                                                             | Strona |
|----------------------|----------|----------|-------------------------------------------------------------|--------|
|                      | 1        | Bezpie   | czeństwo obsługi                                            | 6      |
|                      |          | 1.1      | Wprowadzenie                                                | 6      |
|                      |          | 1.2      | Zakres użycia                                               | 7      |
|                      |          | 1.3      | Ograniczenia w użyciu                                       | 7      |
|                      |          | 1.4      | Zakres odpowiedzialności                                    | 8      |
|                      |          | 1.5      | Sytuacje niebezpieczne                                      | 9      |
|                      |          | 1.6      | Klasyfikacja lasera                                         | 12     |
|                      |          |          | 1.6.1 Ogólne                                                | 12     |
|                      |          |          | 1.6.2 Dalmierz, pomiary na reflektory                       | 12     |
|                      |          |          | 1.6.3 Dalmierz, pomiary bez reflektorów                     | 13     |
|                      |          |          | 1.6.4 Automatyczne celowanie ATR                            | 15     |
|                      |          |          | 1.6.5 PowerSearch PS                                        | 16     |
|                      |          |          | 1.6.6 Diody tyczenia EGL                                    | 16     |
|                      |          |          | 1.6.7 Pionownik laserowy                                    | 17     |
|                      |          |          | 1.6.8 Dioda laserowa                                        | 19     |
|                      |          | 1.7      | Zgodność elektromagnetyczna                                 | 21     |
|                      |          | 1.8      | Wymagania FCC, obowiązujące w USA                           | 22     |
|                      | 2        | Opis sy  | /stemu                                                      | 24     |
|                      |          | 2.1      | Elementy zestawu                                            | 24     |
|                      |          | 2.2      | Koncepcja systemu                                           | 26     |
|                      |          |          | 2.2.1 Oprogramowanie                                        | 26     |
|                      |          |          | 2.2.2 Zasilanie                                             | 27     |
|                      |          |          | 2.2.3 Przechowywanie danych                                 | 27     |
|                      |          | 2.3      | Zawartość pojemnika transportowego                          | 28     |
|                      |          | 2.4      | Komponenty instrumentu                                      | 30     |
|                      | 3        | Interfej | s użytkownika                                               | 32     |
|                      |          | 3.1      | Klawiatura                                                  | 32     |
|                      |          | 3.2      | Zasady działania                                            | 33     |
|                      | 4        | Praca    |                                                             | 34     |
|                      |          | 4.1      | Ustawienie instrumentu w terenie                            | 34     |
|                      |          | 4.2      | Łączenie z komputerem osobistym (PC)                        | 35     |
|                      |          | 4.3      | Ustawienie zdalnego sterowania                              | 38     |
|                      |          | 4.4      | Włączanie i wyłączanie                                      | 39     |
|                      |          | 4.5      | Baterie                                                     | 40     |
|                      |          |          | 4.5.1 Zasady działania                                      | 40     |
|                      |          |          | 4.5.2 Bateria dla instrumentu iCON robot 60/iCON builder 60 | 40     |
|                      |          | 4.6      | Obsługa diody laserowej                                     | 41     |
|                      |          | 4.7      | Praca z nośnikiem pamięci                                   | 42     |
|                      |          | 4.8      | Automatyczne wykrywanie                                     | 44     |
|                      |          | 4.9      | Wskaźniki LED                                               | 44     |

4.10 Wskazówki dla uzyskania poprawnych wyników pomiarów 

| 5 | Spraw                      | dzenie i rektyfikacja                                         | 47 |  |
|---|----------------------------|---------------------------------------------------------------|----|--|
|   | 5.1                        | Streszczenie                                                  | 47 |  |
|   | 5.2                        | Przygotowanie                                                 | 49 |  |
|   | 5.3                        | Rektyfikacja łączna (I, t, i, c oraz ATR)                     | 50 |  |
|   | 5.4                        | Rektyfikacja libelli pudełkowej spodarki i instrumentu        | 52 |  |
|   | 5.5                        | Rektyfikacja libelli pudełkowej na tyczce                     | 52 |  |
|   | 5.6                        | Kontrola pionownika laserowego instrumentu                    | 53 |  |
|   | 5.7                        | Serwisowanie statywu                                          | 54 |  |
| 6 | Specy                      | Specyficzne funkcje TPS w oprogramowaniu iCON site/iCON build |    |  |
|   | 6.1                        | Machine Control Tools                                         | 55 |  |
|   | 6.2                        | Ustawienia                                                    | 56 |  |
|   | 6.3                        | Atack                                                         | 57 |  |
| 7 | Przechowywanie i transport |                                                               |    |  |
|   | 7.1                        | Transport                                                     | 59 |  |
|   | 7.2                        | Przechowywanie                                                | 59 |  |
|   | 7.3                        | Czyszczenie i suszenie                                        | 60 |  |
|   | 7.4                        | Konserwacja                                                   | 60 |  |
| 8 | Dane techniczne            |                                                               |    |  |
|   | 8.1                        | Pomiar kątów                                                  | 61 |  |
|   | 8.2                        | Pomiar odległości na reflektory                               | 62 |  |
|   | 8.3                        | Pomiar odległości bez reflektorów                             | 63 |  |
|   | 8.4                        | Automatyczne celowanie ATR                                    | 64 |  |
|   | 8.5                        | PowerSearch PS                                                | 66 |  |
|   | 8.6                        | Dane techniczne Diody Laserowej                               | 67 |  |
|   | 8.7                        | Zgodność z przepisami lokalnymi                               | 68 |  |
|   |                            | 8.7.1 iCON robot 60/iCON builder 60                           | 68 |  |
|   |                            | 8.7.2 CommunicationHandle                                     | 69 |  |
|   | 8.8                        | Ogólne dane techniczne instrumentu                            | 70 |  |
|   | 8.9                        | Poprawka skali                                                | 73 |  |
|   | 8.10                       | Wzory redukcyjne                                              | 76 |  |
| 9 | Umow                       | a licencyjna na oprogramowanie                                | 78 |  |

| 1                            | Bezpieczeństwo obsługi<br>Wprowadzenie                                                                                                    |  |  |
|------------------------------|----------------------------------------------------------------------------------------------------|--|--|
| 1.1                          |                                                                                                    |  |  |
| Opis                         | Poniższe wskazówki pozwolą osobie odpowiedzialnej za instrument oraz użytkownikowi<br>przewidzieć zagrożenia i uniknąć ich podczas eksploatacji.                                                            |  |  |
|                              | Osoba odpowiedzialna za instrument powinna upewnić się, że wszyscy użytkownicy zrozu-<br>mieli te wskazówki i będą się do nich stosować.                                                                    |  |  |
| Komunikaty ostrze-<br>gawcze | Komunikaty ostrzegawcze są ważnym elementem koncepcji bezpieczeństwa pracy z<br>instrumentem. Pojawiają się w sytuacji, gdy występują zagrożenia lub dochodzi do sytuacji<br>niebezpiecznych.               |  |  |
|                              | <ul> <li>Komunikaty ostrzegawcze</li> <li>informują użytkownika o pośrednich i bezpośrednich zagrożeń związanych z wyko-<br/>rzystaniem produktu.</li> <li>zawierają ogólne zasady postępowania.</li> </ul> |  |  |

Ze względu bezpieczeństwa użytkowników, wszystkie instrukcje bezpieczeństwa i komunikaty ostrzegawcze muszą być ściśle przestrzegane! Dlatego instrukcja musi być zawsze dostępna dla wszystkich osób wykonujących opisane w niniejszej instrukcji zadania.

NIEBEZPIECZEŃSTWO, OSTRZEŻENIE, PRZESTROGA oraz NOTYFIKACJA to standaryzowane hasła ostrzegawcze określające poziom zagrożenia i ryzyka związane z obrażeniami ciała i uszkodzeniami mienia. Z uwagi na Państwa bezpieczeństwo ważne jest, aby przeczytać i całkowicie zrozumieć poniższą tabelę zawierającą różne hasła ostrzegawcze wraz z definicjami! Dodatkowe symbole bezpieczeństwa i tekst mogą być umieszczone w komunikacie ostrzegawczym.

| Тур         | Opis                                                                                                    |
|-------------|----------------------------------------------------------------------------------------------------|
|             | Wskazanie sytuacji bezpośredniego zagrożenia, która<br>w przypadku zlekceważenia, może spowodować śmierć<br>lub poważne obrażenia.                                                                |
|             | Wskazanie sytuacji potencjalnie niebezpiecznej lub<br>użycia niezgodnego z przeznaczeniem, która w przy-<br>padku zlekceważenia, może spowodować śmierć lub<br>poważne obrażenia.                 |
|             | Wskazanie sytuacji potencjalnie niebezpiecznej lub<br>użycia niezgodnego z przeznaczeniem, która w przy-<br>padku zlekceważenia, może spowodować niewielkie<br>lub umiarkowane obrażenia.         |
| NOTYFIKACJA | Oznacza sytuację potencjalnie niebezpieczną lub<br>użycie niezgodne z przeznaczeniem, która w przypadku<br>zlekceważenia, może spowodować znaczne straty<br>materialne, finansowe i środowiskowe. |
| ۲<br>۲      | Ważne wskazówki, które należy zastosować w prak-<br>tyce, aby zapewnić prawidłowe i wydajne technicznie<br>użytkowanie urządzenia.                                                                |

# Zakres użycia

| Zastosowania<br>dopuszczalne         | <ul> <li>Pomiar kątów poziomych i pionowych.</li> <li>Pomiar odległości.</li> <li>Zapis pomiarów.</li> <li>Automatyczne szukanie celu, rozpoznanie i śledzenie.</li> <li>Wizualizacja osi celowej i osi pionowej.</li> <li>Zdalne sterowanie produktem.</li> <li>Komunikacja z urządzeniami zewnętrznymi.</li> <li>Obliczenia z wykorzystaniem oprogramowania.</li> </ul>                                                                                                    |
|--------------------------------------|----------------------------------------------------------------------------------------------------|
| Rozsądnie przewi-<br>dzieć nadużycia | <ul> <li>Używanie instrumentu bez instrukcji.</li> <li>Użytkowanie niezgodne z przeznaczeniem.</li> <li>Usuwanie zabezpieczeń systemowych.</li> <li>Usuwanie etykiet ostrzegawczych.</li> <li>Otwieranie instrumentu przy użyciu narzędzi np. śrubokręta, chyba że jest to wyraźnie dozwolone.</li> <li>Modyfikacje i przeróbki instrumentu.</li> <li>Użycie mimo przeciwwskazań.</li> <li>Użycie mimo wyraźnych uszkodzeń lub defektów.</li> <li>Zastosowanie z akcesoriami innego producenta bez uzyskania wcześniejszej aprobaty firmy Leica Geosystems.</li> <li>Nieodpowiednia ochrona stanowiska pomiarowego.</li> <li>Celowanie lunetą bezpośrednio na Słońce.</li> <li>Sterowanie maszynami, obiektami ruchomymi lub prowadzenie podobnego monitoringu bez dodatkowych instalacji kontrolnych i zabezpieczajacych.</li> </ul> |
| OSTRZEŻENIE                          | Wprowadzanie nieautoryzowanych zmian w maszynach budowlanych przez montaż na<br>nich urządzenia może zakłócić funkcjonowanie i bezpieczeństwo pracy tych maszyn.<br>Środki ostrożności:<br>Postępuj zgodnie z zaleceniami producenta maszyny. Jeśli brakuje odpowiedniej instrukcji,<br>skontaktuj się z producentem maszyny w celu uzyskania odpowiednich wskazówek przed<br>zamontowaniem urządzenia na maszynie.                                                                                                    |
| 1.5                                  |                                                                                                    |
| Środowisko                           | Instrument jest przystosowany do pracy w środowisku stałego przebywania ludzi: nie jest przystosowany do działania w warunkach agresywnych i wybuchowych.                                                                                                    |
| NIEBEZPIE-<br>CZEŃSTWO               | Przed rozpoczęciem pracy na obszarach niebezpiecznych, w pobliżu instalacji energetycz-<br>nych lub w warunkach ekstremalnych, osoba odpowiedzialna za instrument musi skontak-<br>tować się z lokalnymi organami lub z ekspertami do spraw bezpieczeństwa.                                                                                                    |
| Środowisko                           | Możliwe użytkowanie w suchym środowisku i pod dodatkowymi obostrzeniami.                                                                                                    |

| 1.4                        | Zakres odpowiedzialności                                                                                                    |
|----------------------------|----------------------------------------------------------------------------------------------------|
| Producent instru-<br>mentu | Leica Geosystems AG, CH-9435 Heerbrugg, zwana dalej Leica Geosystems, odpowie-<br>dzialna jest za dostarczenie produktu wraz z instrukcją obsługi oraz oryginalnymi akceso-<br>riami w warunkach całkowitego bezpieczeństwa. |
| Osoba odpowie-             | Osoba odpowiedzialna za produkt ma następujące obowiązki:                                                                                                    |
| dzialna za produkt         | <ul> <li>Zrozumieć wskazówki bezpieczeństwa umieszczone na instrumencie i w instrukcji<br/>obsługi.</li> </ul>                                                                                                    |
|                            | <ul> <li>Upewnić się, że instrument jest używany zgodnie z instrukcją.</li> </ul>                                                                                                    |
|                            | <ul> <li>Zapoznać się z lokalnymi zasadami zapobiegania wypadkom.</li> </ul>                                                                                                    |
|                            | <ul> <li>Natychmiast poinformować firmę Leica Geosystems jeżeli produkt i jego działanie<br/>zacznie zagrażać bezpieczeństwu.</li> </ul>                                                                                     |
|                            | Upewnić się, że przestrzegane są przepisy krajowe, regulacje prawne i warunki pozwa-<br>lają na wykorzystanie urządzeń laserowych i nadajników radiowych.                                                                    |
|                            | Ten produkt może być instalowany na budynkach i maszynach tylko przez specjalistycznie wyszkolony personel.                                                                                                    |

### Sytuacje niebezpieczne

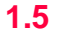

Zwróć uwagę na błędy pomiarów jeśli instrument był niewłaściwie używany, upadł na PRZESTROGA ziemię, podlegał modyfikacjom, był przechowywany lub transportowany przez długi czas. Środki ostrożności:

> Okresowe wykonywanie pomiarów testowych i sprawdzanie parametrów wskazanych w instrukcji, zwłaszcza po użytkowaniu instrumentu w skrajnych warunkach oraz przed i po ważnych kampaniach pomiarowych.

**NIEBEZPIE-CZEŃSTWO** 

Ze względu na możliwość porażenia prądem, bardzo niebezpieczne jest używanie tyczek oraz przedłużeń w pobliżu instalacji takich jak linie energetyczne i przewody trakcji kolejowej.

#### Środki ostrożności:

Zachowaj bezpieczną odległość od instalacji elektrycznych. Jeżeli konieczna jest praca w takim otoczeniu, najpierw skontaktuj się z osobą zarządzającą obiektem i postępuj zgodnie z jej wskazówkami.

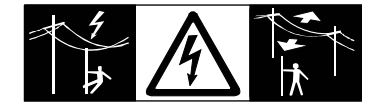

NOTYFIKACJA

| FIKACJA     | Podczas pracy w trybie zdalnego sterowania możliwe jest, że zostaną pomierzone<br>niechciane punkty/elementy.<br>Środki ostrożności:<br>Pracując w trybie zdalnym zawsze sprawdzaj wyniki swoich pomiarów dla pełnej wiarygod-<br>ności. |
|-------------|----------------------------------------------------------------------------------------------------|
| OSTRZEŻENIE | Jeśli instrument jest używany wraz z akcesoriami (maszty, tyczki, łaty) zwiększa się ryzyko porażenia piorunem.                                                                                                    |
|             | Środki ostrożności:                                                                                                    |
|             | Nie wykonuj pomiarów podczas burzy.                                                                                                    |
| PRZESTROGA  | Podczas pracy z produktem istnieje ryzyko zakleszczenia kończyn, lub wkręcenia włosów                                                                                                    |

i/lub ubrań przez części ruchome. Środki ostrożności:

Zachowaj bezpieczną odległość od części ruchomych.

Przy pomiarach wymagających poruszania się jak np. tyczenie obiektów, istnieje niebez-OSTRZEŻENIE pieczeństwo wypadku jeżeli użytkownik nie zwraca dostatecznej uwagi na warunki zewnętrzne, na przykład przeszkody, wykopy lub na ruch uliczny. Środki ostrożności:

Osoba odpowiedzialna za produkt musi poinformować wszystkich użytkowników o istniejących zagrożeniach.

Niewłaściwe zabezpieczenie miejsca wykonywania pomiarów może prowadzić do niebez-OSTRZEŻENIE piecznych sytuacji np. w ruchu ulicznym, na terenie budowy lub zakładów przemysłowych. Środki ostrożności:

Zawsze upewnij się, że miejsce pracy jest należycie zabezpieczone. Należy ściśle przestrzegać krajowych przepisów drogowych oraz BHP.

Zachowaj ostrożność przy celowaniu lunetą w kierunku Słońca, ponieważ luneta funkcjo-PRZESTROGA nuje jako układ powiększający i może uszkodzić oczy i/lub wewnętrzne układy instrumentu. Srodki ostrożności: Nie celuj lunetą bezpośrednio w Słońce.

iCON robot 60/iCON builder 60, Bezpieczeństwo obsługi

| PRZESTROGA  | Jeżeli akcesoria używane z instrumentem nie są właściwie zabezpieczone i instrument jest<br>narażony na uszkodzenia mechaniczne spowodowane przez np. upadek czy uderzenie,<br>może ulec on zniszczeniu, a ludzie mogą doznać obrażeń ciała.<br><b>Środki ostrożności:</b><br>W czasie przygotowywanie do pomiarów upewnij się, że wszystkie akcesoria są poprawnie<br>zamocowane i zabezpieczone.<br>Unikaj narażania sprzętu na uderzenia mechaniczne.                                                                                                    |
|-------------|----------------------------------------------------------------------------------------------------|
| PRZESTROGA  | Jeżeli podczas transportu lub przesyłania naładowanych baterii występują niedozwolone<br>oddziaływania mechaniczne, istnieje ryzyko powstania pożaru.<br><b>Środki ostrożności:</b><br>Przed transportem lub złomowaniem, rozładuj baterie poprzez ciągłe działanie instru-<br>mentu.<br>Przy transporcie lub wysyłaniu baterii, osoba odpowiedzialna za produkt musi upewnić się,<br>że przestrzegane są obowiązujące w tym zakresie krajowe i międzynarodowe przepisy<br>prawne. Przed transportem lub wysyłką, skontaktuj się z biurem firmy transportowej.      |
| OSTRZEŻENIE | Duży nacisk mechaniczny, wysoka temperatura zewnętrzna lub zanurzenie w cieczach<br>może spowodować wyciek, pożar lub eksplozję baterii.<br><b>Środki ostrożności:</b><br>Należy chronić baterie przed oddziaływaniami mechanicznymi i wysoką temperaturą. Nie<br>należy nimi rzucać i zanurzać ich w cieczach.                                                                                                    |
| OSTRZEŻENIE | Zwarcie styków baterii może spowodować jej przegrzanie i w rezultacie poparzenia, na<br>przykład podczas przechowywania lub przenoszenia baterii w kieszeni gdzie nastąpi<br>zwarcie poprzez kontakt z biżuterią, kluczami, metalizowanym papierem lub z innymi meta-<br>lowymi przedmiotami.<br><b>Środki ostrożności:</b><br>Upewnij się, że styki baterii nie są narażone na zwarcie z metalowymi przedmiotami.                                                                                                    |
| PRZESTROGA  | Umieszczenie urządzenia w pobliżu ruchomych elementów maszyn może spowodować<br>jego uszkodzenie.<br><b>Środki ostrożności:</b><br>Określ zakres ruchu elementów mechanicznych i zdefiniuj strefę bezpieczeństwa pracy<br>urządzenia.                                                                                                    |
| PRZESTROGA  | Wystrzegaj się niewłaściwego sterowania maszyną jeśli jest ona uszkodzona, np. została<br>uszkodzona w wypadku lub w inny sposób, została niewłaściwie zmodyfikowana.<br>Środki ostrożności:<br>Okresowo przeprowadzaj pomiary kontrolne i kalibracje w terenie urządzenia umieszczo-<br>nego na maszynie zgodnie z zaleceniami w niniejszej instrukcji obsługi. Podczas pracy,<br>elementy konstrukcji oraz spadek powinny zostać sprawdzone za pomocą odpowiednich<br>środków, na przykład poziomicy, tachimetru, przed i po przeprowadzeniu ważnych<br>pomiarów. |
| OSTRZEŻENIE | Podczas prowadzenia i sterowania maszyną mogą wydarzyć się wypadki z następujących<br>powodów: <b>a)</b> operator nie zwraca dostatecznej uwagi na otoczenie (ludzie, rowy, ruch<br>drogowy, itp.), lub <b>b)</b> awarie ( elementów systemu, zakłócenia itp.).<br><b>Środki ostrożności:</b><br>Użytkownik musi upewnić się, że maszyna jest obsługiwana, kierowana i monitorowana<br>przez wykwalifikowanego użytkownika (np. operatora). Użytkownik musi mieć możliwość<br>podjęcia środków nadzwyczajnych, np. awaryjnego zatrzymania.                          |
| -           | Poniższa rada dotyczy tylko zasilaczy na prąd zmienny.                                                                                                    |

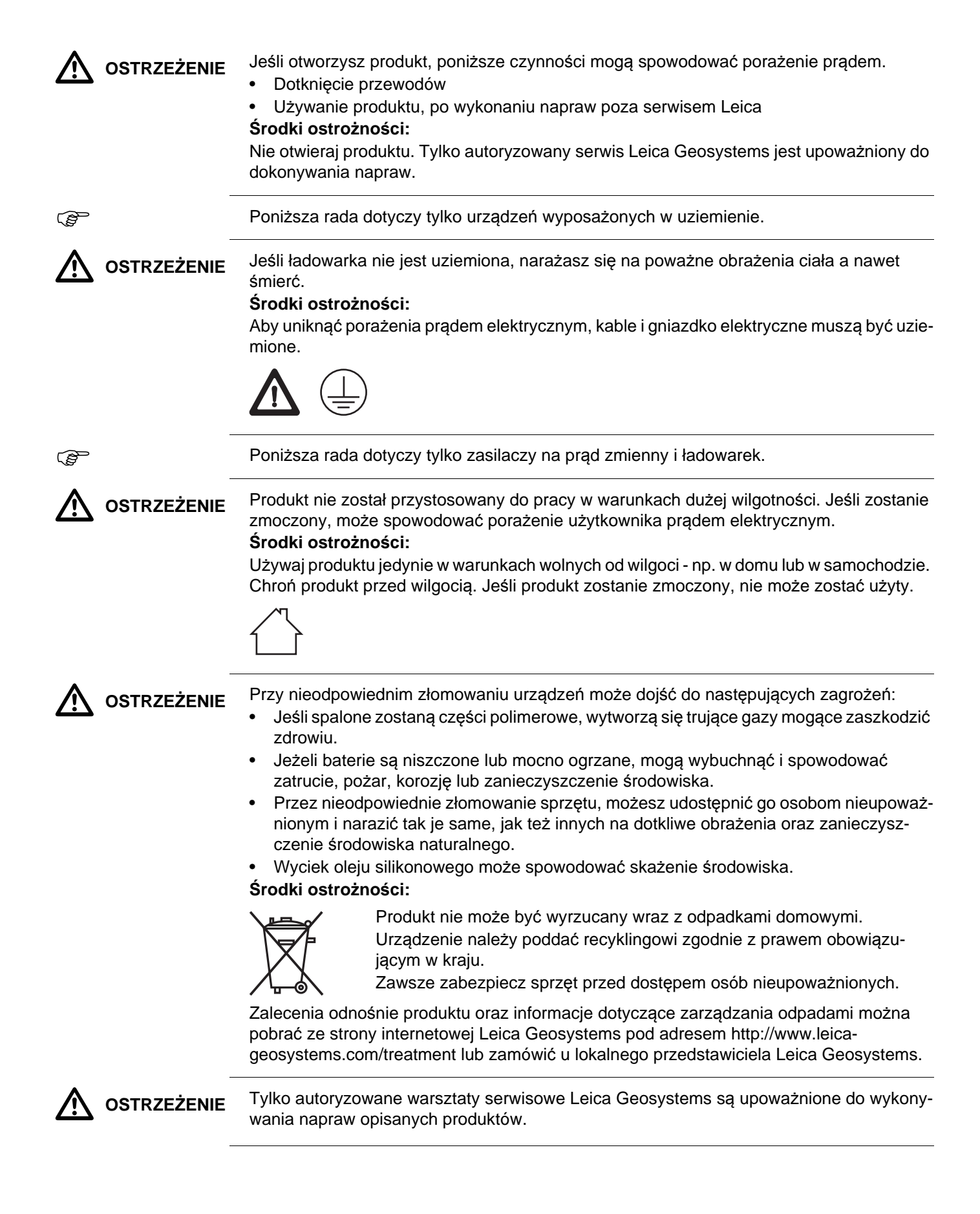

| 1.6                                                                                                    | Klasyfikacja lasera                                                                                                    |                                                                                                    |  |
|----------------------------------------------------------------------------------------------------|----------------------------------------------------------------------------------------------------|----------------------------------------------------------------------------------------------------|--|
| 1.6.1                                                                                                    | Ogólne                                                                                                    |                                                                                                    |  |
| Ogólne Kolejne rozdziały zawierają instrukcje i informacje szkoleniowe i<br>laserowego zgodnie ze standardem międzynarodowym IEC 608<br>raportem technicznym IEC TR 60825-14 (2004-02). Informacje te<br>dzialnej za produkt i osobie używającej produktu przewidzieć i un<br>powstać w czasie pracy |                                                                                                    | cje szkoleniowe na temat bezpieczeństwa<br>odowym IEC 60825-1 (2007-03) oraz<br>02). Informacje te pozwolą osobie odpowie-<br>przewidzieć i uniknąć zagrożeń mogących |  |
|                                                                                                    | Zgodnie ze standardem IEC TR 60825-1<br>klasy laserowej 1, klasy 2 oraz klasy 3R<br>• nadzoru osoby odpowiedzialnej za                                                                                                    | 4 (2004-02), produkty zakwalifikowane do<br>nie wymagają:<br>a BHP,                                                                                                   |  |
|                                                                                                    | <ul> <li>ubrań ochronnych i okularów och</li> </ul>                                                                                                    | ronnych,                                                                                                    |  |
|                                                                                                    | <ul> <li>znaków ostrzegawczych na obsza<br/>iośli sa używane zgodnie z zaleceniami</li> </ul>                                                                                                    | arze pracy lasera<br>zawartymi w pipipiszaj ipstrukcji obsługi                                                                                                    |  |
|                                                                                                    | gdyż istnieje niskie zagrożenie dla oczu.                                                                                                    |                                                                                                    |  |
|                                                                                                    | Narodowe i lokalne przepisy mogą zaos<br>jące z normy IEC 60825-1 (2007-03) ora                                                                                                    | trzyć instrukcje bezpieczeństwa wynika-<br>az IEC TR 60825-14 (2004-02).                                                                                              |  |
| 1.6.2                                                                                                    | Dalmierz, pomiary na reflektory                                                                                                    |                                                                                                    |  |
| Ogólne                                                                                                    | Wbudowany w tachimetr dalmierz generuje wido przez obiektyw lunety.                                                                                                    | czną wiązkę laserową, która jest wysyłana                                                                                                    |  |
|                                                                                                    | <ul> <li>z dyrektywami:</li> <li>IEC 60825-1 (2007-03): "Bezpieczeństwo pro</li> <li>EN 60825-1 (2007-03): "Bezpieczeństwo pro</li> <li>Te produkty są bezpieczne w działaniu w możliw szkodliwe dla oczu pod warunkiem, że są używa</li> </ul> | oduktów laserowych".<br>oduktów laserowych".<br>wych do przewidzenia warunkach i nie są<br>ane zgodnie z niniejszą instrukcją obsługi.                                |  |
|                                                                                                    | Opis                                                                                                    | Wartość                                                                                                    |  |
|                                                                                                    | Maksymalna moc promieniowania                                                                                                    | 0,33 mW                                                                                                    |  |
|                                                                                                    | Czas trwania impulsu                                                                                                    | 800 ps                                                                                                    |  |
|                                                                                                    | Częstotliwość powtarzania impulsu (PRF)                                                                                                    | 100 MHz - 150 MHz                                                                                                    |  |
|                                                                                                    | Długość fali                                                                                                    | 650 nm - 690 nm                                                                                                    |  |
|                                                                                                    | Rozbieżność wiązki                                                                                                    | 1,5 mrad x 3 mrad                                                                                                    |  |
| Oznakowanie                                                                                                    | Urządzenie laserowe klasy 1<br>zgodnie z IEC 60825-1<br>(2007 - 03)                                                                                                    | <image/> <text><text><text><text><text></text></text></text></text></text>                                                                                            |  |
|                                                                                                    | 006272 001                                                                                                    |                                                                                                    |  |

a) Wiązka laserowa

| 1.6.3      | Dalmierz, pomiary bez reflektorów                                                                                                    |                      |  |
|------------|----------------------------------------------------------------------------------------------------|----------------------|--|
| Ogólne     | Wbudowany w tachimetr dalmierz generuje widoczną wiązkę laserową, która jest wysyłana przez obiektyw lunety.                                                                                                    |                      |  |
|            | <ul> <li>Urządzenie laserowe opisane w tym rozdziale zostało zaklasyfikowane do klasy 3R zgodnie ze standardem:</li> <li>IEC 60825-1 (2007-03): "Bezpieczeństwo produktów laserowych".</li> <li>EN 60825-1 (2007-03): "Bezpieczeństwo produktów laserowych".</li> </ul>                                                                                                    |                      |  |
|            | <ul> <li>Patrzenie w wiązkę może być niebezpieczne (niski poziom zagrożenia), w szczególności przy zamierzonym wystawianiu oczu na działanie wiązki lasera. Wiązka może powodować oślepienie, powidoki, zwłaszcza przy słabym oświetleniu zewnętrznym. Ryzyko pracy z produktami laserowymi klasy 3R jest ograniczone, ponieważ: <ul> <li>a) rzadko występuje w możliwe najgorszym przypadku, czyli przebiegu wiązki prostopadle do źrenicy oka, najgorszy przypadek akomodacji,</li> <li>b) ustanowionego marginesu bezpieczeństwa dotyczącego maksymalnego dopuszczalnego promieniowania lasera (MPE),</li> <li>c) naturalnych zachowań ludzkich związanych z wystawieniem na jaskrawe światło widzialnego promieniowania.</li> </ul> </li> </ul> |                      |  |
|            | Opis                                                                                                    | Wartość (R400/R1000) |  |
|            | Maksymalna moc promieniowania                                                                                                    | 5,00 mW              |  |
|            | Czas trwania impulsu                                                                                                    | 800 ps               |  |
|            | Częstotliwość powtarzania impulsu (PRF)                                                                                                    | 100 MHz - 150 MHz    |  |
|            | Długość fali                                                                                                    | 650 nm - 690 nm      |  |
|            | Rozbieżność wiązki                                                                                                    | 0,2 mrad x 0,3 mrad  |  |
|            | NOHD (nominalna odległość niebezpieczna) @ 0,25s 80 m / 262 ft                                                                                                    |                      |  |
|            | Z perspektywy bezpieczeństwa, produkty laserowe klasy 3R powinny być traktowane jako<br>potencjalnie niebezpieczne.<br><b>Środki ostrożności:</b><br>1) Unikaj bezpośredniego kontaktu oczu z wiązką.<br>2) Nie kieruj wiązki na inne osoby.                                                                                                    |                      |  |
| PRZESTROGA | <ul> <li>Potencjalne ryzyko nie dotyczy tylko samej wiązki, ale także jej odbić od przedmiotów takich jak: pryzmaty, lustra, okna, powierzchnie metaliczne itp.</li> <li>Środki ostrożności: <ol> <li>Nie celuj na powierzchnie wyraźnie odbijające, takie jak lustra lub takie, które mogą emitować niepożądane odbicia.</li> </ol> </li> <li>Nie patrz poprzez lub w pobliżu osi optycznej pryzmatów albo obiektów odbijających dy laser jest właczony, w trybie plamka lasera lub pomiaru odległości. Celowanie na</li> </ul>                                                                                                    |                      |  |
| -          | pryzmaty jest dozwolone tylko poprzez patrzenie w lunet                                                                                                    | ę.                   |  |

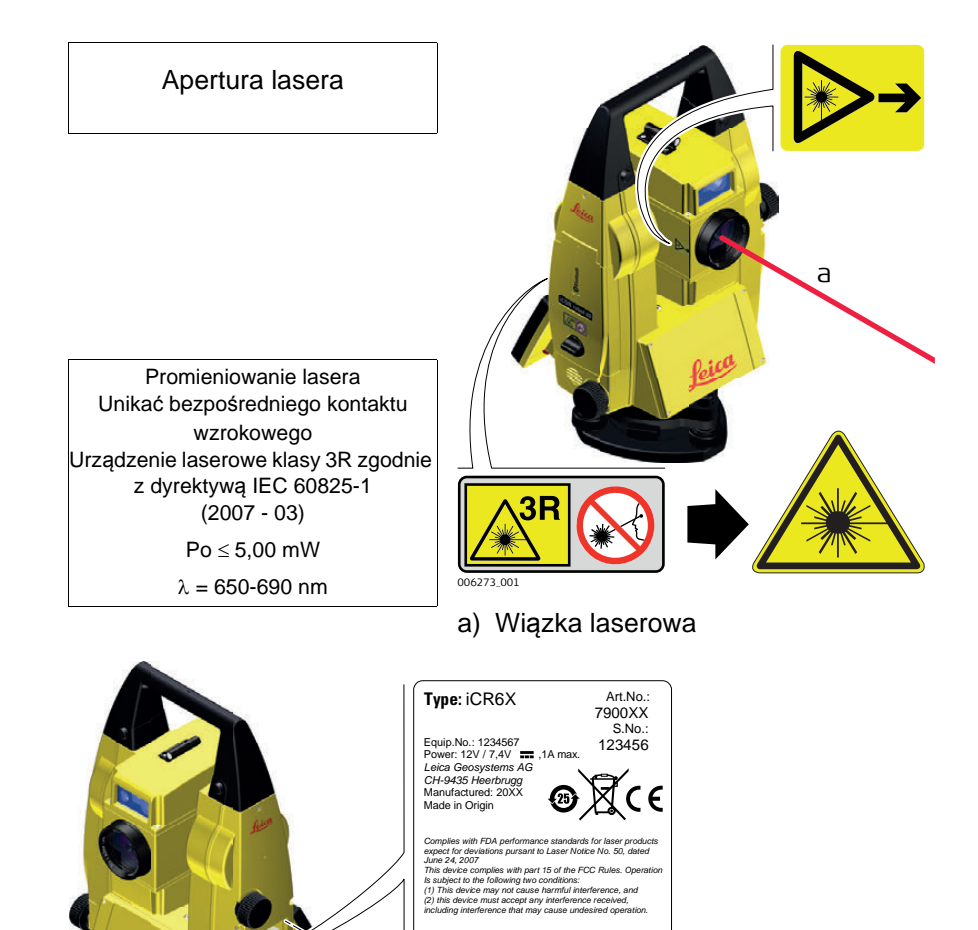

00627

| 1.6.4       | Automatyczne celowanie ATR                                                                                                    |                                                                                                    |  |
|-------------|----------------------------------------------------------------------------------------------------|----------------------------------------------------------------------------------------------------|--|
| Ogólne      | Wbudowany w niniejszy produkt moduł ATR (automatyczne celowanie) generuje niewi-<br>dzialną wiązkę lasera emitowaną z obiektywu lunety.                 |                                                                                                    |  |
|             | Produkt opisany w niniejszym rozdziale został zaklasyfikowany jako laser klasy 1 zgodnie<br>z dvrektywami:                                              |                                                                                                    |  |
|             | <ul> <li>IEC 60825-1 (2007-03): "Bezpieczeństwo produktów laserowych".</li> <li>EN 60825-1 (2007-03): "Bezpieczeństwo produktów laserowych".</li> </ul> |                                                                                                    |  |
|             | Te produkty są bezpieczne w działaniu w możliwych do szkodliwe dla oczu pod warunkiem, że są używane zgo                                                | o przewidzenia warunkach i nie są<br>odnie z niniejszą instrukcją obsługi.                                                                                                    |  |
|             | Opis                                                                                                    | Wartość                                                                                                    |  |
|             | Maksymalna moc impulsu                                                                                                    | 10 mW                                                                                                    |  |
|             | Czas trwania impulsu                                                                                                    | 11 ms                                                                                                    |  |
|             | Częstotliwość powtarzania impulsu (PRF)                                                                                                    | 37 Hz                                                                                                    |  |
|             | Długość fali                                                                                                    | 785 nm                                                                                                    |  |
| Oznakowanie | Urządzenie laserowe klasy 1<br>zgodnie z IEC 60825-1<br>(2007 - 03)                                                                                     | Type: iCR6X         Art.No.:<br>7900XX           Equip.No.: 1234567         S.No.:<br>S.No.:           Equip.No.: 1234567         1234566           Leica Geosyntema AG<br>GrH9435 Headrugg<br>Manufacturet: 20XX         Tamax           Market in Onion         CF |  |

а

006272\_001

a) Wiązka laserowa

| 1.6.5       | PowerSearch PS                                                      | PowerSearch PS                                                                                             |  |  |
|-------------|---------------------------------------------------------------------|----------------------------------------------------------------------------------------------------|--|--|
| Ogólne      | PowerSearch wysyła niewidzialną wiązkę lasera                       | PowerSearch wysyła niewidzialną wiązkę lasera z przedniej części lunety.                                   |  |  |
|             | Produkt opisany w niniejszym rozdziale został za<br>z dyrektywami:  | Produkt opisany w niniejszym rozdziale został zaklasyfikowany jako laser klasy 1 zgodnie<br>z dyrektywami: |  |  |
|             | <ul> <li>IEC 60825-1 (2007-03): "Bezpieczeństwo pro</li> </ul>      | oduktów laserowych".                                                                                       |  |  |
|             | <ul> <li>EN 60825-1 (2007-03): "Bezpieczeństwo pro</li> </ul>       | oduktów laserowych".                                                                                       |  |  |
|             | Opis                                                                | Wartość                                                                                                    |  |  |
|             | Długość fali                                                        | 850 nm                                                                                                    |  |  |
|             | Maksymalna moc promieniowania                                       | 11 mW                                                                                                    |  |  |
|             | Czas trwania impulsu                                                | 20 ns, 40 ns                                                                                               |  |  |
|             | Częstotliwość powtarzania impulsu (PRF)                             | 24,4 kHz                                                                                                   |  |  |
|             | Rozbieżność wiązki                                                  | 0,4 mrad x 700 mrad                                                                                        |  |  |
| Oznakowania |                                                                     |                                                                                                    |  |  |
| Oznakowanie | Urządzenie laserowe klasy 1<br>zgodnie z IEC 60825-1<br>(2007 - 03) | Type: iCR6X         Art.No.:           7900XX         5.No.:           5.No.:         1234567              |  |  |

а

 a) Wiązka laserowa
 1.6.6 Diody tyczenia EGL
 Ogólne EGL wysyła widzialną wiązkę świadła LED z przedniej części lunety.
 Urządzenie opisane w tym rozdziale jest wyłączone z zakresu klasyfikacji IEC 60825-1 (2007-03): "Bezpieczeństwo produktów laserowych". Urządzenie opisane w tym rozdziale, nie zostało zaklasyfikowane jako urządzenie laserowe zgodnie ze standardem 62471 (2006-07) i nie powoduje żadnego niebezpieczeństwa związanego z jego użyciem pod warunkiem, że jest używane i konser-

wowane zgodnie z tą instrukcją obsługi.

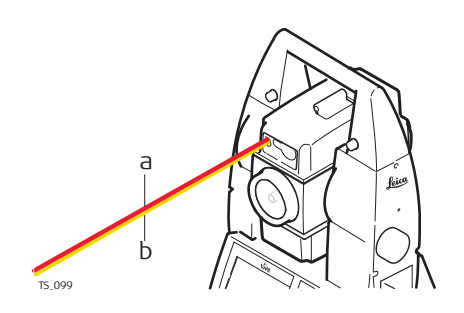

- a) Wyjście diody czerwonej
- b) Wyjście diody żółtej

| 1.6.7  | Pionownik laserowy                                                                                                    | Pionownik laserowy                                    |  |
|--------|----------------------------------------------------------------------------------------------------|-------------------------------------------------------|--|
| Ogólne | Pionownik laserowy wbudowany w instrument ge<br>laserowego, która wychodzi z dolnej części instr                                                                                                    | eneruje widzialną czerwoną wiązkę światła<br>rumentu. |  |
|        | <ul> <li>Urządzenie laserowe opisane w tym rozdziale zostało zaklasyfikowane do klasy 2 zgodnie ze standardem:</li> <li>IEC 60825-1 (2007-03): "Bezpieczeństwo produktów laserowych".</li> <li>EN 60825-1 (2007-03): "Bezpieczeństwo produktów laserowych".</li> <li>Krótkie wystawienie na działanie tego typu urządzeń laserowych nie jest szkodliwe, jednakże celowe patrzenie we wiązkę lasera może być niebezpieczne. Wiązka, przy słabym oświetleniu zewnętrznym, może powodować zawroty głowy, chwilową utratę</li> </ul> |                                                       |  |
|        | WZFOKU, POWIOOKI Oraz inne zaburzenia wzroku.                                                                                                    | Wartość                                               |  |
|        | Długość fali                                                                                                    | 650 pm - 690 pm                                       |  |
|        | Maksymalna średnia moc promieniowania                                                                                                    | 0,95 mW                                               |  |
|        | Czas trwania impulsu                                                                                                    | impuls ciągły                                         |  |
|        | Częstotliwość powtarzania impulsu (PRF)                                                                                                    | impuls ciągły                                         |  |

A PRZESTROGA

Z perspektywy bezpieczeństwa, produkty laserowe klasy 2 nie są bezpieczna dla wzroku. Środki ostrożności:

<1,5 mrad

1) Unikaj patrzenia w wiązkę.

Rozbieżność wiązki

2) Unikaj celowania w ludzi.

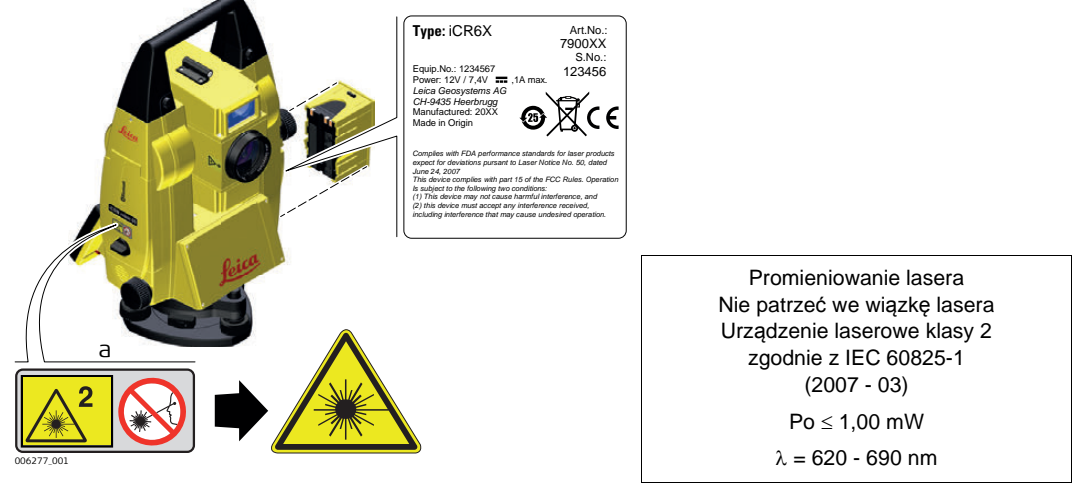

a) Jeżeli to konieczne, będzie zastąpiona etykietą ostrzegawczą dla Klasy 3R

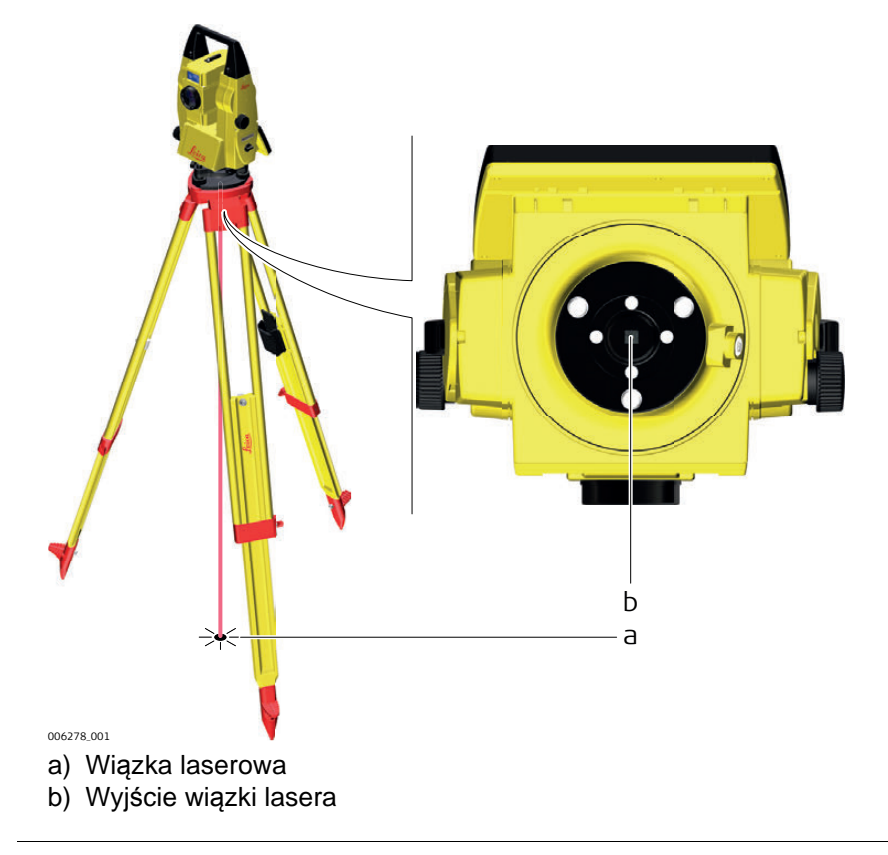

| Dioda laserowa                                                                                                    |                                                                                                    |  |
|----------------------------------------------------------------------------------------------------|----------------------------------------------------------------------------------------------------|--|
| Dioda laserowa wbudowana w instrument iCON robot 60/iCON builder 60 G generuje widoczną czerwoną wiązkę laserową, która jest wysyłana z przedniej części lunety.                                                                                                    |                                                                                                    |  |
| Urządzenie laserowe opisane w tym rozdziale zostało zaklasyfikowane do klasy 3R                                                                                                    |                                                                                                    |  |
| <ul> <li>IEC 60825-1 (2007-03): "Bezpieczeństwo produktów la</li> </ul>                                                                                                    | aserowych".                                                                                                    |  |
| EN 60825-1 (2007-03): "Bezpieczeństwo produktów la                                                                                                    | aserowych".                                                                                                    |  |
| <ul> <li>Patrzenie w wiązkę może być niebezpieczne (niski poziom zagrożenia), w szczególności przy zamierzonym wystawianiu oczu na działanie wiązki lasera. Wiązka może powodować oślepienie, powidoki, zwłaszcza przy słabym oświetleniu zewnętrznym. Ryzyko pracy z produktami laserowymi klasy 3R jest ograniczone, ponieważ: <ul> <li>a) rzadko występuje w możliwe najgorszym przypadku, czyli przebiegu wiązki prostopadle do źrenicy oka, najgorszy przypadek akomodacji,</li> <li>b) ustanowionego marginesu bezpieczeństwa dotyczącego maksymalnego dopuszczalnego promieniowania lasera (MPE),</li> <li>c) naturalnych zachowań ludzkich związanych z wystawieniem na jaskrawe światło widzialnego promieniowania.</li> </ul> </li> </ul> |                                                                                                    |  |
| Opis                                                                                                    | Wartość (R400/R1000)                                                                                                    |  |
| Maksymalna moc                                                                                                    | 4.75 mW                                                                                                    |  |
| Czas trwania impulsu c.w.                                                                                                    |                                                                                                    |  |
| Częstotliwość powtarzania impulsu c.w.                                                                                                    |                                                                                                    |  |
| Długość fali                                                                                                    | 650 nm - 690 nm                                                                                                    |  |
| Rozbieżność wiązki                                                                                                    | 0.1 mrad                                                                                                    |  |
| NOHD (nominalna odległość niebezpieczna) @ 0.25s 112 m / 367 ft                                                                                                    |                                                                                                    |  |
| Z perspektywy bezpieczeństwa, produkty laserowe klasy 3R powinny być traktowane jak<br>potencjalnie niebezpieczne.<br><b>Środki ostrożności:</b><br>1) Unikaj bezpośredniego kontaktu oczu z wiązką.<br>2) Nie kieruj wiązki na inne osoby.                                                                                                    |                                                                                                    |  |
| <ul> <li>Potencjalne ryzyko nie dotyczy tylko samej wiązki, ale tak<br/>takich jak: pryzmaty, lustra, okna, powierzchnie metaliczn<br/>Środki ostrożności:</li> <li>1) Nie celuj na powierzchnie wyraźnie odbijające, takie ja<br/>emitować niepożądane odbicia.</li> <li>2) Nie patrz poprzez lub w pobliżu osi optycznej pryzmate<br/>gdy laser jest włączony, w trybie plamka lasera lub po<br/>pryzmaty jest dozwolone tylko poprzez patrzenie w lur</li> </ul>                                                                                                    | cze jej odbić od przedmiotów<br>ne itp.<br>ak lustra lub takie, które mogą<br>ów albo obiektów odbijających<br>miaru odległości. Celowanie na<br>netę.                                                                                                    |  |
|                                                                                                    | <ul> <li>Dioda laserowa</li> <li>Dioda laserowa wbudowana w instrument iCON robot 60, widoczną czerwoną wiązkę laserową, która jest wysyłana</li> <li>Urządzenie laserowe opisane w tym rozdziale zostało zał zgodnie ze standardem: <ul> <li>IEC 60825-1 (2007-03): "Bezpieczeństwo produktów la</li> </ul> </li> <li>Patrzenie w wiązkę może być niebezpieczne (niski pozior przy zamierzonym wystawianiu oczu na działanie wiązki la oślepienie, powidoki, zwłaszcza przy słabym oświetleniu produktami laserowymi klasy 3R jest ograniczone, poniew a) rzadko występuje w możliwe najgorszym przypadk padle do źrenicy oka, najgorszy przypadek akomoc b) ustanowionego marginesu bezpieczeństwa dotycza czalnego promieniowania lasera (MPE),</li> <li>c) naturalnych zachowań ludzkich związanych z wyst widzialnego promieniowania.</li> </ul> <b>Opis</b> Maksymalna moc Czas trwania impulsu Długość fali Rozbieżność wiązki NOHD (nominalna odległość niebezpieczna) @ 0.25s Z perspektywy bezpieczeństwa, produkty laserowe klasy potencjalnie niebezpieczne. <b>Środki ostrożności:</b> <ul> <li>1) Unikaj bezpośredniego kontaktu oczu z wiązką.</li> <li>2) Nie kieruj wiązki na inne osoby.</li> </ul> Potencjalne ryzyko nie dotyczy tylko samej wiązki, ale tał takich jak: przymaty, lustra, okna, powierzchnie metaliczn środki ostrożności: <ul> <li>1) Nie celuj na powierzchnie wyraźnie odbijające, takie ja emitować niepożądane odbica.</li> <li>2) Nie patrz poprzez lub w pobliżu osi optycznej pryzmat gdy laser jest włączony, w trybie plamka lasera lub po pryzmaty jest dozwolone tylko poprzez patrzenie w lub po pryzmaty jest dozwolone tylko poprzez patrzenie w lub po</li></ul> |  |

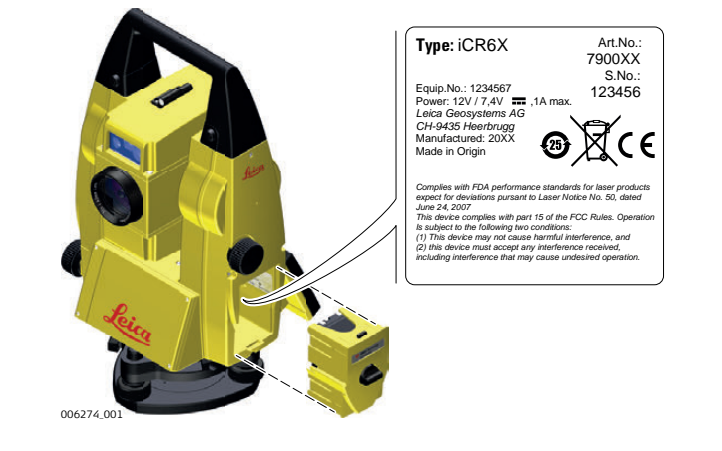

| 1.7        |            | Zgodność elektromagnetyczna                                                                                                    |
|------------|------------|----------------------------------------------------------------------------------------------------|
| Opis       |            | Termin "Kompatybilność elektromagnetyczna" oznacza, iż instrument funkcjonuje prawid-<br>łowo w środowisku, w którym występuje promieniowanie elektromagnetyczne i wyłado-<br>wania elektrostatyczne, jak również, że nie powoduje on zakłóceń w pracy innych urzą-<br>dzeń.                                                                                                    |
| <u>^</u> • | STRZEŻENIE | Promieniowanie elektromagnetyczne może powodować zakłócenia w pracy innych urzą-<br>dzeń.                                                                                                    |
|            |            | Mimo, że instrumenty spełniają surowe wymagania i standardy obowiązujące w tej dzie-<br>dzinie, Leica Geosystems nie może całkowicie wykluczyć możliwości wystąpienia zakłóceń<br>w pracy innych urządzeń.                                                                                                    |
| <u> </u>   | RZESTROGA  | Istnieje niebezpieczeństwo, iż mogą wystąpić zaburzenia w pracy innych urządzeń jeśli produkt jest używany z akcesoriami pochodzącymi od innych producentów, wspomniane akcesoria to przykładowo komputery polowe i osobiste lub inny sprzęt elektroniczny, niestandardowe kable lub baterie zewnętrzne.<br>Środki ostrożności:                                                                                                    |
|            |            | Korzystaj ze sprzętu i akcesoriów rekomendowanych przez Leica Geosystems. Przed<br>użyciem należy upewnić się czy spełniają one wymogi określone normami i standardami.<br>Przed rozpoczęciem pracy z komputerem lub innym sprzętem elektronicznym, zapoznaj się<br>z informacjami dotyczącymi zgodności elektromagnetycznej, które są dostarczane przez<br>producenta urządzenia.                                                                                                    |
| <u> </u>   | RZESTROGA  | Zakłócenia spowodowane wpływem promieniowania elektromagnetycznego mogą być<br>powodem błędnych pomiarów.<br>Pomimo, że instrument spełnia obowiązujące surowe standardy i regulacje, Leica Geosy-<br>stems nie może całkowicie wykluczyć możliwości wpływu silnego promieniowania elektro-<br>magnetycznego (spowodowanego przez np. bliski nadajnik radiowy, radiotelefon lub gene-<br>ratory prądu) na pracę samego instrumentu.<br><b>Środki ostrożności:</b><br>Należy sprawdzić wiarygodność pomiarów wykonywanych w powyższych warunkach. |
| <u> </u>   | RZESTROGA  | Jeśli produkt używany jest z kablami podłączonymi z jednej ich strony (przykładowo kable<br>zasilające czy przejściowe), dozwolony poziom promieniowania elektromagnetycznego<br>może zostać przekroczony, a poprawne funkcjonowanie urządzenia zagrożone.<br>Środki ostrożności:<br>Podczas pracy z urządzeniem należy podłączyć kable z obu stron.                                                                                                    |

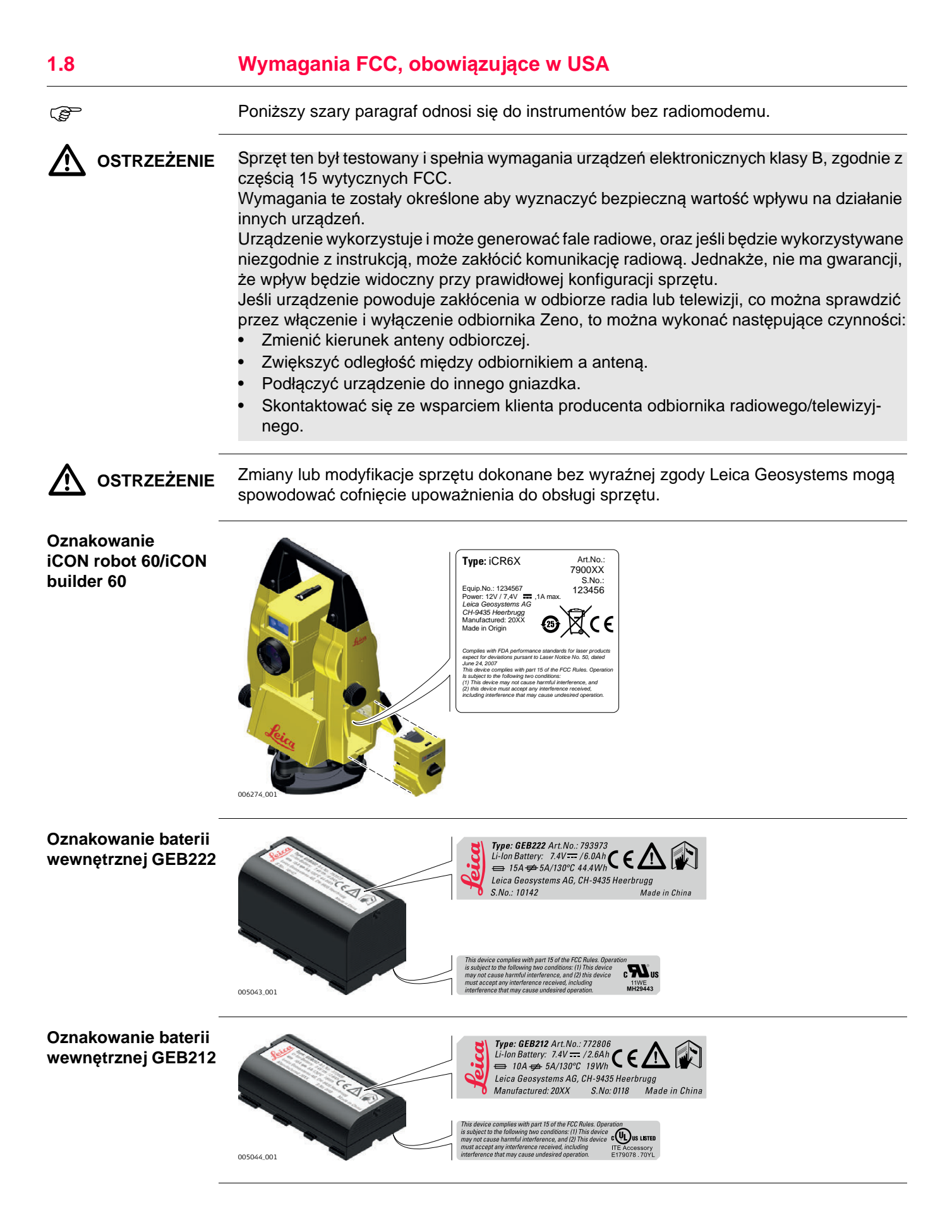

# Oznakowanie Radio- RH1200 Handle

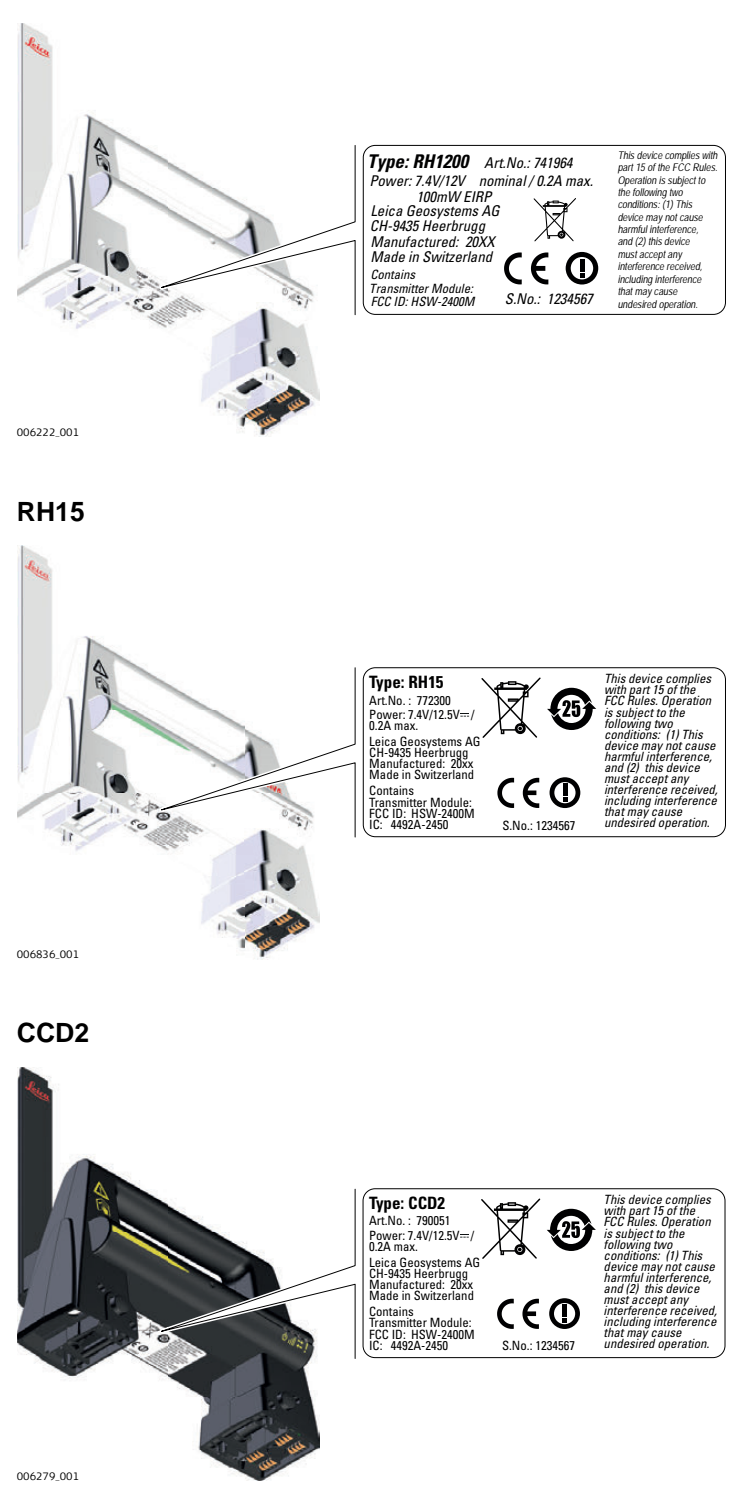

# Opis systemu

# 2.1

Elementy zestawu

Elementy systemu

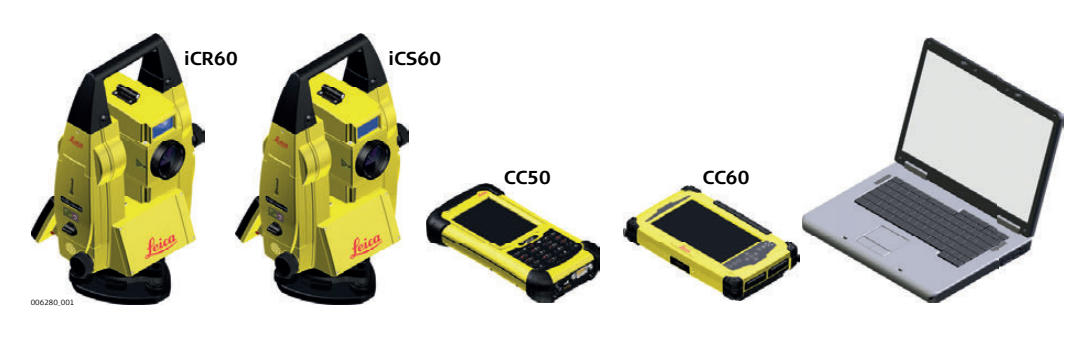

### Główne elementy

| Element                                       | Opis                                                                                                    |  |
|-----------------------------------------------|----------------------------------------------------------------------------------------------------|--|
| Instrument iCON robot<br>60/iCON builder 60   | <ul> <li>To tachimetr przeznaczony do prowadzenia pomiarów, obliczeń i gromadzenia danych.</li> <li>występuje w kilku wariantach o różnych klasach dokładności.</li> <li>współpracuje z wielozadaniowym kontrolerem terenowym CC55/CC60/CC65/CC61/CC66 umożliwiającym zdalne sterowanie tachimetrem.</li> </ul>                                                                                                    |  |
| Dioda laserowa                                | <ul> <li>Instrument iCON robot 60 wyposażony w moduł automatycznego celowania. Instrumenty wyposażone w Diodę Laserową nie mogą zostać wyposażone w PowerSearch (PS) lub Diody tyczenia (EGL).</li> <li>znajduje się w specjalnej komorze umieszczonej nad lunetą.</li> <li>emituje widzialną wiązkę lasera, która jest wykorzystywana do wizualizacji osi celowej.</li> <li>wykorzystywana do celowania na niedostępne obiekty lub powierzchnie, które nie mogą zostać naruszone; umożliwia wyznaczanie położenia obiektów i kontrolę punktów na powierzchniach.</li> </ul> |  |
| Kontroler terenowy<br>CC50/CC55/CC60/<br>CC65 | Wielozadaniowy kontroler umożliwiający zdalne sterowanie<br>tachimetrem iCON robot 60/iCON builder 60 przez Bluetooth<br>krótkiego zasięgu.                                                                                                    |  |
| CC61/CC66 lub<br>CC50/CC51 z CCD3             | Wielozadaniowy kontroler umożliwiający zdalne sterowanie tachimetrem iCON robot 60 przez Bluetooth długiego zasięgu.                                                                                                    |  |

### Terminy i skróty

W niniejszej instrukcji obsługi znajdują się następujące terminy i skróty:

| Termin | Opis                                                                                                    |  |
|--------|----------------------------------------------------------------------------------------------------|--|
| RCS    | Pomiary realizowane zdalnie - Remote Control Surveying                                                                                                    |  |
| EDM    | Elektroniczny pomiar odległości<br>EDM dotyczy laserowego dalmierza wbudowanego w instrument,<br>który umożliwia pomiar odległości.                                                                                                    |  |
|        |                                                                                                    |  |
|        | <ul> <li>Dostępne są dwa tryby pomiarowe:</li> <li>Tryb pomiaru na pryzmat. W trybie tym można mierzyć odległości z użyciem pryzmatów.</li> <li>Tryb <b>Bezlustrowy</b>. W trybie tym można mierzyć odległości bez użycia pryzmatów.</li> </ul> |  |

| Termin                          | Opis                                                                                                    |  |
|---------------------------------|----------------------------------------------------------------------------------------------------|--|
| PinPoint                        | PinPoint to określenie technologii bezreflektorowego pomiaru odle-<br>głości, która umożliwia zwiększenie zasięgu pomiarów przy mniej-<br>szych rozmiarach plamki lasera. Dostępne są trzy opcje: R30, R400<br>oraz R1000.                                                |  |
| EGL                             | Elektroniczne diody tyczenia                                                                                                    |  |
|                                 | Elektroniczne diody tyczenia pomagają w celowaniu na reflektor. EGL<br>składa się z dwóch diod o różnych kolorach umieszczonych w<br>obudowie lunety. Osoba trzymająca reflektor może ustawić się w linii<br>celowania.                                                   |  |
| Zmotoryzowanie                  | Instrumenty zawierające wewnętrzny napęd umożliwiający automa-<br>tyczny obrót w poziomie i w pionie są nazwane <b>Z</b> motoryzowanymi.                                                                                                    |  |
| ATR                             | Automatyczne celowanie<br>ATR to cecha instrumentów umożliwiających automatyczne celowanie<br>na pryzmat.                                                                                                    |  |
| Automatyzm                      | To cecha instrumentów umożliwiających automatyczne celowanie na pryzmat.                                                                                                    |  |
|                                 | <ul> <li>Dostępne są trzy tryby automatycznej pracy:</li> <li>Pojedynczy ręczny: Brak automatycznego celowania i sprzęgnięcia z pryzmatem.</li> <li>Pojedvnczy auto.: Automatyczne celowanie na pryzmat.</li> </ul>                                                       |  |
|                                 | <ul> <li>Ciągły z LOCK: Automatyczne śledzenie już namierzonego<br/>pryzmatu.</li> </ul>                                                                                                    |  |
| PowerSearch                     | <b>P</b> ower <b>S</b> earch to czujnik instrumentu, który umożliwia automatyczne i szybkie odnalezienie reflektora.                                                                                                    |  |
| Communication-<br>Handle        | Elementem RCS jest CommunicationHandle RH1200/RH15/CCD2.<br>Jest uchwytem do przenoszenia instrumentu, z którym zintegrowano<br>modem radiowy wraz z przymocowaną anteną.                                                                                                 |  |
| Boczna pokrywa<br>komunikacyjna | Boczna pokrywa komunikacyjna ze zintegrowanym Bluetooth, portem<br>SD i USB jest standardowym wyposażeniem instrumentu iCON robot<br>60/iCON builder 60. Współpracując z CommunicationHandle<br>RH1200/RH15/CCD2 jest również elementem systemu RCS.                      |  |
| Sterowanie<br>maszynami         | Umożliwia optymalną komunikację między iCON robot 60 oraz syste-<br>mami 3D sterowania maszyn. Umożliwia przeprowadzenie kalibracji<br>maszyny i jej ustawienie w terenie podczas pracy z systemami 3D<br>Leica do układania nawierzchni.                                 |  |
| Ustawienie stano-<br>wiska      | <ul> <li>Metoda automatycznego określenia współrzędnych stanowiska instru-<br/>mentu iCON robot 60 przez wykonanie pomiaru do kilku istniejących<br/>punktów nawiązania.</li> </ul>                                                                                       |  |
| Wyszukiwanie<br>sześcianem      | Metoda umożliwiająca optymalizację wyszukiwania pryzmatu. Tworzy<br>okno wyszukiwania w kształcie sześcianu wokół pozycji gdzie pryzmat<br>został zgubiony. Wielkość okna wyszukiwania jest dostosowywana do<br>odległości między pryzmatem a instrumentem iCON robot 60. |  |
| Sprzęgnięty<br>pryzmat          | Metoda wyszukiwana pryzmatu. Sprzęgnięcie instrumentu z<br>wybranym pryzmatem, wszystkie inne znane pryzmaty zostaną zigno-<br>rowane.                                                                                                    |  |

| 2.2                  | Koncepcja systemu                                           |                                                                                                    |  |
|----------------------|-------------------------------------------------------------|----------------------------------------------------------------------------------------------------|--|
| 2.2.1                | Oprogramowanie                                              |                                                                                                    |  |
| Opis                 | Wszystkie instrumenty bazują na identycznym oprogramowaniu. |                                                                                                    |  |
| Oprogramowanie       | Typ oprogramowania                                          | Opis                                                                                                    |  |
|                      | Oprogramowanie<br>systemu                                   | Oprogramowanie obejmuje główne funkcje instrumentu. Jest to również oprogramowanie sprzętowe.                                                                                                    |  |
|                      | Programy użytkowe                                           | Zalecane jest sterowanie instrumentem za pomocą oprogramo-<br>wania terenowego Leica Geosystems. Skorzystaj z instrukcji<br>obsługi do odpowiedniego oprogramowania, aby uzyskać więcej<br>informacji. |  |
|                      |                                                             |                                                                                                    |  |
| Aktualizacja oprogra | - 🖙 Aktualizacja opro                                       | ogramowania może zająć dużo czasu. Upewnij się, że bateria jest                                                                                                    |  |

mowania

Aktualizacja oprogramowania może zająć dużo czasu. Upewnij się, że bateria jest naładowana przynajmniej w 75% przed rozpoczęciem aktualizacji, nie wyjmuj baterii podczas całego procesu.

| Oprogramowanie do                | Opis                                                                                                    |  |
|----------------------------------|----------------------------------------------------------------------------------------------------|--|
| iCON robot 60/iCON<br>builder 60 | Oprogramowanie iCON jest zapisane w pamięci RAM instru-<br>mentu iCON robot 60/iCON builder 60.                                                                                                    |  |
|                                  | <ul> <li>Instrukcje dotyczące aktualizacji oprogramowania</li> <li>Pobierz z https://myworld.leica-geosystems.com najnowszą</li> <li>wersję firmware dla iCON robot 60/iCON builder 60.</li> <li>Włóż kartę SD do komputera.</li> <li>Skopiuj firmware iCON robot 60/iCON builder 60 do folderu<br/>\SYSTEM, który znajduje się na karcie SD. Jeśli folder<br/>\SYSTEM nie istnieje, należy najpierw utworzyć ten folder.</li> <li>Wyjmij kartę SF z komputera i włóż tą kartę do instrumentu.</li> <li>Uruchom iCON robot 60/iCON builder 60 oraz oprogramo-<br/>wanie iCON.</li> <li>Kliknij na Systems.</li> <li>Kliknij na FW Update.</li> <li>Wybierz plik zawierający firmware.</li> <li>Po zakończeniu aktualizacji pojawi się komunikat.</li> </ul> |  |

| 2.2.2           | Zasilanie                                                                                                    |                                                                                                    |
|-----------------|----------------------------------------------------------------------------------------------------|----------------------------------------------------------------------------------------------------|
| Ogólne          | Używaj tylko rekomendowanych przez Leica Geosystems baterii, ładowarek i akcesoriów, aby zapewnić poprawne funkcjonowanie urządzenia.                                                                                                    |                                                                                                    |
| Opcje zasilania | Model                                                                                                    | Zasilacz                                                                                                    |
|                 | iCON robot 60/iCON<br>builder 60                                                                                                    | Wewnętrzne przez baterię GEB221/GEB222 LUB                                                                                                    |
|                 |                                                                                                    | Zewnętrzne przez kabel GEV52 oraz baterię GEB171.                                                                                                    |
|                 |                                                                                                    | Jeśli podłączono moduł zasilania zewnętrznego oraz umieszczono także baterię wewnętrzną, używane będzie zasilanie zewnętrzne.                                                       |
| 2.2.3           | Przechowywanie danych                                                                                                    |                                                                                                    |
| Opis            | Dane zapisywane są na wskazanym nośniku pamięci. Nośnikiem może być karta SD, lub pamięć wewnętrzna. Do transferu danych można wykorzystywać także nośnik USB.                                                                                                    |                                                                                                    |
| Nośnik pamięci  | Karta SD:                                                                                                    | Wszystkie instrumenty są standardowo wyposażone w<br>gniazdo kart SD. Karta SD może zostać włożona i wyjęta.<br>Dostepna pojemność: 8 GB                                            |
|                 | Pamięć USB:                                                                                                    | Wszystkie instrumenty są standardowo wyposażone w port<br>USB.                                                                                                    |
|                 | Pamięć wewnętrzna                                                                                                    | Wszystkie instrumenty są standardowo wyposażone w<br>pamięć wewnętrzną. Dostępna pojemność: 1 GB.                                                                                   |
|                 | Mimo iż mogą<br>wanie tylko kar<br>w zapisie wyni                                                                                                    | być używane różne karty pamięci, Leica Geosystems zaleca stoso-<br>t SD Leica i nie ponosi odpowiedzialności za utratę danych czy błędy<br>kłe ze stosowania kart innych niż Leica. |
| (F              | Odłączanie kabli lub wyjmowanie kary SD albo nośnika USB podczas pomiaru może<br>spowodować utratę lub uszkodzenie danych. Wyjmuj karty pamięci i nośnik USB tylko w<br>czasie gdy instrument iCON robot 60/iCON builder 60 jest odłączony od źródła zasilania i<br>wyłączony. |                                                                                                    |
| Transfer danych | Dane mogą być transferowane na wiele sposobów. Zobacz "4.2 Łączenie z komputerem osobistym (PC)".                                                                                                    |                                                                                                    |
| Ē               | Zawartość kart SD może zostać bezpośrednio odczytana w czytniku firmy OMNI, który jest dostarczany przez Leica Geosystems. Czytniki innych producentów mogą potrzebować adaptera.                                                                                              |                                                                                                    |

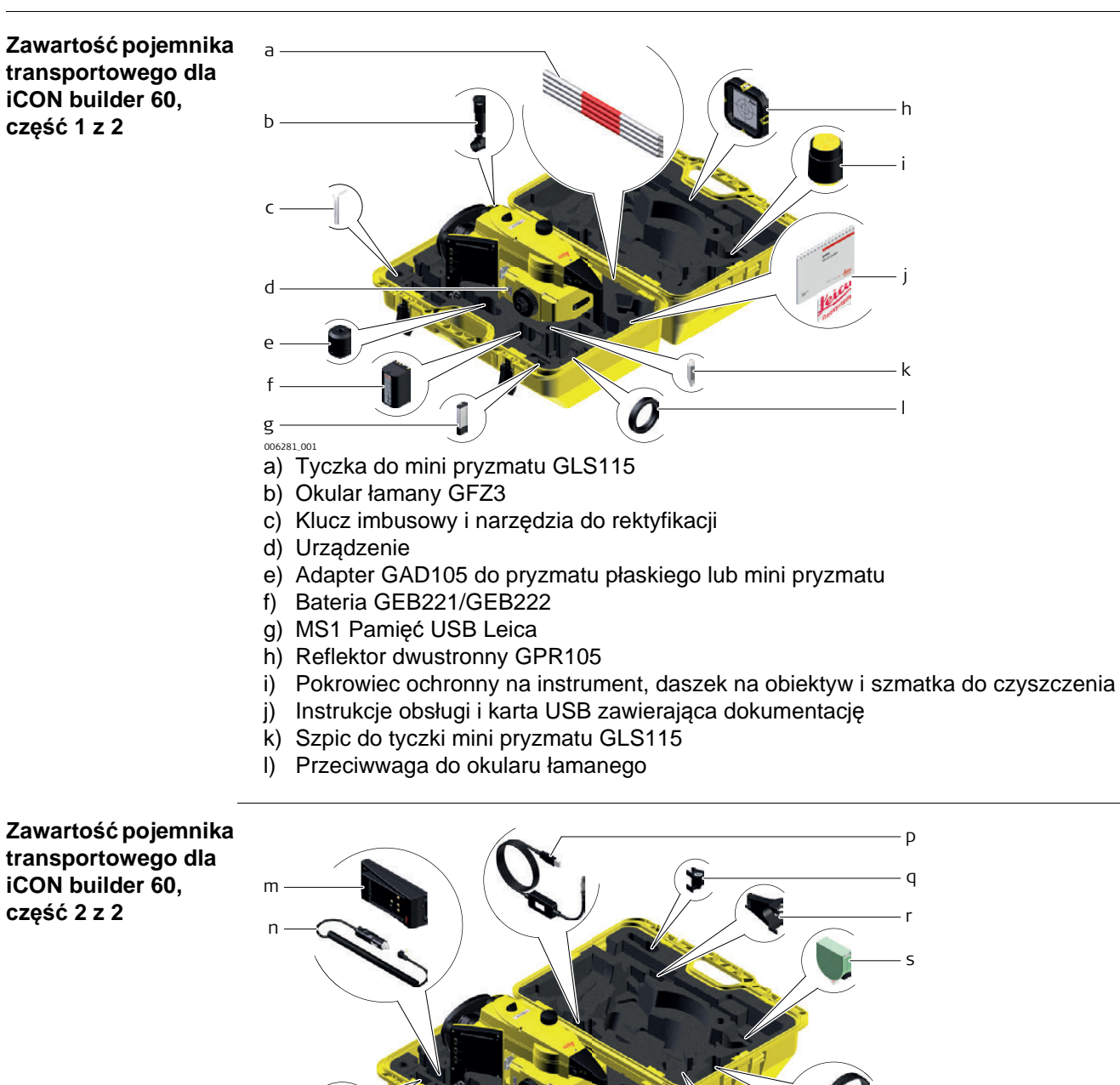

iCON robot 60/iCON builder 60, Opis systemu

006282 001

m) Ładowarka baterii GKL211

o) Bateria GEB221/GEB222

s) Miarka wysokości GHM007

p) Kabel USB do transmisji danych GEV267q) Dołączana libella GLI115 do mini tyczki GLS115

t) Kabel USB do transmisji danych GEV223u) Pryzmat Builder CPR111, stała zero

r) Uchwyt do miarki wysokości GHT196

n) Kabel do podłączenia ładowarki do zapalniczki samochodowej

28

#### Zawartość pojemnika transportowego dla iCON robot 60, część 1 z 2

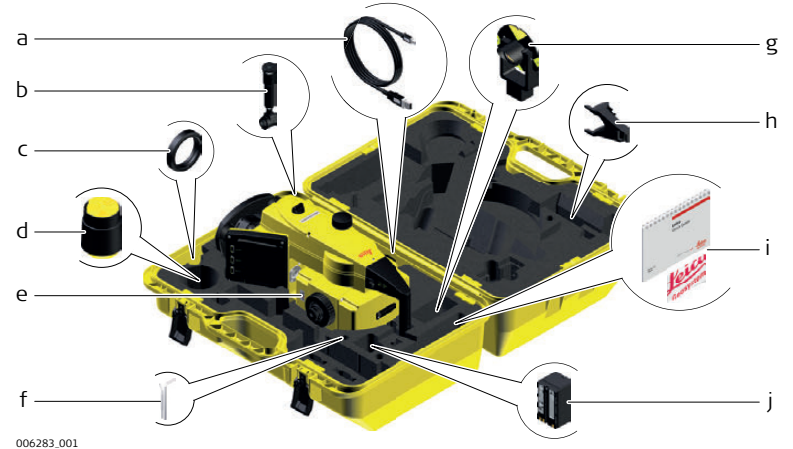

- a) Kabel USB do transmisji danych GEV223
- b) Okular łamany GFZ3
- c) Przeciwwaga do okularu łamanego
- d) Pokrowiec ochronny na instrument, daszek na obiektyw i szmatka do czyszczenia
- e) Urządzenie
- f) Klucz imbusowy i narzędzia do rektyfikacji
- g) Mini pryzmat GMP101
- h) Uchwyt do miarki wysokości GHT196
- i) Instrukcje obsługi i karta USB zawierająca dokumentacje
- j) Bateria GEB221/GEB222

Zawartość pojemnika transportowego dla iCON robot 60, część 2 z 2

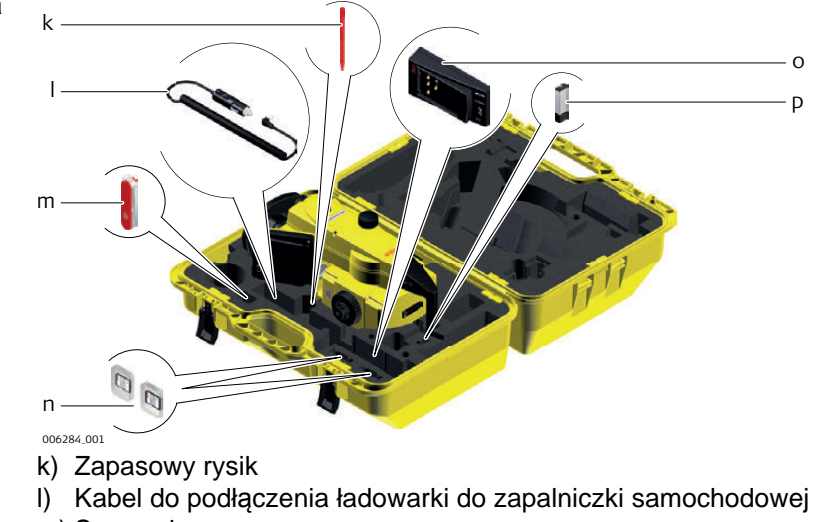

- m) Scyzoryk
- n) Karty SD i opakowania
- o) Ładowarka baterii GKL211
- p) MS1 Pamięć USB Leica

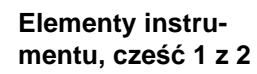

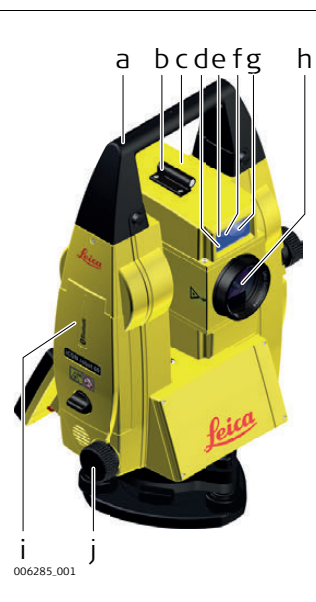

#### Elementy instrumentu, cześć 2 z 2

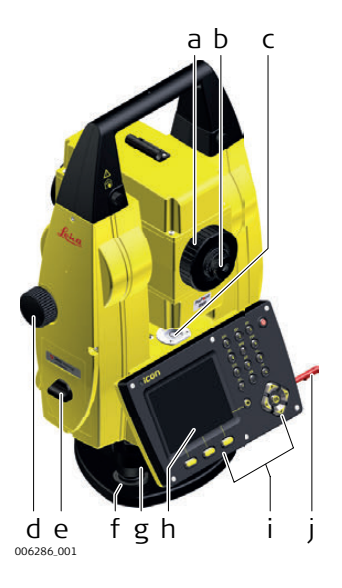

- a) Uchwyt
- b) Celownik optyczny
- c) Luneta, wyposażona w EDM, ATR\*, EGL, PS\*
- d) Migające diody EGL żółta i czerwona
- e) PowerSearch, nadajnik
- f) PowerSearch, odbiornik
- g) Kamera szerokokątna
- h) Współosiowa optyka do pomiaru kątów i odległości, port wyjściowy widzialnej wiązki lasera przeznaczony do pomiaru odległości
- i) Boczna pokrywa komunikacyjna
- j) Śruba leniwa ruchu poziomego\* Opcja

a) Pokrętło ustawiania ostrości

- b) Wymienny okular
- c) Libella pudełkowa
- d) Śruba leniwa ruchu pionowego
- e) Komora baterii
- f) Śruba spodarki
- g) Spodarka
- h) Ekran dotykowy
- i) Klawiatura
- j) Rysik do ekranu dotykowego

#### Boczna pokrywa komunikacyjna

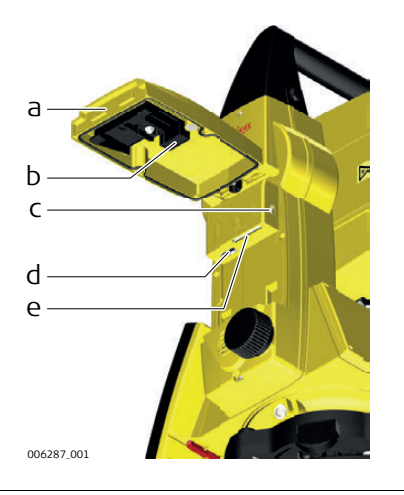

- a) Pokrywa komory
- b) Miejsce na zatyczkę pamięci USB
- c) Port USB (mini AB OTG)
- d) Port USB do montażu pamięci USB
- e) Port karty SD

# **Elementy RCS**

Dostępne w przypadku iCON robot 60.

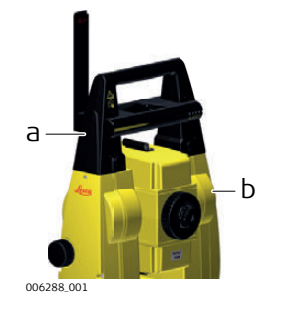

a) CommunicationHandle

b) Boczna pokrywa komunikacyjna

# Interfejs użytkownika

3 3.1

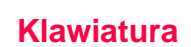

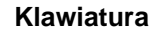

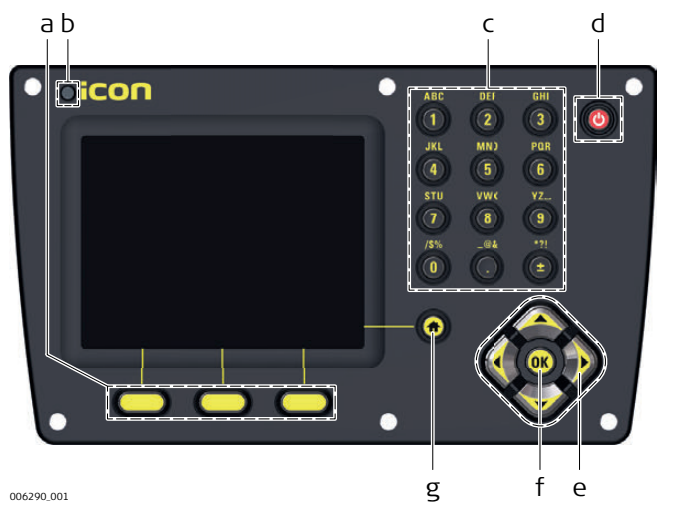

- a) Przyciski funkcyjne
- b) Czujnik światła (ALS)
- c) Przycisk alfanumeryczne
- d) Przycisk WŁ./WYŁ.
- e) **OK**
- f) Przyciski strzałki
- g) Menu główne

### Przyciski

|          | Funkcja                                                                                                    |
|----------|----------------------------------------------------------------------------------------------------|
| STU<br>7 | Służą do wprowadzania liter i cyfr.                                                                                                    |
|          | Odpowiadają klawiszom operatorom, które pojawiają się na dole ekranu gdy jest on włączony.                                                                            |
| ٢        | Jeśli instrument jest wyłączony: Włącza instrument jeśli<br>zostanie przytrzymany przez 2 s.                                                                          |
|          | Jeśli instrument jest włączony: Wejście do menu opcji zasi-<br>lania jeśli zostanie przytrzymany przez 2 s.                                                           |
| <b>^</b> | Wejście do Menu Główne iCON.                                                                                                    |
|          | Zmiana zaznaczenia na ekranie.                                                                                                    |
| OK       | Wybiera zaznaczony wiersz i przechodzi do kolejnego menu / okna.                                                                                                    |
|          | Uruchamia tryb edycji w polach do edycji.                                                                                                    |
|          | Otwiera listę wyboru.                                                                                                    |
| Oicon    | Czujnik natężenia światła ( <b>A</b> mbi Light <b>S</b> ensor) mierzy natę-<br>żenie otaczającego światła i dostosowuje jasność ekranu i<br>podświetlenia klawiatury. |
|          | STU<br>T<br>C<br>C<br>C<br>C<br>C<br>C<br>C<br>C<br>C<br>C<br>C<br>C<br>C                                                                                             |

# Zasady działania

Klawiatura i ekran dotykowy

3.2

Interfejs użytkownika jest obsługiwany za pomocą ekranu dotykowego. Niektóre programy umożliwiają wykorzystanie klawiatury zamiast ekranu dotykowego. Dalszych informacji szukaj w Instrukcji technicznej iCON build oraz Instrukcji technicznej iCON site.

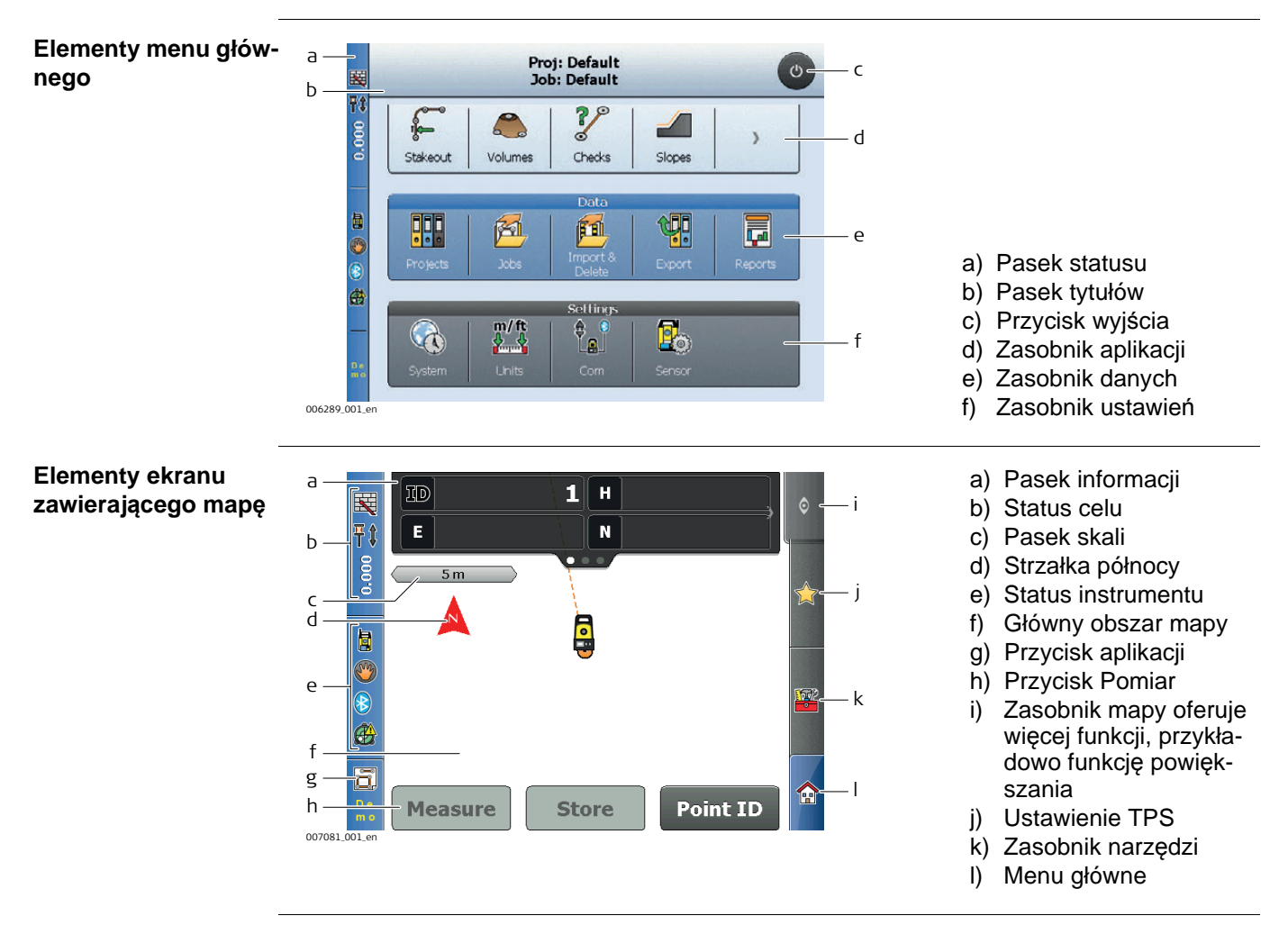

| 4    | Praca                                                                                                    |  |  |  |
|------|----------------------------------------------------------------------------------------------------|--|--|--|
| 4.1  | Ustawienie instrumentu w terenie                                                                                                    |  |  |  |
| Opis | Rozdział ten opisuje ustawienie instrumentu przy pomocy pionownika laserowego nad zaznaczonym punktem ziemnym. Zawsze możliwe jest ustawienie instrumentu bez zazna-<br>czonego punktu.                                                                                                    |  |  |  |
|      | <ul> <li>Ważne informacje:</li> <li>Zawsze zalecana jest ochrona instrumentu przed bezpośrednim nasłonecznieniem i unikanie występowania zmian temperatur w otoczeniu instrumentu.</li> <li>Pionownik laserowy opisany w tym rozdziale jest wbudowany w oś pionową instrumentu. Rzuca on czerwoną plamkę lasera na ziemię co ułatwia scentrowanie instrumentu.</li> <li>Pionownik laserowy nie może być stosowany razem ze spodarką wyposażoną w pion optyczny.</li> </ul> |  |  |  |

# Konfiguracja instrumentu, krok po kroku

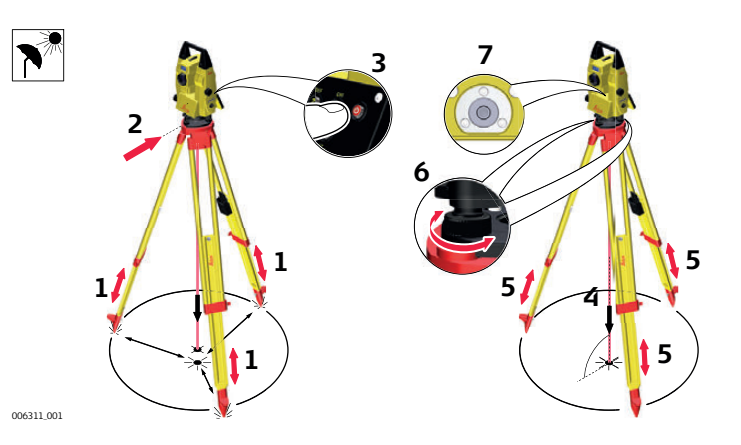

| Krok | Opis                                                                                                    |
|------|----------------------------------------------------------------------------------------------------|
| (d)  | Chroń instrument przed bezpośrednim nasłonecznieniem oraz unikaj występo-<br>wania zmian temperatur w otoczeniu instrumentu.                                            |
| 1.   | Wyciągnij nogi statywu na długość umożliwiającą wygodną pracę z instru-<br>mentem. Umieść statyw nad oznaczonym punktem pomiarowym i scentruj go<br>możliwie dokładnie. |
| 2.   | Umocuj spodarkę i instrument na statywie.                                                                                                    |
| 3.   | Włącz instrument i pionownik laserowy                                                                                                    |
| 4.   | Przesuń nogi statywu (1) i użyj śrub ustawczych spodarki (6) by scentrować pionownik (4) nad punktem pomiarowym.                                                        |
| 5.   | Wyreguluj nogi statywu tak by spoziomować libellę pudełkową (7).                                                                                                    |
| 6.   | Korzystając z libelli elektronicznej, obracaj śruby nastawcze spodarki (6) celem dokładnego spoziomowania instrumentu.                                                  |
| 7.   | Ustaw instrument dokładnie centrycznie nad punktem pomiarowym (4) przesuwając spodarkę po płycie statywu (2).                                                           |
| 8.   | Powtórz kroki 6. i 7. aż uzyskasz wymaganą dokładność poziomowania instrumentu.                                                                                         |

### Łączenie z komputerem osobistym (PC)

(P

4.2

Centrum Urządzeń Mobilnych Windows (dla komputerów z zainstalowanym systemem operacyjnym Windows Vista lub Windows 7/Windows 8) to oprogramowanie synchronizacyjne dla komputerów pracujących pod kontrolą systemu Windows. Centrum Urządzeń Mobilnych Windows umożliwia komunikację między komputerami PC i urządzeniami przenośnymi pracującymi pod kontrolą systemu Windows.

| Instalacja sterow-<br>ników USB Leica | Krok | Opis                                                                                                    |
|---------------------------------------|------|----------------------------------------------------------------------------------------------------|
|                                       | 1.   | Włącz komputer.                                                                                                    |
|                                       | 2.   | Włóż kartę USB Leica iCON.                                                                                                    |
|                                       | 3.   | <ul> <li>Uruchom plik SetupViva&amp;GR_USB_XX.exe aby zainstalować sterowniki niezbędne do pracy urządzeń Leica. Zależnie od wersji systemu operacyjnego (32 lub 64 bit) zainstalowanego na komputerze PC, musisz wybrać jeden z plików:</li> <li>Setup_iCON_iCR60_iCB60-USB_32bit.exe</li> <li>Setup_iCON_iCR60_iCB60-USB_64bit.exe</li> <li>Setup_iCON_iCR60_iCB60-USB_64bit.exe</li> <li>Instalacja musi zostać przeprowadzona tylko raz dla wszystkich urządzeń Leica iCON.</li> </ul> |
|                                       | 4.   | <ul> <li>Pojawi się ekran Witamy w kreatorze instalacji sterowników Leica Viva &amp; GR</li> <li>USB.</li> <li>Zanim przejdziesz dalej upewnij się, że wszystkie urządzenia Leica iCON zostały odłączone od komputera.</li> </ul>                                                                                                    |
|                                       | 5.   | Dalej>.                                                                                                    |
|                                       | 6.   | Pojawi się ekran Gotowy do zainstalowania programu.                                                                                                    |
|                                       | 7.   | <ul> <li>Instaluj. Sterowniki zostaną zainstalowane na twoim komputerze.</li> <li>Dotyczy komputerów z zainstalowanym systemem operacyjnym<br/>Windows Vista lub Windows 7/Windows 8: Dodatkowo zostanie zainsta-<br/>lowane oprogramowanie Centrum Urządzeń Mobilnych Windows, jeśli<br/>nie zostało już zainstalowane.</li> </ul>                                                                                                    |
|                                       | 8.   | Pojawi się ekran <b>Kreator zakończył instalację</b> .                                                                                                    |
|                                       | 9.   | Zaznacz Przeczytałem instrukcje i kliknij na przycisk Zakończ.                                                                                                    |

#### Pierwsze podłączenie kabla USB do komputera krok po kroku

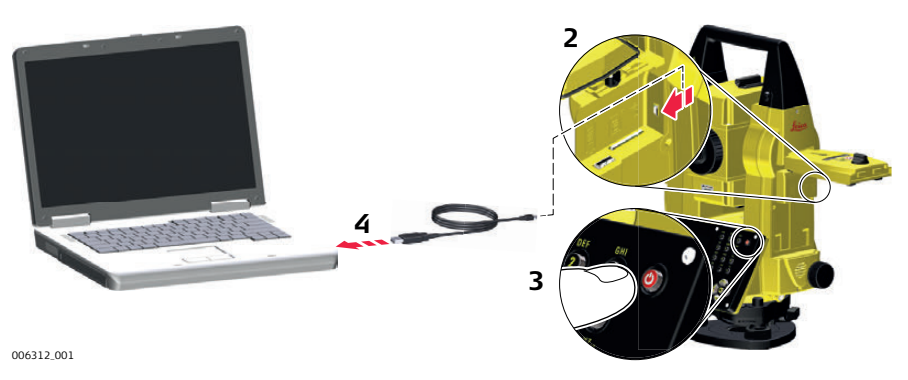

| Krok | Opis                                                                                                    |
|------|----------------------------------------------------------------------------------------------------|
| 1.   | Włącz komputer.                                                                                                    |
| 2.   | Podłącz kabel GEV223 do instrumentu TPS.                                                                                                    |
| 3.   | Włącz instrument TPS.                                                                                                    |
| 4.   | Podłącz kabel GEV223 do portu USB komputera <b>Kreator dodawania nowego sprzętu</b> uruchomi się automatycznie.                                                                                        |
| 5.   | Zaznacz Tak, tylko tym razem. Dalej>.                                                                                                    |
| 6.   | Zaznacz opcję <b>Zainstaluj oprogramowanie automatycznie (zalecane)</b> .<br><b>Dalej&gt;</b> . Oprogramowanie <b>Remote NDIS based LGS TS Device</b> zostanie zain-<br>stalowane na Twoim komputerze. |
| 7.   | Zakończ.                                                                                                    |
| 8.   | Kreator dodawania nowego sprzętu uruchomi się automatycznie po raz drugi.                                                                                                    |
| 9.   | Zaznacz Tak, tylko tym razem. Dalej>.                                                                                                    |
| 10.  | Zaznacz opcję <b>Zainstaluj oprogramowanie automatycznie (zalecane)</b> .<br><b>Dalej&gt;</b> . Oprogramowanie <b>LGS TS USB Device</b> zostanie zainstalowane na<br>Twoim komputerze.                 |
| 11.  | Zakończ.                                                                                                    |
| 12.  | W przypadku komputerów z zainstalowanym systemem operacyjnym Windows Vista lub Windows 7/Windows 8:                                                                                                    |
|      | Oprogramowanie Centrum Urządzeń Mobilnych Windows uruchomi się automa-<br>tycznie. Jeśli nie uruchomi się automatycznie, uruchom oprogramowanie<br>Centrum Urządzeń Mobilnych Windows.                 |
#### Podłączanie do komputera przez kabel USB krok po kroku

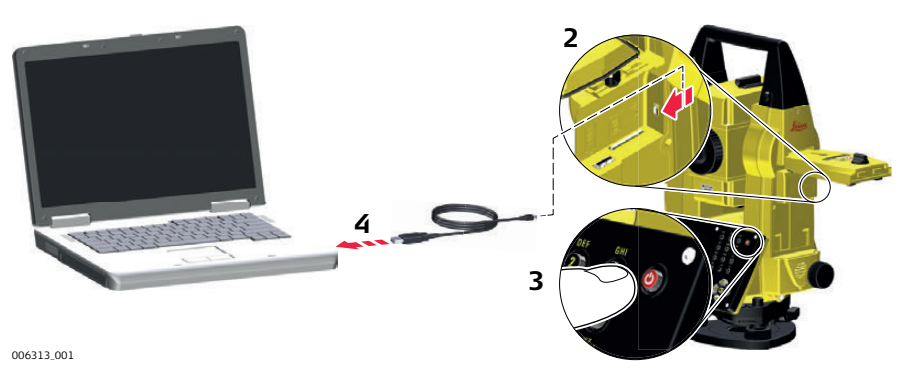

| Krok | Opis                                                                                                    |
|------|----------------------------------------------------------------------------------------------------|
| 1.   | Włącz komputer.                                                                                                    |
| 2.   | Podłącz kabel GEV223 do instrumentu iCON robot 60/iCON builder 60.                                                                                                    |
| 3.   | Włącz instrument iCON robot 60/iCON builder 60.                                                                                                    |
| 4.   | Podłącz kabel GEV223 do portu USB komputera                                                                                                    |
| (J)  | W przypadku komputerów z zainstalowanym systemem operacyjnym<br>Windows Vista lub Windows 7/Windows 8:<br>Oprogramowanie Centrum Urządzeń Mobilnych Windows uruchomi się automa-<br>tycznie. Jeśli nie uruchomi się automatycznie, uruchom oprogramowanie<br>Centrum Urządzeń Mobilnych Windows.<br>Zainstaluj oprogramowanie Centrum Urządzeń Mobilnych Windows jeśli nie<br>zostało jeszczo zajnotalowane |
| 5.   | Naciśnij przycisk <b>Podłącz bez konfiguracji Twojego urządzenia</b> .                                                                                                    |
| (B)  | Foldery znajdujące się na instrumencie iCON robot 60/iCON builder 60 będą wyświetlone w zakładce <b>Zarządzanie plikami</b> . Naciśnij <b>Przeglądaj zawartość urządzenia</b> Foldery umieszczone na nośniku pamięci znajdują się w jednym z poniższych folderów:                                                                                                    |
|      | <ul> <li>Leica Geosystems\iCON\res\data</li> </ul>                                                                                                    |
|      | Karta SD                                                                                                    |
|      | Pamięć USB                                                                                                    |

Konfiguracja krok po kroku Dostępne w przypadku iCON robot 60.

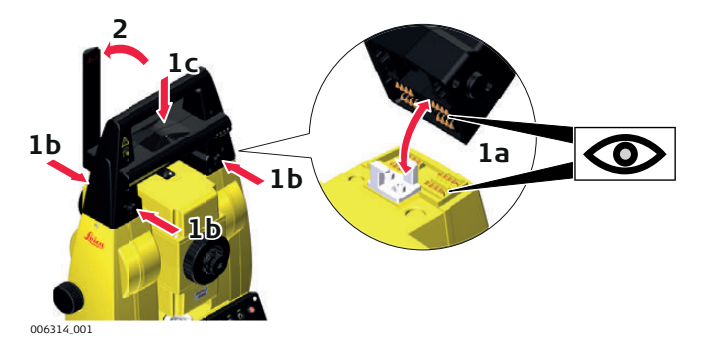

| Krok | Opis                                                                                                    |
|------|----------------------------------------------------------------------------------------------------|
|      | Przejdź do rozdziału"4.1 Ustawienie instrumentu w terenie" aby dowiedzieć się<br>więcej o ustawieniu instrumentu na statywie. Aby zdjąć uchwyt do przenoszenia<br>instrumentu: Naciśnij i przytrzymaj cztery przyciski i wyciągnij uchwyt.                |
| 1.   | Aby zainstalować CommunicationHandle, najpierw upewnij się, że złącza inter-<br>fejsu na spodzie uchwytu znajdują się po tej samej stronie jak na bocznej<br>pokrywie komunikacyjnej. Następnie wciśnij i przytrzymaj cztery przyciski i załóż<br>uchwyt. |
|      | Upewnij się, że uchwyt jest sztywno zamontowany po zwolnieniu przycisków.<br>Jeśli połączenie nie może zostać nawiązane, sprawdź ponownie czy uchwyt jest<br>dobrze zamocowany.                                                                           |
| 2.   | Ustaw antenę CommunicationHandle w pozycji pionowej.                                                                                                    |
| ()   | Dalszych informacji szukaj w instrukcji oprogramowania terenowego.                                                                                                    |

| 4.4                         | Włączanie i wyłączanie                                                                                                    |                                                                                                    |  |
|-----------------------------|----------------------------------------------------------------------------------------------------|----------------------------------------------------------------------------------------------------|--|
| Włączanie instru-<br>mentu  | Naciśnij i przytrzymaj przycisk zasilania (🅑) przez 2 s.                                                                                                    |                                                                                                    |  |
| Wyłączanie instru-<br>mentu | Naciśnij i przytrzymaj przycisk zasilania (🅑) przez 5 s.                                                                                                    |                                                                                                    |  |
| Menu opcji zasilania        | Naciśnij i przytrzymaj przycisk zasilania (🕑) przez 2 s aby otworzyć menu <b>Opcji zasi-</b><br>lania.<br><a href="mailto:baseline">()</a> Instrumentu musi być włączony. |                                                                                                    |  |
|                             | Орсја                                                                                                    | Opis                                                                                                    |  |
|                             | Wyłączanie                                                                                                    | Wyłącza instrument iCON robot 60/iCON builder 60.                                                                                                    |  |
|                             | Tryb gotowości<br>Blokada klawiatury                                                                                                    | <ul> <li>Wprowadza instrument iCON robot 60/iCON builder 60</li> <li>w tryb gotowości.</li> <li>W trybie gotowości, instrument iCON robot 60/iCON builder 60 wyłącza się i redukuje zużycie energii. Uruchomienie instrumentu będącego w trybie gotowości jest szybsze niż włączenie po całkowitym wyłączeniu.</li> </ul>                                                                                                    |  |
|                             | Dionada Mamatary                                                                                                    | wanie klawiatury.                                                                                                    |  |
|                             | Wyłączenie ekranu dotyko-<br>wego                                                                                                    | Wyłącza ekran dotykowy. Opcje zmienia się na <b>Włączenie ekranu dotykowego</b> .                                                                                                    |  |
|                             | Reset                                                                                                    | <ul> <li>Wykonuje jedną z następujących opcji:</li> <li>Restart (ponownie uruchamia Windows CE)</li> <li>Reset Windows CE (resetuje ustawienia<br/>Windows CE oraz ustawienia komunikacyjna na<br/>wartości domyślne)</li> <li>Reset zainstalowanego oprogramowania (rese-<br/>tuje ustawienia wszystkich zainstalowanych<br/>programów)</li> <li>Reset Windows CE i zainstalowanych<br/>programów (resetuje ustawienia Windows CE i<br/>wszystkich zainstalowanych programów)</li> </ul> |  |

| 4.5                                    | Baterie<br>Zasady działania                                                                                                    |  |  |
|----------------------------------------|----------------------------------------------------------------------------------------------------|--|--|
| 4.5.1                                  |                                                                                                    |  |  |
| Pierwsze użycie /<br>ładowanie baterii | <ul> <li>Przed pierwszym użyciem bateria musi zostać naładowana.</li> <li>Dopuszczalny zakres temperatury ładowania baterii wynosi od 0 ° C do +40 ° C. Celem optymalizacji ładowania zalecamy ładowanie baterii w niskiej temperaturze otoczenia - od +10 ° C do +20 ° C.</li> <li>Normalnym zjawiskiem podczas ładowania jest ogrzewanie się baterii. Ładowarki rekomendowane przez Leica Geosystems uniemożliwiają ładowanie baterii jeśli jej temperatura jest zbyt wysoka.</li> <li>W przypadku baterii Li-lon wystarczy przeprowadzić jeden cykl odświeżenia baterii. Zalecamy przeprowadzenie cyklu odświeżającego jeśli pojemność baterii wskazana na ładowarce lub na instrumencie Leica Geosystems znacząco odbiega od rzeczywistej pojemności baterii.</li> </ul> |  |  |
| Zwykłe użycie / rozła-<br>dowywanie    | <ul> <li>Baterie mogą być używane w temperaturze od -20°C do +55°C.</li> <li>Niskie temperatury obniżają pojemność baterii; bardzo wysokie temperatury ograni-<br/>czają żywotność baterii.</li> </ul>                                                                                                    |  |  |
| 4.5.2                                  | Bateria dla instrumentu iCON robot 60/iCON builder 60                                                                                                    |  |  |

# Wymiana baterii krok po kroku

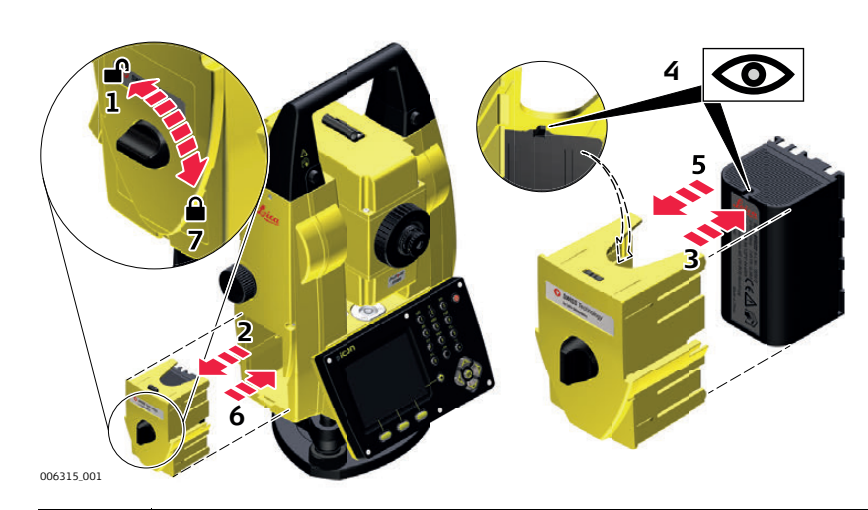

| Krok | Opis                                                                                                    |
|------|----------------------------------------------------------------------------------------------------|
| 1.   | Ustaw instrument tak, aby śruba leniwa ruchu pionowego znajdowała się po<br>lewej stronie. Komora baterii znajduje się poniżej śruby leniwej ruchu piono-<br>wego. Obróć pokrętło do pozycji pionowej w celu otworzenia pokrywy komory<br>baterii. |
| 2.   | Wyjmij obudowę baterii.                                                                                                    |
| 3.   | Wyjmij baterię z obudowy baterii.                                                                                                    |
| 4.   | Piktogram baterii znajduje się na jej obudowie. Pomoże on w poprawnym włożeniu nowej baterii.                                                                                                    |
| 5.   | Umieść baterię w obudowie, upewnij się że złącza są skierowane do zewnątrz.<br>Zatrzaśnij baterię w pozycji.                                                                                                    |
| 6.   | Umieść obudowę baterii w komorze baterii. Umieść obudowę w komorze baterii tak aby była dokładnie dopasowana.                                                                                                    |
| 7.   | Przekręć pokrętło aby zablokować komorę baterii. Upewnij się, że pokrętło znaj-<br>duje się w początkowej, poziomej pozycji.                                                                                                    |

| 4.6  | Obsługa diody laserowej                                                                                                    |
|------|----------------------------------------------------------------------------------------------------|
| Opis | Dioda laserowa może być obsługiwana i konfigurowana ręcznie lub przez interfejs szere-<br>gowy RS232 instrumentu iCON robot 60/iCON builder 60 G. |
| (B)  | Dioda laserowa będzie okresowo automatycznie wyłączana podczas pomiaru odległości.                                                                |
|      | Dioda laserowa jest automatycznie wyłączana, gdy włączony zostanie wskaźnik laserowy umożliwiający pomiar bezreflektorowy.                        |
| (B)  | Skorzystaj z instrukcji GeoCOM Reference Manual, aby uzyskać więcej informacji na temat<br>GeoCOM.                                                |

# Praca z nośnikiem pamięci

| 4.7                                       | Praca z nośnikiem pamięci                                                                                                    |                                                                                                    |  |  |
|-------------------------------------------|----------------------------------------------------------------------------------------------------|----------------------------------------------------------------------------------------------------|--|--|
|                                           | <ul> <li>Utrzymuj kartę w stanie suchym.</li> <li>Używaj jej tylko w wyznaczonym zakresie temperatur.</li> <li>Nie zginaj karty.</li> <li>Chroń kartę przed bezpośrednimi uderzeniami.</li> </ul> |                                                                                                    |  |  |
|                                           | Niezastosowanie się do tych wskazówek może spowodować utratę danych i/lub trwałe<br>uszkodzenie karty.                                                                                            |                                                                                                    |  |  |
| Wkładanie i wyjmo-<br>wanie karty SD krok | Krok                                                                                                    | Opis                                                                                                    |  |  |
| po kroku                                  | (B)                                                                                                    | Karta SD jest wkładana do gniazda znajdującego się bocznej pokrywy komunikacyjnej instrumentu.                                                                                               |  |  |
|                                           | 1.                                                                                                    | Obróć pokrętło znajdujące się na bocznej pokrywie<br>komunikacyjnej do pozycji pionowej w celu otwarcia<br>komory komunikacyjnej.                                                            |  |  |
|                                           | 2.                                                                                                    | Otwórz pokrywę komory komunikacyjnej aby uzyskać dostęp do portów komunikacyjnych.                                                                                                    |  |  |
|                                           | 3.                                                                                                    | <ul> <li>Wsuń kartę SD do gniazda tak, aby usłyszeć kliknięcie.</li> <li>Styki karty muszą znajdować się na górze, skierowane do instrumentu.</li> <li>Nie wkładaj karty na siłę.</li> </ul> |  |  |
|                                           | 4.                                                                                                    | Zamknij pokrywę i obróć pokrętło do pozycji poziomej aby zablokować dos komory komunikacyjnej.                                                                                               |  |  |
|                                           | 5.                                                                                                    | Aby wyjąć kartę SD, otwórz pokrywę komory komunikacyjnej i delikatnie naciśnij                                                                                                    |  |  |

na kartę w celu jej wypięcia z gniazda.

# Wkładanie i wyjmowanie pamięci USB krok po kroku

| Krok | Opis                                                                                                    |                     |  |
|------|----------------------------------------------------------------------------------------------------|---------------------|--|
|      | Pamięć USB wkładana jest do gniazda znajdującego<br>się wewnątrz bocznej pokrywy komunikacyjnej instru-<br>mentu.                       |                     |  |
| 1.   | Obróć pokrętło znajdujące się na bocznej pokrywie komunikacyjnej do pozycji pionowej w celu otwarcia komory komunikacyjnej.             | 55                  |  |
| 2.   | Otwórz pokrywę komory komunikacyjnej aby uzyskać dostęp do portów komunikacyjnych.                                                      |                     |  |
| 3.   | Wsuń pamięć USB z logo Leica skierowanym w Twoją<br>stronę do portu USB, kliknięcie będzie oznaczać<br>prawidłowe zamontowanie pamięci. | 5a 4                |  |
|      | Nie wkładaj pamięci USB do portu na siłę.                                                                                               | 3                   |  |
| 4.   | Jeśli chcesz, umieść zatyczkę pamięci USB na spodzie pokrywy komory.                                                                    | 006317.001          |  |
| 5.   | Zamknij pokrywę i obróć pokrętło do pozycji poziomej aby zablokować dostęp do komory.                                                   |                     |  |
| 6.   | W celu wyjęcia pamięci USB, otwórz pokrywę komory<br>portu.                                                                             | i wsuń pamięć USB z |  |

| 4.8                      | Automatyczne wykrywanie                                                                                                    |
|--------------------------|----------------------------------------------------------------------------------------------------|
| Opis                     | <ul> <li>Instrument automatycznie wykrywa następujące urządzenia:</li> <li>CommunicationHandle</li> <li>radiomodemy</li> <li>Kiedy urządzenie zostanie dołączone, instrument wydaje dwa krótkie sygnały.</li> <li>Kiedy urządzenie zostanie odłączone, instrument wydaje jeden długi sygnał.</li> </ul>         |
| Communication-<br>Handle | <ul> <li>CommunicationHandle jest wykrywany przez instrument automatycznie po podłączeniu.</li> <li>Uchwyty Bluetooth dużego zasięgu są wyświetlane z identyfikatorem "C2" podczas wyszukiwania do sparowania. Przekładowy odczyt: "iCR62 1623207 C2"</li> <li>CCD2 = Bluetooth wyświetlany jako "C2</li> </ul> |

# 4.9 Wskaźniki LED

#### Diody LED znajdujące się na CommunicationHandle

**Opis** Uchwyt CommunicationHandle został wyposażony w diody LED (Light Emitting Diode). Wskazują podstawowy status CommunicationHandle.

### Schemat diod

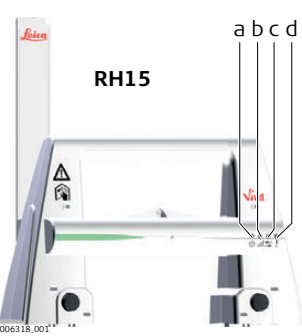

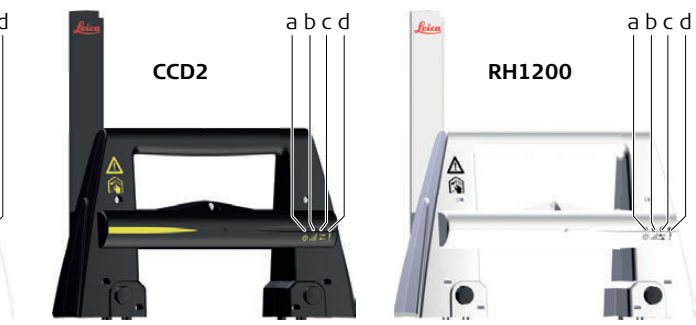

- a) Dioda zasilania
- b) Dioda połączenia
- c) Dioda transferu danych
- d) Dioda trybu

#### Opis diod

| JEŚLI                     | jest                            | то                                                      |
|---------------------------|---------------------------------|---------------------------------------------------------|
| Dioda zasilania           | wyłączona                       | brak zasilania.                                         |
|                           | zielona                         | zasilanie jest włączone.                                |
| Dioda połączenia          | wyłączona                       | brak połączenia radiowego z kontrolerem tere-<br>nowym. |
|                           | czerwona                        | połączenie radiowe z kontrolerem terenowym.             |
| Dioda transferu<br>danych | wyłączona                       | brak transferu danych do/z kontrolera tereno-<br>wego.  |
|                           | zielona lub<br>migająca zielona | transfer danych do/z kontrolera terenowego.             |
| Dioda trybu               | wyłączona                       | tryb danych.                                            |
|                           | czerwona                        | tryb konfiguracji.                                      |

| Pomiar odległości |                                                                                                    |
|-------------------|----------------------------------------------------------------------------------------------------|
|                   |                                                                                                    |
|                   |                                                                                                    |
|                   | pomiarów mogą wpływać obiekty przemieszczające się między dalmierzem EDM, a<br>powierzchnią celu. Dzieje się tak, ponieważ pomiary bezreflektorowe dokonywane są do<br>pierwszej powierzchni oddającej wystarczającą ilość energii do wykonania pomiaru. Na<br>przykład, jeżeli powierzchnią celu ma być powierzchnia budynku, ale między dalmierzem<br>EDM a powierzchnią celu po naciśnięciu przycisku rozpoczynającego pomiar prze-<br>mieszcza się pojazd, pomiar może zostać wykonany do powierzchni bocznej pojazdu.<br>Wynik będzie odległością do pojazdu, a nie do powierzchni budynku.<br>Jeśli pomiar jest prowadzony w trybie dużego zasięgu (> 1000 m) na pryzmaty, a w odle- |
| _                 | głości 30 m od dalmierza EDM po rozpoczęciu pomiaru przemieści się obiekt, pomiar odle-<br>głości może w podobny sposób zostać zaburzony z powodu siły odbitego sygnału<br>laserowego.                                                                                                    |
| (F                | Bardzo krótkie odległości mogą być mierzone bezreflektorowo w trybie <b>Bezlustrowy</b> , pomiar należy przeprowadzać celów do dobrze odbijających promienie lasera. Odległości są poprawiane ze względu na stałą dodawania określoną dla wybranego reflektora.                                                                                                    |
|                   | Ze względu na przepisy bezpieczeństwa stosowania lasera i dokładność pomiarów,<br>używanie bezreflektorowego EDM o dużym zasięgu jest dopuszczalne na reflektory w odle-<br>głości większej niż 1000 m.                                                                                                    |
|                   | Dokładne pomiary na pryzmaty powinny być wykonywane w trybie Pryzmat.                                                                                                    |
| ()<br>J           | Po uruchomieniu pomiaru, dalmierz wykonuje pomiar do obiektu, który w tym momencie<br>znajduje się na drodze biegu wiązki lasera. Jeśli między instrumentem a celem znajdzie się<br>przejściowa przeszkoda, np. przemieszczający się pojazd, ulewny deszcz, mgła lub śnieg,<br>to EDM może wykonać pomiar do tej przeszkody.                                                                                                    |
| Ē                 | Nie wykonuj jednoczesnego pomiaru dwoma instrumentami do tego samego celu ze względu na możliwość pomieszania się sygnałów powrotnych.                                                                                                    |
| ATR/lock          | Instrumenty wyposażone w sensor ATR umożliwiają automatyczny pomiar kątów i odle-<br>głości na reflektory. Celowanie odbywa się za pomocą optycznego celownika. Po<br>włączeniu pomiaru odległości, instrument automatycznie celuje w środek reflektora. Kąty<br>poziome i pionowe oraz odległości są mierzone do środka reflektora. Tryb lock umożliwia<br>śledzenie przemieszczającego się reflektora.                                                                                                    |
| Ē                 | Jak w przypadku wszystkich błędów instrumentu, błąd kolimacji automatycznego rozpo-<br>znawania celu musi być okresowo sprawdzany. Przejdź do "5 Sprawdzenie i rektyfikacja",<br>aby dowiedzieć się więcej na temat sprawdzania i rektyfikacji instrumentów.                                                                                                    |

Jeżeli pomiar został aktywowany gdy reflektora jest jeszcze w ruchu, to pomiar odległości i kątów może zostać wykonany dla różnych pozycji i współrzędne mogą zostać błędnie obliczone.

(B)

Jeżeli pozycja reflektora zmieniana jest zbyt szybko to, cel może zostać utracony. Upewnij się, że szybkość nie przekracza wartości podanych w danych technicznych.

| 5                                            | Sprawdzenie i rektyfikacja<br>Streszczenie                                                                                                    |  |  |
|----------------------------------------------|----------------------------------------------------------------------------------------------------|--|--|
| 5.1                                          |                                                                                                    |  |  |
| Opis                                         | Instrumenty firmy Leica Geosystems są produkowane i rektyfikowane w sposób zapewnia-<br>jący najwyższą jakość i dokładność pomiaru. Nagłe zmiany temperatury, wstrząs lub<br>upadek mogą spowodować zmiany dokładności instrumentu. Zalecane jest sprawdzanie i<br>rektyfikacja instrumentu od czasu do czasu. Może to być wykonane w terenie za pomocą<br>specjalnych procedur pomiarowych. Procedury są opisane i powinny być wykonywane<br>uważnie i dokładnie w sposób omówiony w poniższych rozdziałach. Niektóre błędy instru-<br>mentu i części mechanicznych mogą być rektyfikowane w sposób mechaniczny.                                    |  |  |
| Elektroniczna kali-<br>bracja (rektyfikacja) | Następujące błędy instrumentu mogą być sprawdzone i kalibrowane (rektyfikowane) elek-<br>tronicznie:                                                                                                    |  |  |
|                                              | <ul> <li>I, t</li> <li>Błąd podłużny i poprzeczny indeksu kompensatora</li> <li>i</li> <li>Błąd indeksu koła pionowego</li> <li>c</li> <li>Błąd kolimacji Hz, zwany również błędem osi celowej lunety</li> <li>a</li> <li>Błąd inklinacji</li> <li>ATR</li> <li>Błąd punktu zerowego ATR dla Hz i V - opcionalnie</li> </ul>                                                                                                    |  |  |
|                                              | Pomiar każdego kąta jest automatycznie poprawiany jeżeli w konfiguracji instrumentu<br>został aktywowany kompensator i poprawki Hz.                                                                                                    |  |  |
| Rektyfikacja mecha-<br>niczna                | Następujące części instrumentu mogą być rektyfikowane mechanicznie: <ul> <li>Libella pudełkowa na instrumencie i spodarce</li> <li>Pionownik optyczny - opcjonalnie na spodarce</li> <li>Śruby statywu</li> </ul>                                                                                                    |  |  |
| Pomiary precyzyjne                           | <ul> <li>W celu uzyskania pomiarów precyzyjnych ważne jest:</li> <li>Sprawdzanie i rektyfikacja instrumentu od czasu do czasu.</li> <li>Uzyskanie wysokiej precyzji pomiaru podczas procedur sprawdzenia i rektyfikacji.</li> <li>Wykonanie pomiaru w dwóch położeniach lunety. Niektóre błędy instrumentu są eliminowane przez uśrednienie kątów z pomiaru w dwóch położeniach lunety.</li> </ul>                                                                                                    |  |  |
| -                                            | <ul> <li>nowane przez uśrednienie kątów z pomiaru w dwóch położeniach lunety.</li> <li>Podczas procesu produkcji błędy instrumentu są określane i wyzerowane. Jak już zostało powiedziane błędy te mogą ulec zmianie i zalecane jest ponowne ich określenie w nastę-pujących sytuacjach:</li> <li>Przed wykonaniem pierwszego pomiaru</li> <li>Przed wykonywaniem każdego pomiaru precyzyjnego</li> <li>Po długotrwałym i trudnym transporcie</li> <li>Po długim okresie pracy</li> <li>Po długim okresie magazynowania</li> <li>Jeżeli różnica pomiędzy temperaturą obecną a temperaturą podczas ostatniej kalibracji wynosi ponad 20°C.</li> </ul> |  |  |

## Zestawienie błędów rektyfikowanych elektronicznie

| Błąd instrumentu                            | Hz | V | Eliminacja<br>przez pomiar w<br>dwóch położe-<br>niach lunety<br>pomiar | Automatyczna<br>korekta przez<br>odpowiednią<br>rektyfikację |
|---------------------------------------------|----|---|-------------------------------------------------------------------------|--------------------------------------------------------------|
| c - Błąd kolimacji                          | ✓  | - | $\checkmark$                                                            | $\checkmark$                                                 |
| a - Błąd inklinacji                         | ✓  | - | $\checkmark$                                                            | $\checkmark$                                                 |
| I - Podłużny błąd indeksu<br>kompensatora   | -  | ~ | ✓                                                                       | $\checkmark$                                                 |
| t - Poprzeczny błąd indeksu<br>kompensatora | ~  | - | ✓                                                                       | ✓                                                            |
| i - Błąd indeksu kręgu piono-<br>wego       | -  | ~ | $\checkmark$                                                            | ✓                                                            |
| Błąd kolimacji ATR                          | ✓  | ✓ | -                                                                       | ✓                                                            |

(B)

(P

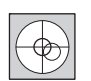

Przed określeniem błędów, instrument musi zostać spoziomowany za pomocą libelli elektronicznej.

Spodarka, statyw i podłoże powinny być bardzo stabilne, wolne od wibracji i innych zakłóceń.

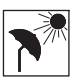

Instrument powinien być chroniony przed bezpośrednim nasłonecznieniem w celu uniknięcia przegrzania.

Zaleca się również unikania dużych wibracji powietrza spowodowanych wysoką temperaturą. Najlepsze warunki do prowadzenia pomiarów występują zazwyczaj wcześnie rano lub przy zachmurzonym niebie.

(P

(P

Przed rozpoczęciem pracy instrument powinien zostać przystosowany do panującej temperatury otoczenia. Należy przewidzieć około 2 minuty na każdy °C różnicy temperatury przechowywania i środowiska pomiaru, lecz nie mniej niż 15 minut.

Nawet po przeprowadzeniu rektyfikacji ATR, po wykonaniu pomiaru przez ATR krzyż kresek może nie znajdować się dokładnie na środku pryzmatu. Jest to normalny efekt. Aby przyśpieszyć pomiar ATR, luneta zwykle nie jest ustawiana dokładnie na środku pryzmatu. Niewielkie pozostałe odchyłki ATR są korygowane indywidualnie dla każdego pomiaru i poprawiane elektronicznie. Oznacza to, że kąty Hz i V są poprawiane dwukrotnie: najpierw przez określone podłużne i poprzeczne błędy ATR, a następnie przez indywidualne małe odchyłki bieżącego pomiaru.

| 5.3                            | Rektyfikacja łączna (I, t, i, c oraz ATR)   |                                                                                                    |  |  |
|--------------------------------|---------------------------------------------|----------------------------------------------------------------------------------------------------|--|--|
| Opis                           | Łączna<br>I, t<br>i<br>C<br>ATR Hz<br>ATR V | rektyfikacja określa następujące błędy instrumentu podczas jednego procesu:<br>Błędy podłużny i poprzeczny indeksu kompensatora<br>Błąd indeksu kręgu pionowego, w odniesieniu do osi pionowej instru-<br>mentu<br>Błąd kolimacji Hz, zwany również błędem osi celowej lunety<br>z Błąd punktu zerowego ATR dla kąta Hz - opcjonalnie<br>Błąd punktu zerowego ATR dla kąta V - opcjonalnie |  |  |
| Procedura łącznej              | Poniższ                                     | zy opis wyjaśnia typowe ustawienia:                                                                                                    |  |  |
| kalibracji (rektyfi-<br>kacij) | Krok                                        | Opis                                                                                                    |  |  |
| kacji)<br>krok po kroku        | 1.                                          | Połącz kontroler z instrumentem.         Naciśnij Urządzenie                                                                                                    |  |  |
|                                | (J)                                         | Zaleca się stosowanie czystego okrągłego pryzmatu Leica. Nie używaj pryzmatu 360°.                                                                                                    |  |  |
|                                | 2.                                          | Wybierz zawiera Kalibracje ATR jeśli chcesz kalibrować ATR.<br>Kliknij na obaczyć jakie błędy instrumentu są określane.<br>Postępuj zgodnie z instrukcją, która krok po kroku prowadzi podczas procesu<br>kalibracji.                                                                                                    |  |  |
|                                | 3.                                          | Wyceluj dokładnie na odległość około 100 m. Cel musi być ustawiony w grani-<br>cach ±9°/±10 gradów od płaszczyzny horyzontu. Rozpocznij pomiar w pierwszym<br>położeniu lunety.<br>Naciśnij przycisk pomiaru i przejdź do następnego kroku.<br>Zmotoryzowane instrumenty automatycznie zmieniają położenie lunety do poło-<br>żenia I.                                                     |  |  |

| Krok | Opis                                                                                                    |  |  |  |
|------|----------------------------------------------------------------------------------------------------|--|--|--|
|      | Angle       Back       Help         Note:       In the instrument every time before       In the telescope accurately at a target at about 100m/330ft distant. The target must be positioned within ±9°/±10 gon of the horizontal plane.         Ist Measurement in Face I       Intervention face II         Intervention face II       Intervention face II         Intervention face II       Interve |  |  |  |
|      | Dokładne celowanie musi być wykonane ręcznie w obu położeniach lunety.                                                                                                    |  |  |  |
| 4.   | <ul> <li>Kliknij na w kreatorze aby przejść do kolejnej strony.</li> <li>Wyceluj lunetę dokładnie na cel znajdujący się w odległości 100 m lub mniejszej, jeśli nie ma takiej możliwości. Cel musi być ustawiony przynajmniej 27°/30 gradów powyżej lub poniżej płaszczyzny poziomej.</li> <li>Naciśnij przycisk pomiaru i przejdź do następnego kroku.</li> <li>Zmotoryzowane instrumenty automatycznie zmieniają położenie lunety do odwrotnej.</li> </ul>                                                                                                    |  |  |  |
|      | Sight     Back     Help     Aim the telescope accurately at a target at about 100m/330ft distant or less if not possible. The target must be positioned at least 27°/30 gon above or beneath the horizontal plane.     Note:   Fine aim the instrument every time before measuring     Ist Measurement in Face II     2nd Measurement in Face II                                                                                                    |  |  |  |
|      | Dokładne celowanie musi być wykonane ręcznie w obu położeniach<br>lunety.                                                                                                    |  |  |  |
| 5.   | Dokładność kalibracji (rektyfikacji)<br>Po ostatnim naciśnięciu przycisku , w kreatorze zostaną wyświetlone<br>wyniki i następnie zapisane w instrumencie.                                                                                                    |  |  |  |
|      | Comp. longitudinal index error         Old: 0.0000         New: -0.0324           Comp. transversal index error         Old: 0.0000         New: 0.0048           Old: 0.0000         New: 0.0048         Vertical index error           Old: 0.0000         New: 0.0327         Tilt axis error           Old: -0.0007         New: 0.0038         Line of sight error           Old: -0.007         New: -0.011         Complexity                                                                                                    |  |  |  |
| 6.   | Kliknij na 🗾 🖉 aby wrócić na stronę <b>Urządzenia</b> .                                                                                                    |  |  |  |

Rektyfikacja libelli pudełkowej spodarki i instrumentu

Rektyfikacja libelli pudełkowej krok po kroku

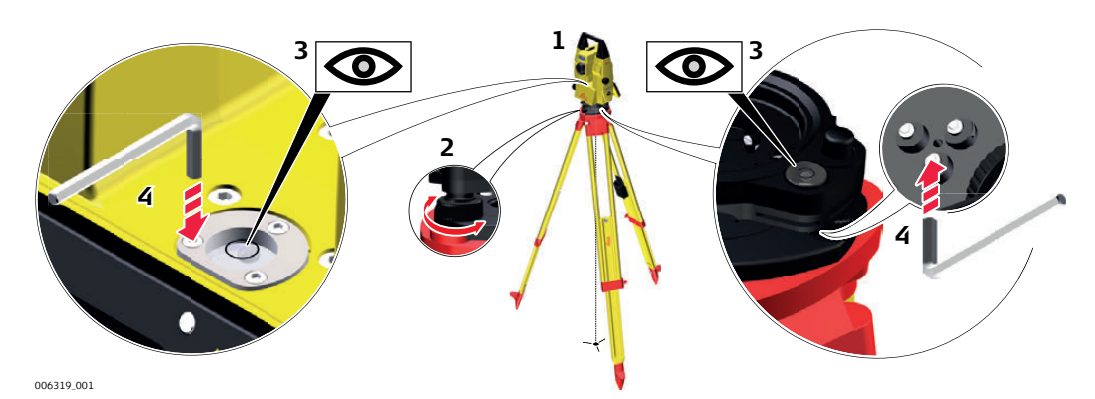

| Krok | Opis            |
|------|-----------------|
| 1.   | Umieść i zamocu |
| -    |                 |

4

| 1.      | Umieść i zamocuj instrument na spodarce i statywie.                                                                                                    |
|---------|----------------------------------------------------------------------------------------------------|
| 2.      | Korzystając ze śrub nastawczych spodarki spoziomuj instrument za pomocą libelli elektronicznej.                                                                                                    |
| 3.      | Sprawdź położenie libelli pudełkowej w instrumencie i na spodarce.                                                                                                    |
| 4.      | a) Jeżeli obie libelle są ustawione centrycznie nie wymagana jest rektyfikacja.                                                                                                    |
|         | <ul> <li>b) Jeżeli jedna lub obie libelle pudełkowe nie są ustawione centrycznie, wykonaj<br/>poniższe czynności:</li> </ul>                                                                                                    |
|         | <b>Instrument</b> : Jeśli libella wychodzi poza obręb okręgu użyj klucza imbuso-<br>wego (w zestawie z instrumentem) do scentrowania libelli śrubami rektyfika-<br>cyjnymi. Obróć instrument o 200 gradów (180°). Powtórz procedurę rektyfi-<br>kacji jeżeli libella pudełkowa nie utrzymuje centralnej pozycji. |
|         | <b>Spodarka</b> : Jeśli libella wychodzi poza obręb okręgu użyj klucza imbusowego (w zestawie z instrumentem) do scentrowania libelli śrubami rektyfikacyjnymi.                                                                                                    |
| ()<br>B | Po rektyfikacji, wszystkie śruby rektyfikacyjne powinny być dokręcone z taką samą siłą i żadna z śrub nie powinna być luźna.                                                                                                    |

# Rektyfikacja libelli pudełkowej na tyczce

Rektyfikacja libelli pudełkowej krok po kroku

5.5

| Krok    | Opis                                                                                                    |                     |
|---------|----------------------------------------------------------------------------------------------------|---------------------|
| 1.      | Zawieś pion sznurkowy.                                                                                                    | 4b                  |
| 2.      | Używając stojaka, ustaw tyczkę równolegle z pionem sznurkowym.                                                                                                    |                     |
| 3.      | Sprawdź pozycję libelli pudełkowej na tyczce.                                                                                                    | 2                   |
| 4.      | <ul> <li>a) Jeżeli libella jest ustawiona centrycznie nie wyma-<br/>gana jest rektyfikacja.</li> </ul>                                                                                          | 4a                  |
|         | <ul> <li>b) Jeżeli libella pudełkowa nie jest ustawiona centrycznie<br/>(wychodzi poza obręb okręgu), użyj klucza imbuso-<br/>wego do scentrowania libelli śrubami rektyfikacyjnymi.</li> </ul> | T5_080              |
| ()<br>J | Po rektyfikacji, wszystkie śruby rektyfikacyjne powinny by samą siłą i żadna z śrub nie powinna być luźna.                                                                                      | rć dokręcone z taką |

### Kontrola pionownika laserowego instrumentu

Pionownik laserowy znajduje się w osi pionowej instrumentu. W normalnych warunkach użytkowania pionownik laserowy nie wymaga rektyfikacji. Jeśli z przyczyn obiektywnych należy przeprowadzić rektyfikację, instrument należy odesłać do autoryzowanego serwisu firmy Leica Geosystems.

Kontrola pionownika laserowego krok po kroku

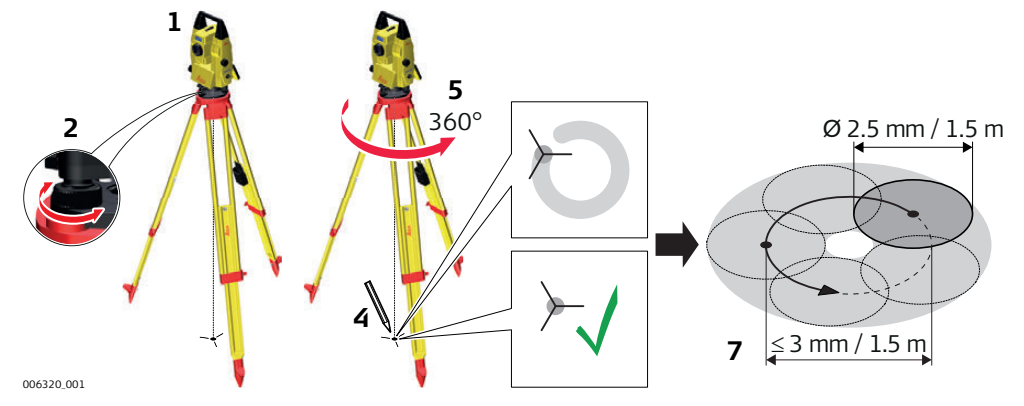

Poniższa tabela wyjaśnia typowe ustawienia.

| Krok | Opis                                                                                                    |
|------|----------------------------------------------------------------------------------------------------|
| 1.   | Umieść i zamocuj instrument na spodarce i statywie.                                                                                                    |
| 2.   | Korzystając ze śrub nastawczych spodarki spoziomuj instrument za pomocą libelli elektronicznej.                                                                                                    |
| 3.   | Pionownik laserowy zostanie włączony po wyjściu do ekranu <b>Libella i kompen-<br/>sator</b> . Sprawdzanie pionu laserowego powinno być przeprowadzone na jasnej,<br>gładkiej i poziomej powierzchni, takiej jak kartka papieru.                                                                                                    |
| 4.   | Zaznacz środek czerwonego punktu na ziemi.                                                                                                    |
| 5.   | Wolno obracaj instrument o 360°, uważnie obserwując ruch czerwonej plamki<br>lasera.                                                                                                    |
|      | Maksymalna średnica ruchu kolistego określonego przez środek plamki lasera nie może przekraczać 3 mm przy wysokości 1,5 m.                                                                                                    |
| 6.   | Jeśli środek punktu lasera zakreśla dostrzegalny krąg, lub odsuwa się na odle-<br>głość większą niż 3 mm od zaznaczonego na początku miejsca, oznacza to<br>potrzebę rektyfikacji. Skontaktuj się z najbliższym warsztatem serwisowym<br>Leica Geosystems. Średnica punktu lasera może być różna w zależności od<br>jasności i rodzaju powierzchni. Z wysokości 1,5 m powinna wynosić około<br>2,5 mm. |

5.6

(P

Serwisowanie statywu krok po kroku

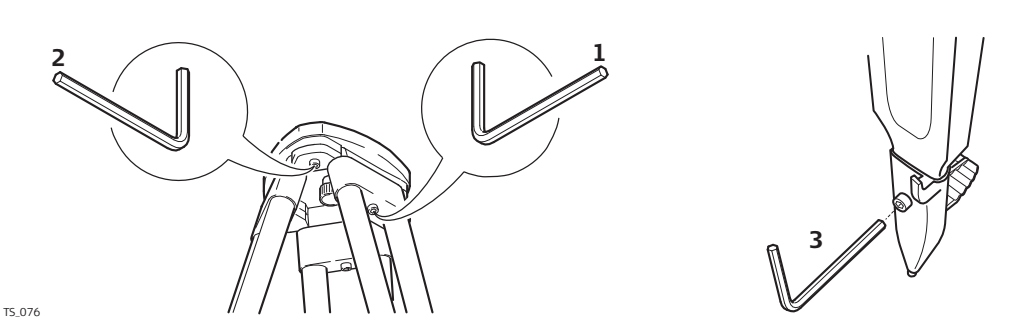

Poniższa tabela wyjaśnia typowe ustawienia.

| Krok | Opis                                                                                                    |
|------|----------------------------------------------------------------------------------------------------|
| ()   | Łączenia pomiędzy metalem i elementami drewnianymi muszą zawsze być pewne i ścisłe.                                      |
| 1.   | Dokręć górne śruby nóg statywu umiarkowanie, za pomocą klucza imbusowego (w wyposażeniu statywu).                        |
| 2.   | Dokręcić połączenia przegubowe na głowicy statywu, tak aby utrzymać nogi statywu otwarte podczas ustawiania go na ziemi. |
| 3.   | Dokręcić śruby imbusowe na dole nóg statywu.                                                                             |

# Specyficzne funkcje TPS w oprogramowaniu iCON site/iCON build

# 6.1 Machine Control Tools

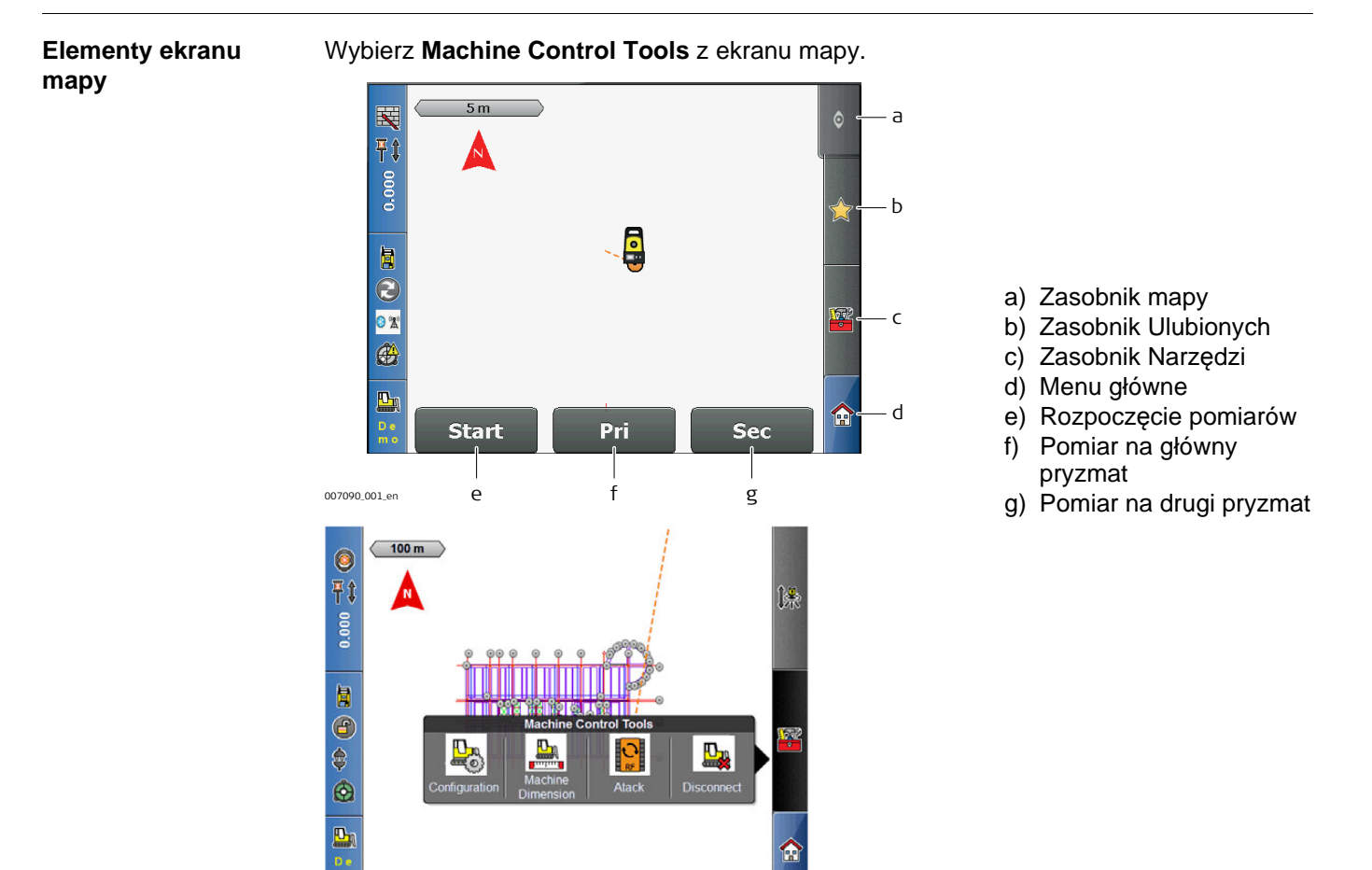

Elementy Machine Control Tools

| Element | Opis                                                                               |
|---------|------------------------------------------------------------------------------------|
|         | Ustawianie limitów i tolerancji na potrzeby sterowania maszyn.                     |
|         | Kreator pomiaru wymiarów maszyny.                                                  |
|         | Kreator do ustawiania rozściełacza.                                                |
|         | Zerwanie połączenia między TPS i maszyną, TPS będzie mógł<br>wykonywać inne prace. |

6

#### Ustawienia komunikacyjne

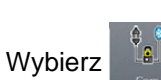

z Menu Głównego.

Ustaw kanał komunikacji. Wybierz między **Kabel**, **Bluetooth wewnętrzny**, lub w przypadku iCON robot 60 **Nieokreślony**.

Dotyczy iCON robot 60: Wybierz typ pryzmatu używanego na maszynie.

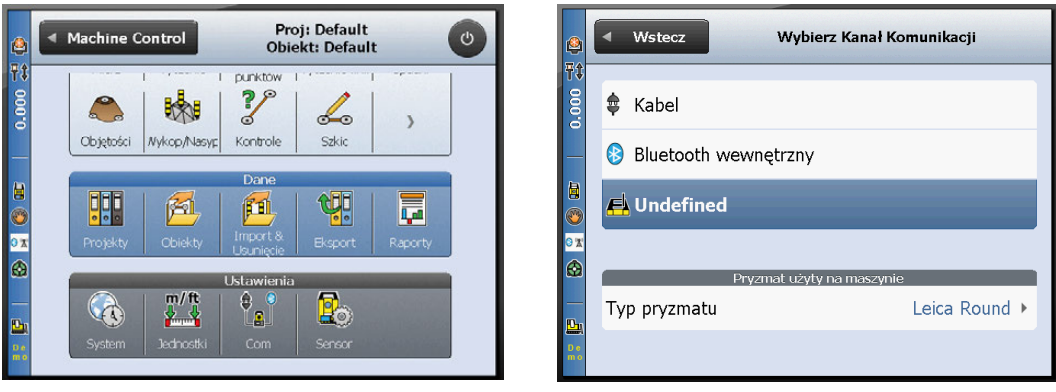

#### Ustawienia sensorów

Ustawienia sensorów mogą być zmieniane w menu Urządzenie, jest dostępne

#### Menu Głównego.

Konfiguracja ustawień dla Poziom/kompensator, Kalibracja Instrumentu, Poprawki atmosferyczne oraz Wyzeruj czujnik.

z

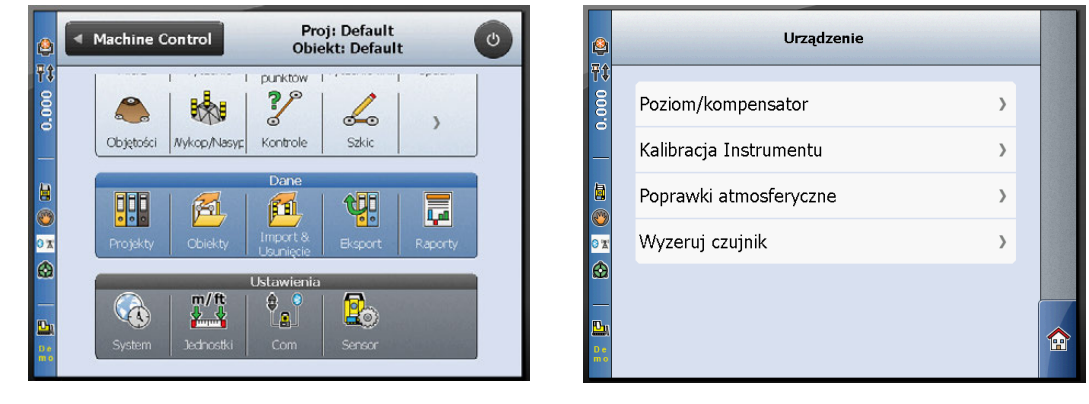

| 6.3                 | Atack                                                                                                    |                                                                                                    |  |  |
|---------------------|----------------------------------------------------------------------------------------------------|----------------------------------------------------------------------------------------------------|--|--|
| Opis                | Atack to aplikacja do ustawienia czterech gąsienic rozściełacza betonu względem korpusu<br>maszyny. Kreator prowadzi przez cały proces wymagając niewielkiego działania ze strony<br>użytkownika. |                                                                                                    |  |  |
| Ustawianie gąsienic | Krok                                                                                                    | Onic                                                                                                    |  |  |
| krok po kroku       | RIOK                                                                                                    | Opis                                                                                                    |  |  |
|                     | 1.                                                                                                    | Wybierz       iscontrol Lools         Wachine Control Lools       isconnect         Config       Machine Atad         Dimension       Atad         Disconnect       Image: Config         PRI/SEC       Parallel         Perpendicular |  |  |

| 2. | Wybierz opcję.                                                                                                    |                                                                                                    |  |  |  |
|----|----------------------------------------------------------------------------------------------------|----------------------------------------------------------------------------------------------------|--|--|--|
|    | PRI/SEC                                                                                                    | Wyceluj na główny ( <b>PRI</b> ) pryzmat i<br>wykonaj pomiar. Następnie wyceluj na<br>drugi <b>SEC</b> pryzmat i wykonaj pomiar.                    |  |  |  |
|    | Równoległy                                                                                                    | Wyceluj i pomierz pierwszy punkt znaj-<br>dujący się na boku maszyny.<br>Następnie wyceluj i pomierz drugi<br>punkt znajdujący się na boku maszyny. |  |  |  |
|    | Prostopadły                                                                                                    | Wyceluj i pomierz pierwszy punkt znaj-<br>dujący się z tyłu maszyny.<br>Następnie wyceluj i pomierz drugi<br>punkt znajdujący się z tyłu maszyny.   |  |  |  |
| 3. | Postępuj zgodnie z instrukcjami pojawiającymi się na ekranie.                                                                                                    |                                                                                                    |  |  |  |
|    | Następnie kliknij na ikonę 🗾 aby                                                                                                    | przejść do kolejnego kroku w Kreatorze.                                                                                                    |  |  |  |
| 4. | Kliknij na wszystkie gąsienice, które<br>Aby zaznaczyć wszystkie gąsienice<br>znajdujący się pośrodku.<br>Kolory symbolów gąsienic wskazują<br>• Niebieski = gąsienica wybran<br>• Szary = gąsienica nie wybran | chcesz pomierzyć.<br>niejednoczenie, kliknij na szary prostokąt<br>:<br>a<br>a                                                                      |  |  |  |
|    | Następnie kliknij na ikonę boly aby przejść do kolejnego kroku w Kreatorze.                                                                                                    |                                                                                                    |  |  |  |
|    | Select tracks                                                                                                    |                                                                                                    |  |  |  |

×

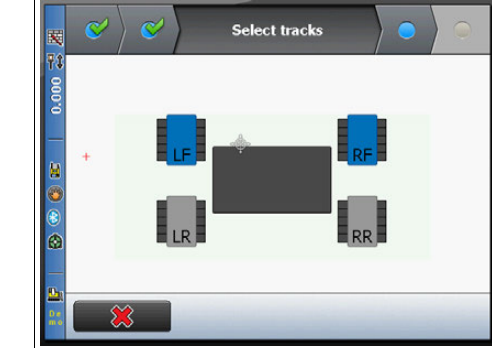

| Krok | Opis                                                                                                    |  |  |
|------|----------------------------------------------------------------------------------------------------|--|--|
| 5.   | Każdą gąsienicę pomierz dwa razy.                                                                                                    |  |  |
| 6.   | <ul> <li>Sprawdź wybrany pryzmat i jego wysokość.</li> <li>Kliknij na Mierz aby rozpocząć pomiar wybranych gąsienic.</li> <li>Kolory symbolów gąsienic wskazują: <ul> <li>Niebieski = gąsienica wybrana</li> <li>Szary = gąsienica nie wybrana</li> <li>Pomarańczowy = gąsienica aktualnie mierzona</li> </ul> </li> </ul>                                                                                                    |  |  |
|      | Aim to point A3 and measure.     Aim to point A3 and measure.     Aim to point A3 and measure. |  |  |
| 7.   | <ul> <li>Wyceluj na pryzmaty i wykonaj pomiary zgodnie ze wskazaniami kreatora.</li> <li>LF = Lewa przód</li> <li>LR = Lewa tył</li> <li>RF = Prawa przód</li> <li>RR = Prawa tył</li> </ul>                                                                                                    |  |  |
| 8.   | <ul> <li>Nie dotykaj tachimetru!</li> <li>Idź do maszyny i sprawdź ustawienie gąsienic.</li> <li>Aplikacja         <ul> <li>porównuje pomierzoną pozycję gąsienic z kierunkiem jazdy maszyny.</li> <li>iteracyjnie powtarza pomiary aż gąsienice znajdą się we właściwym poło-<br/>żeniu.</li> </ul> </li> <li>Kolory symbolów gąsienic wskazują:         <ul> <li>Niebieski = gąsienica czeka na ustawienie</li> <li>Pomarańczowy = gąsienica w trakcie ustawiania</li> <li>Zielony = gąsienica ustawiona</li> </ul> </li> </ul>                                                                                                    |  |  |
|      | C C C Iterative measure   Go to machine for "Track Alignment<br>Supervision"<br>DO NOT TOUCH Total Station! Iterative Measurement successful.   Image: C C C C                                                                                                    |  |  |
| 9.   | Po zakończeniu procesu wróć do instrumentu.<br>Kliknij na 🗾 🔗 aby zaakceptować.                                                                                                    |  |  |

| 7                             | Przechowywanie i transport                                                                                                    |  |  |  |  |  |  |  |
|-------------------------------|----------------------------------------------------------------------------------------------------|--|--|--|--|--|--|--|
| 7.1                           | Transport                                                                                                    |  |  |  |  |  |  |  |
| Transport w terenie           | <ul> <li>Podczas przenoszenia instrumentu w terenie upewnij się czy</li> <li>jest on przenoszony w oryginalnym pojemniku, lub</li> <li>czy jest umocowany na statywie oraz niesiony w pozycji pionowej; nogi statywu muszą być rozstawione, a całość oparta na ramieniu.</li> </ul>                                                                                                    |  |  |  |  |  |  |  |
| Transport samocho-<br>dowy    | Nigdy nie należy przewozić instrumentu luzem, ponieważ może ulec zniszczeniu wskutek wstrząsów i drgań. Zawsze przewoź instrument w pojemniku transportowym, oryginalnym opakowaniu lub innym opakowaniu spełniającym takie same funkcje.                                                                                                    |  |  |  |  |  |  |  |
| Wysyłka                       | Podczas transportu kolejowego, morskiego lub powietrznego zawsze używaj oryginal<br>opakowania Leica Geosystems - pojemnika transportowego i pudła kartonowego lub<br>odpowiednika - w celu zabezpieczenia instrumentu przed wstrząsami i drganiami.                                                                                                    |  |  |  |  |  |  |  |
| Wysyłka, transport<br>baterii | Przy transporcie lub wysyłaniu baterii, osoba odpowiedzialna za produkt musi upewnić się,<br>że przestrzegane są obowiązujące w tym zakresie krajowe i międzynarodowe przepisy<br>prawne. Przed transportem lub przesłaniem, skontaktuj się z biurem firmy transportowej.                                                                                                    |  |  |  |  |  |  |  |
| Rektyfikacja w<br>terenie     | Raz na jakiś czas należy dokonywać sprawdzenia instrumentu zgodnie z opisem w instrukcji obsługi. Sprawdzenia należy dokonywać po każdorazowym transporcie, długir przechowywaniu lub upadku.                                                                                                    |  |  |  |  |  |  |  |
| 7.2                           | Przechowywanie                                                                                                    |  |  |  |  |  |  |  |
| Produkt                       | Przestrzegaj granicznej temperatury przechowywania instrumentu, zwłaszcza w lecie, podczas przetrzymywania instrumentu wewnątrz pojazdu. W rozdziale "Dane techniczne" szukaj informacji na temat dopuszczalnych temperatur.                                                                                                    |  |  |  |  |  |  |  |
| Rektyfikacja w<br>terenie     | Po długim okresie przechowywania należy przed użyciem, dokonać polowego sprawdzenia i rektyfikacji instrumentu celem wyznaczenia błędów.                                                                                                    |  |  |  |  |  |  |  |
| Baterie Li-Ion                | <ul> <li>Przejdź do rozdziału "Dane techniczne" aby dowiedzieć się więcej na temat zakresu temperatur przechowywania.</li> <li>Przed przechowywaniem, wyjmij baterie z instrumentu i ładowarki.</li> <li>Po okresie przechowywania, przed użyciem - naładuj baterie.</li> <li>Chroń baterie przed zawilgoceniem. Mokre lub wilgotne baterie muszą zostać wysuszone przed użyciem lub przechowywaniem.</li> <li>Celem zminimalizowania efektu samoczynnego rozładowania baterii zaleca się przechowywanie baterii w suchym otoczeniu w temperaturze od 0°C do +30°C</li> <li>W podanym zakresie temperatur, baterie naładowane od 40% do 50% mogą być przechowywane do jednego roku. Po tym okresie baterie muszą zostać ponownie naładowane.</li> </ul> |  |  |  |  |  |  |  |

| 7.3                    | Czyszczenie i suszenie                                                                                                    |
|------------------------|----------------------------------------------------------------------------------------------------|
| Produkt i akcesoria    | <ul> <li>Zdmuchnij kurz z soczewek i pryzmatów</li> <li>Nigdy nie dotykaj optyki gołymi palcami.</li> </ul>                                                                                                    |
|                        | <ul> <li>Do czyszczenia używaj tylko czystej, delikatnej nie pylącej szmatki. Jeżeli to konieczne,<br/>zwilż szmatkę w wodzie lub czystym alkoholu. Nie używaj żadnych innych płynów; mogą<br/>one działać szkodliwie na elementy polimerowe.</li> </ul>                                          |
| Zamglenie<br>pryzmatów | Pryzmaty, które są zimniejsze niż temperatura otoczenia mają skłonność do pokrywania się<br>mgłą. Nie wystarczy ich jedynie przetrzeć. Należy je ogrzać do temperatury otoczenia przez<br>kilkuminutowe przetrzymanie w kieszeni lub w nagrzanym wnętrzu pojazdu.                                 |
| Zawilgocenie           | Osusz instrument, pojemnik, wkładki piankowe i akcesoria w temperaturze nie większej niż 40°C i wyczyść je. Zdejmij pokrywę komory baterii i wysusz komorę. Zapakuj instrument do pojemnika tylko wtedy, gdy jest całkowicie suchy. Podczas pracy w terenie zawsze zamykaj pojemnik transportowy. |
| Kable i wtyczki        | Dbaj aby wtyczki i kable były suche. Usuwaj wszelkie zabrudzenia z wtyczek kabli połącze-<br>niowych.                                                                                                    |
| 7.4                    | Konserwacja                                                                                                    |
| Serwomotory            | Przegląd serwomotorów w instrumentach zmotoryzowanych musi zostać przeprowadzony w autoryzowanym warsztacie serwisowym Leica Geosystems.<br>Nastepujace warunki:                                                                                                    |
|                        | <ul> <li>Po około 4000 godzin pracy.</li> </ul>                                                                                                    |
|                        | <ul> <li>Dwa razy w ciągu roku w przypadku ciągłego użytkowania instrumentu, na przykład w<br/>pracach monitoringowych.</li> </ul>                                                                                                    |

8

# Dane techniczne

# 8.1 Pomiar kątów

### Dokładność

| Тур             | Dostępne<br>dokładności<br>kątowe | Odch. std. | Dokład | Dokładność wyświetlacza |        |
|-----------------|-----------------------------------|------------|--------|-------------------------|--------|
|                 | ["]                               | [mgon]     | ["]    | [°]                     | [mgon] |
| iCON robot 60   | 1                                 | 0,3        | 1      | 0,0001                  | 0,1    |
|                 | 2                                 | 0,6        | 1      | 0,0001                  | 0,1    |
|                 | 5                                 | 1,5        | 1      | 0,0001                  | 0,1    |
| iCON builder 60 | 2                                 | 0,6        | 1      | 0,0001                  | 0,1    |
|                 | 5                                 | 1,5        | 1      | 0,0001                  | 0,1    |
|                 | 9                                 | 2,8        | 1      | 0,0001                  | 0,1    |

## Charakterystyka

Absolutne, ciągłe, diametryczne.

# Pomiar odległości na reflektory

8.2

| Zakres                     | Reflektor                                                                                                    |                                      | Zasiąg A                                    |                             | Zasiąg B                 |                            | Zasiąg C                           |           |
|----------------------------|----------------------------------------------------------------------------------------------------|--------------------------------------|---------------------------------------------|-----------------------------|--------------------------|----------------------------|------------------------------------|-----------|
|                            |                                                                                                    |                                      | [m]                                         | [ft]                        | [m]                      | [ft]                       | [m]                                | [ft]      |
|                            | Pryzmat płaski (folia o<br>skowa), CPR105                                                                                                    | odbla-                               | 150                                         | 490                         | 170                      | 560                        | 170                                | 560       |
|                            | Pryzmat płaski, CPR1                                                                                                    | 05                                   | 250                                         | 820                         | 250                      | 820                        | 250                                | 820       |
|                            | Pryzmat Builder CPR <sup>-</sup><br>zero                                                                                                    | 111, stała                           | 450                                         | 1500                        | 800                      | 2600                       | 1000                               | 3500      |
|                            | Pryzmat standardowy                                                                                                    | (GPR1)                               | 1800                                        | 6000                        | 3000                     | 10000                      | 3500                               | 12000     |
|                            | Trzy standardowe pryzmaty (GPR1)                                                                                                    |                                      | 2300                                        | 7500                        | 4500                     | 14700                      | 5400                               | 17700     |
|                            | Pryzmat 360° (GRZ4,                                                                                                    | GRZ122)                              | 800                                         | 2600                        | 1500                     | 5000                       | 2000                               | 7000      |
|                            | Mini pryzmat 360° (Gl                                                                                                    | RZ101)                               | 450                                         | 1500                        | 800                      | 2600                       | 1000                               | 3300      |
|                            | Mini pryzmat (GMP10                                                                                                    | )1)                                  | 800                                         | 2600                        | 1200                     | 4000                       | 2000                               | 7000      |
|                            | Folia odblaskowa (GZ<br>60 mm x 60 mm                                                                                                    | (M31)                                | 150                                         | 500                         | 250                      | 800                        | 250                                | 800       |
|                            | Pryzmat do sterowani<br>(MPR122)<br>C Tylko do celu<br>wania maszyr                                                                                                    | a maszyn<br>stero-<br>1!             | 800                                         | 2600                        | 1500                     | 5000                       | 2000                               | 7000      |
|                            | Najkrótsza mierzona c                                                                                                    | dległość:                            | 1,5 m                                       |                             |                          |                            |                                    |           |
| Warunki atmosfe-<br>ryczne | <ul> <li>Zasięg A: Duże zamglenie, widoczność 5 km; lub silne nasłonecznienie, mocne drga powietrza spowodowane wysoką temperaturą</li> <li>Zasięg B: Niewielkie zamglenie, widoczność ok. 20 km; lub umiarkowane nasłonec nienie i lekkie drgania powietrza spowodowane temperaturą</li> <li>Zasięg C: Zachmurzenie, bez zamglenia, widoczność ok. 40 km, drgania powietrza występują</li> </ul> |                                      |                                             |                             |                          |                            | e drgania<br>łonecz-<br>ietrza nie |           |
|                            | Pomiary mogą być wy<br>zewnętrznej optyki.                                                                                                    | konywane                             | na taśmy                                    | refleksyjr                  | ne w całyr               | n zakresi                  | ie, bez pon                        | nocniczej |
| <br>Dokładność             | Dokładność dotyczy p                                                                                                    | omiarów w                            | vykonywar                                   | nych do s                   | tandardov                | vych pryz                  | zmatów.                            |           |
|                            | Tryb pomiar EDM                                                                                                    |                                      | . ISO 1712<br>at standar-                   | 23- odch.<br>ISO 1<br>folia | std.<br>7123-4,          | Czas pomiaru<br>typowo [s] |                                    | ıru,      |
|                            | Pojedynczy ręczny                                                                                                    | 1 mm + 1                             | ,5 ppm                                      | 3 mm                        | + 2 ppm                  | 2,                         | ,4                                 |           |
|                            | Ciągły z LOCK                                                                                                    | 3 mm + 1                             | ,5 ppm                                      | 3 mm                        | + 2 ppm                  | <                          | 0,15                               |           |
|                            | Przerywanie wiązki, sil<br>wiązkę mogą powodow<br>Dokładność wyświetla                                                                                                    | ne drgania<br>wać odchy<br>nia wynos | a gorącego<br>lenia od o<br>i 0,1 mm.       | powietrz<br>kreślonej       | a i obiekty<br>dokładno  | / przemie<br>ści.          | eszczające                         | się przez |
| Charakterystyka            | Zasada:<br>Typ:<br>Fala nośna:<br>System pomiarowy:                                                                                                    | Pon<br>Wsp<br>658<br>Sys             | niar fazy<br>półosiowy,<br>nm<br>tem analiz | widzialny<br>zujący 100     | y laser cze<br>) MHz - 1 | erwony<br>50 MHz           |                                    |           |

# Pomiar odległości bez reflektorów

8.3

| Zakres                     | Reflektor                                                                                                    | Zasied                               | D                                          | Zasied    | βE                          | Zasied    | 1 F                             |  |  |  |  |
|----------------------------|----------------------------------------------------------------------------------------------------|--------------------------------------|--------------------------------------------|-----------|-----------------------------|-----------|---------------------------------|--|--|--|--|
|                            |                                                                                                    | [m]                                  | [ft]                                       | [m]       | /<br>[ft]                   | [m]       | ,<br>[ft]                       |  |  |  |  |
|                            | Pryzmat płaski (folia odb<br>skowa), CPR105                                                                                                    | la- 150                              | 490                                        | 170       | 560                         | 170       | 560                             |  |  |  |  |
|                            | Pryzmat płaski CPR105                                                                                                    | 250                                  | 820                                        | 250       | 820                         | 250       | 820                             |  |  |  |  |
| Warunki atmosfe-<br>ryczne | <ul> <li>D: Obiekt w silnym nasłonecznieniu, duże drgania powietrza</li> <li>E: Obiekt w cieniu, niebo zachmurzone</li> <li>F: Pod ziemią, noc i zmierzch</li> </ul>                                                                                                    |                                      |                                            |           |                             |           |                                 |  |  |  |  |
| Dokładność                 | Pomiar standardowy                                                                                                    | Odchylenie<br>dardowe<br>ISO 17123-4 | Odchylenie stan-<br>dardowe<br>ISO 17123-4 |           | Czas pomiaru,<br>typowy [s] |           | Czas pomiaru,<br>maksymalny [s] |  |  |  |  |
|                            | 0 m - 500 m                                                                                                    | 2 mm + 2 pp                          | om                                         | 3 - 6     |                             | 12        |                                 |  |  |  |  |
|                            | >500 m                                                                                                    | 4 mm + 2 pp                          | m                                          | 3 - 6     |                             | 12        |                                 |  |  |  |  |
| Charakterystyka            | Obiekt w cieniu, niebo zachmurzone. Przerywanie wiązki, silne drgania gorącego powietrza i obiekty przemieszczające się w obrębie wiązki mogą powodować odchylenia od określonej dokładności. Rozdzielczość wyświetlacza wynosi 0.1 mm.         Typ:       Współosiowy, widzialny laser czerwony         Fala nośna:       658 nm         Obiekty przemieszczające się w obrębie wiązki mogą powodować odchylenia od określonej dokładności. Rozdzielczość wyświetlacza wynosi 0.1 mm. |                                      |                                            |           |                             |           |                                 |  |  |  |  |
| Dosmior plomki             |                                                                                                    |                                      | lizujący                                   |           |                             | -         |                                 |  |  |  |  |
| asera                      | Odległość [m]                                                                                                    | Rozmiar                              | plamki                                     | lasera, w | przybliże                   | eniu [mm] |                                 |  |  |  |  |
|                            | na 30                                                                                                    | 7 x 10                               |                                            |           |                             |           |                                 |  |  |  |  |
|                            | na 50                                                                                                    | 8 x 20                               |                                            |           |                             |           |                                 |  |  |  |  |
|                            | na 100                                                                                                    | 16 x 25                              |                                            |           | na 100 16 x 25              |           |                                 |  |  |  |  |

## Automatyczne celowanie ATR

| Zasięg ATR/LOCK                               | Reflektor                                                                                                    | Zasięg w t   | trybie ATR    | Zasięg w trybie Lock |                     |  |  |  |
|-----------------------------------------------|----------------------------------------------------------------------------------------------------|--------------|---------------|----------------------|---------------------|--|--|--|
|                                               |                                                                                                    | [m]          | [ft]          | [m]                  | [ft]                |  |  |  |
|                                               | Pryzmat Builder CPR111, stała<br>zero                                                                                                    | 500          | 1600          | 400                  | 1300                |  |  |  |
|                                               | Pryzmat standardowy (GPR1)                                                                                                    | 1000         | 3300          | 800                  | 2600                |  |  |  |
|                                               | Pryzmat 360° (GRZ4, GRZ122)                                                                                                    | 800          | 2600          | 600                  | 2000                |  |  |  |
|                                               | Mini pryzmat 360° (GRZ101)                                                                                                    | 350          | 1150          | 200                  | 660                 |  |  |  |
|                                               | Mini pryzmat (GMP101)                                                                                                    | 500          | 1600          | 400                  | 1300                |  |  |  |
|                                               | Folia odblaskowa<br>60 mm x 60 mm                                                                                                    | 45           | 150           | Nie kwalifikuje się  |                     |  |  |  |
|                                               | Pryzmat do sterowania maszyn<br>(MPR122)<br>Tylko do celu sterowania                                                                                          | 600          | 2000          | 500                  | 1600                |  |  |  |
|                                               | Zasięg maksymalny może zostać ograniczony przez warunki pogodowe, np. deszcz.                                                                                 |              |               |                      |                     |  |  |  |
|                                               | Najkrótsza mierzona odległość: Pryzmat 360°, ATR: 1,5 m<br>Najkrótsza mierzona odległość: Pryzmat 360°, LOCK: 5 m                                             |              |               |                      |                     |  |  |  |
| -<br>-                                        | Tryb Lock jest niedostępny w przypa                                                                                                    | adku instrum | nentów iCON r | obot 60/iCC          | ON builder 60 Lite. |  |  |  |
| Dokładność pomiaru<br>ATR z pryzmatem<br>GPR1 | Dokładność pomiaru kąta Hz, V w trybie ATR (odchylenie<br>standardowe ISO 17123-3): 1 " (3 cc)<br>Dokładność określenia pozycji pryzmatu (odchylenie standar- |              |               |                      |                     |  |  |  |
| _                                             | dowe):                                                                                                    |              |               | ±1mm                 |                     |  |  |  |

#### Dokładność pomiaru z ATR

- Dokładność pozycji pryzmatu określona z użyciem Automatycznego Rozpoznawania Celu (ATR) zależy od wielu czynników takich jak wewnętrzna dokładność ATR, dokładność pomiaru kątów, rodzaj pryzmatu, wybrany tryb pomiaru odległości i zewnętrzne warunki pomiaru. ATR charakteryzuje się podstawowym odchyleniem standardowym na poziomie ± 1 mm. Powyżej pewnej odległości, dokładność kątowa instrumentu ma dominujące znaczenie i zastępuje odchylenie standardowe ATR.
- Poniższy wykres pokazuje odchylenie standardowe ATR dla trzech różnych typów pryzmatów w zależności od odległości i dokładności instrumentu.

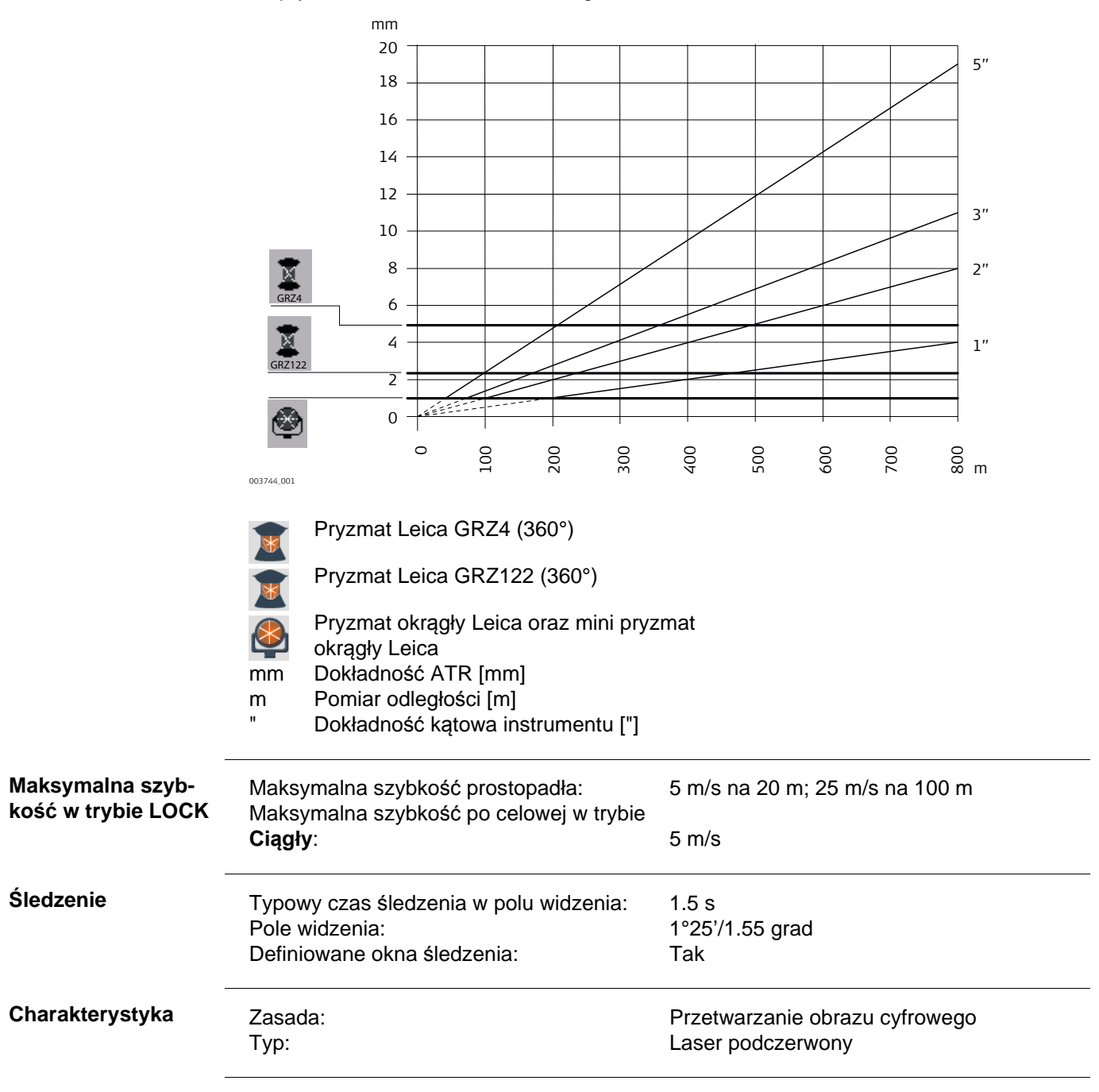

# PowerSearch PS

8.5

| Zasięg         | Reflektor                                                                                                    | Zasięg P                   | S     |       |  |  |  |  |
|----------------|----------------------------------------------------------------------------------------------------|----------------------------|-------|-------|--|--|--|--|
|                |                                                                                                    |                            | [m]   | [ft]  |  |  |  |  |
|                | Pryzmat standardowy (GPR1)                                                                                                    |                            | 300   | 1000  |  |  |  |  |
|                | Pryzmat 360° (GRZ4, GRZ122)<br>Mini pryzmat (GMP101)                                                                                                    |                            |       | 1000* |  |  |  |  |
|                |                                                                                                    |                            |       | 330   |  |  |  |  |
|                | Pryzmat dla systemów sterowania maszynami (MPR122)                                                                                                    |                            |       |       |  |  |  |  |
|                | Pomiary graniczne półkola pionowego lub w czasie niekorzystnych warunków atmosferycz nych mogą spowodować zmniejszenie maksymalnego zasięgu. (*prostopadle do instru-<br>mentu) |                            |       |       |  |  |  |  |
|                | Najkrótszy pomiar odległości:                                                                                                    | 1.5 m                      |       |       |  |  |  |  |
| Sledzenie      | Typowy czas śledzenia:                                                                                                    | <10 s                      |       |       |  |  |  |  |
|                | Domyślne pole śledzenia:                                                                                                    | Hz: 400 gradów, V: 40 grad | wòb   |       |  |  |  |  |
|                | Definiowane okna śledzenia:                                                                                                    | Tak                        |       |       |  |  |  |  |
|                |                                                                                                    |                            |       |       |  |  |  |  |
| harakterystyka | Zasada:                                                                                                    | Przetwarzanie obrazu cyfro | owego |       |  |  |  |  |

| 8.6              | Dane techniczne Diody Laserowej                                                                                |                                                                                                    |                                                                        |                                                                                                    |  |  |  |
|------------------|----------------------------------------------------------------------------------------------------|----------------------------------------------------------------------------------------------------|------------------------------------------------------------------------|----------------------------------------------------------------------------------------------------|--|--|--|
| Koncepcja        | <ul> <li>Luneta przeznaczona do</li> <li>Rektyfikacja wiązki lase</li> </ul>                                   | <ul> <li>Luneta przeznaczona do pomiaru w dwóch położeniach</li> <li>Rektyfikacja wiązki laserowej przez użytkownika</li> </ul> |                                                                        |                                                                                                    |  |  |  |
| Laser            | Typ:<br>Fala nośna:                                                                                            | Widzia<br>657 nm                                                                                                    | Iny czerwony laser kl<br>າ                                             | asy 3R                                                                                                    |  |  |  |
| Optyka           | Przesuw osi celowej: 52.20 mr<br>Odległość ogniskowania: 22.76 mr<br>Kąt wiązki: 0.09 mra                      |                                                                                                    | nm<br>nm<br>rad                                                        |                                                                                                    |  |  |  |
| Zasilanie        | Zasilanie: Z instru<br>Zużycie energii: około 0                                                                |                                                                                                    | umentu<br>).2 W                                                        |                                                                                                    |  |  |  |
| Środowisko pracy | Temperatura                                                                                                    |                                                                                                    |                                                                        |                                                                                                    |  |  |  |
|                  | Temperatura pracy [°C]                                                                                         |                                                                                                    | Temperatura przec                                                      | chowywania [°C]                                                                                                    |  |  |  |
|                  | -20 do +50                                                                                                    |                                                                                                    | -40 do +70                                                             |                                                                                                    |  |  |  |
| Zasięg           | Przy świetle dziennym:<br>W ciemności:                                                                         | 250 m<br>500 m                                                                                                    |                                                                        |                                                                                                    |  |  |  |
| Średnica wiązki  | Na średnicę wiązki lasera n<br>powierzchni na którą pada w<br>Normalna średnica wiązki<br>żeniu od 50% do 100% | na wpływ<br>wiązka i n<br>i laserowa                                                                                            | jej natężenie, odległo<br>atężenie oświadczen<br>ej padającej na biała | <ul> <li>pść pomiaru, charakterystykę<br/>nie naturalnego.</li> <li>a, płaską powierzchnię o natę-</li> <li>a) Teoretyczna 1/e<sup>2</sup></li> <li>b) Światło dzienne, natę-<br/>żenie 50%</li> <li>c) Światło dzienne, natę-<br/>żenie 100%</li> <li>d) Ciemność, natężenie<br/>50%</li> <li>e) Ciemność, natężenie<br/>100%</li> </ul> |  |  |  |

| 8.7                                  | Zgodność z przepisami lokalnymi                                                                                                    |                                                                                                    |  |  |  |  |  |
|--------------------------------------|----------------------------------------------------------------------------------------------------|----------------------------------------------------------------------------------------------------|--|--|--|--|--|
| 8.7.1                                | iCON robot 60/iCON builder 60                                                                                                    |                                                                                                    |  |  |  |  |  |
| Zgodność z przepi-<br>sami lokalnymi | <ul> <li>Wymagania części</li> <li>Niniejszym, Leica G<br/>builder 60 spełnia w<br/>sowanie Dyrektywa<br/>http://www.leica-ged</li> <li>G G Urząd<br/>mogą<br/>kich k</li> <li>W przypadku państ<br/>1999/5/EC lub Wym<br/>mocy przepisów lok</li> <li>Zgodność z japońsł</li> <li>Niniejsze urządz<br/>radiowego i telel</li> <li>Urządzenie nie p<br/>czenie zostanie</li> </ul> | 15 FCC (obowiązują w USA)<br>Geosystems AG zaświadcza iż instrument iCON robot 60/iCON<br>/ymogi opisane w Dyrektywie 1999/5/EC i innych mających tu zasto-<br>ich Europejskich. Deklarację zgodności można pobrać ze strony<br>osystems.com/ce.<br>Izenia Klasy 1, zgodnie z Dyrektywą Europejską 1999/5/EC (R&TTE)<br>być bez zastrzeżeń przedmiotem handlu i serwisowania we wszyst-<br>rajach Unii Europejskiej.<br>w posiadających przepisy niezgodne z Dyrektywą Europejską<br>naganiami FCC, instrument musi zostać dopuszczony do użytku na<br>kalnych.<br>kim prawem radiowym i telekomunikacyjnym.<br>zenie zostało uznane za zgodne z wymogami japońskiego prawa<br>komunikacyjnego.<br>powinno być modyfikowane (w przeciwnym razie przyznane ozna-<br>anulowane). |  |  |  |  |  |
| Zakres częstotli-<br>wosci           | 2402 - 2480 MHz                                                                                                    |                                                                                                    |  |  |  |  |  |
| Moc wyjściowa                        | Bluetooth:                                                                                                    | 5 mW                                                                                                    |  |  |  |  |  |
| Antena                               | Typ:<br>Wzmocnienie:                                                                                                    | Wewnętrzna antena mikropaskowa<br>1.5 dBi                                                                                                    |  |  |  |  |  |

. . . .

### CommunicationHandle

8.7.2

| Zgodność z przepi-<br>sami lokalnymi | <ul> <li>Wymagania części 15 FCC (obowiązujące w USA)</li> <li>Niniejszym, Leica Geosystems AG zaświadcza iż instrument CommunicationHandle spełnia wymogi opisane w Dyrektywie 1999/5/EC i innych mających tu zastosowanie Dyrektywach Europejskich. Deklarację zgodności można pobrać ze strony http://www.leica-geosystems.com/ce.</li> <li>Urządzenia Klasy 1, zgodnie z Dyrektywą Europejską 1999/5/EC (R&amp;TTE mogą być bez zastrzeżeń przedmiotem handlu i serwisowania we wszyst kich krajach Unii Europejskiej.</li> <li>Na terenie państw, w których obowiązują inne regulacje prawne nie obejmujące posta nowień FCC część 15, lub Dyrektywy Europejskiej 1999/5/EC, przed użyciem i rozpoczęciem pracy należy uzyskać stosowne pozwolenie.</li> <li>Zgodność z japońskim prawem radiowym i telekomunikacyjnym.</li> <li>Niniejsze urządzenie zostało uznane za zgodne z wymogami japońskiego prawa radiowego i telekomunikacyjnego.</li> <li>Urządzenie nie może być modyfikowane (w przeciwnym razie przyznane oznaczenia zostanie anulowane).</li> </ul> |                                |  |  |  |
|--------------------------------------|----------------------------------------------------------------------------------------------------|--------------------------------|--|--|--|
| Pasmo częstotli-                     | RH1200                                                                                                    | Ograniczony do 2409 - 2435 MHz |  |  |  |
| wości                                | RH15                                                                                                    | Ograniczony do 2402 - 2452 MHz |  |  |  |
|                                      | CCD2                                                                                                    | Ograniczony do 2409 - 2435 MHz |  |  |  |
| Moc wyjściowa                        | < 100 mW (e. i. r. p.)                                                                                                    |                                |  |  |  |
| Antena                               | Тур:                                                                                                    | Antena $\lambda/2$             |  |  |  |
|                                      | Wzmocnienie:                                                                                                    | 2 dBi                          |  |  |  |
|                                      | Złącze:                                                                                                    | Zmodyfikowane SMB              |  |  |  |
|                                      |                                                                                                    |                                |  |  |  |

| 8.8               | Ogólne dane techniczne instrumentuPowiększenie:30xŚrednica obiektywu:40 mmOgniskowanie:1.7 m/5.6 ft do nieskończonościPole widzenia:1°30'/1.66 grada.2.7 m na 100 m |                                                                |                                                       |                                                                                                    |                                                                                                    |                                                                                                    |  |
|-------------------|----------------------------------------------------------------------------------------------------|----------------------------------------------------------------|-------------------------------------------------------|----------------------------------------------------------------------------------------------------|----------------------------------------------------------------------------------------------------|----------------------------------------------------------------------------------------------------|--|
| Luneta            |                                                                                                    |                                                                |                                                       |                                                                                                    |                                                                                                    |                                                                                                    |  |
| Kompensator       | Dokład                                                                                                    | ność                                                           | Dokładno                                              | adność ustawienia Zakres ustawienia                                                                                                    |                                                                                                    |                                                                                                    |  |
|                   | kątowa<br>mentu                                                                                                    | instru-<br>["]                                                 | ["]                                                   | [mgon]                                                                                                    | [']                                                                                                    | [gon]                                                                                                |  |
|                   | 1                                                                                                    |                                                                | 0.5                                                   | 0.2                                                                                                    | 4                                                                                                    | 0.07                                                                                                 |  |
|                   | 2                                                                                                    |                                                                | 0.5                                                   | 0.2                                                                                                    | 4                                                                                                    | 0.07                                                                                                 |  |
|                   | 3                                                                                                    |                                                                | 1.0                                                   | 0.3                                                                                                    | 4                                                                                                    | 0.07                                                                                                 |  |
|                   | 5                                                                                                    |                                                                | 1.5                                                   | 0.5                                                                                                    | 4                                                                                                    | 0.07                                                                                                 |  |
| instrument        | Ekran:<br>Klawiatu<br>Wyświe<br>Położen<br>Ekran d                                                                                                    | ura:<br>tlanie kąta:<br>tlanie odleg<br>ie lunety:<br>otykowy: | łości:                                                | VGA (640 x 4<br>lenie LED, eł<br>22 przyciski<br>zawiera 3 kla<br>merycznych,<br>360°'", dziesi<br>nachylenie<br>m, Int St, US<br>Jedno położe<br>Utwardzona | 480 pikseli), ko<br>kran dotykowy<br>podświetlenie<br>ętne 360°, 400<br>St, Int St/Cal,<br>enie<br>powłoka na ek | olorowy TET, podświet-<br>ne i 12 klawiszy alfanu-<br>) gradów, V %, H:V, V:H,<br>US St/Cal<br>ranie |  |
| Porty instrumentu | Port                                                                                                    | Nazwa                                                          | Opis                                                  |                                                                                                    |                                                                                                    |                                                                                                    |  |
|                   | Port 1                                                                                                    | Port 1                                                         | • 5 pin<br>• Znaj                                     | owy LEMO-0 do za<br>duje się na spodzie                                                                                                    | silania, komur<br>instrumentu.                                                                                   | ikacji, transmisji.                                                                                  |  |
|                   | Port 2                                                                                                    | Uchwyt                                                         | <ul> <li>Dost</li> <li>Złącz</li> <li>Port</li> </ul> | ępne w przypadku i<br>ze stykowe dla Com<br>umieszczony jest n                                                                                               | CON robot 60<br>nmunicationHa<br>a górze boczn                                                                   | ndle.<br>ej pokrywy.                                                                                 |  |
|                   | Port 3                                                                                                    | ВТ                                                             | <ul><li>Mod</li><li>Port</li></ul>                    | uł Bluetooth.<br>umieszczony jest w                                                                                                    | vewnątrz boczr                                                                                                   | nej pokrywy.                                                                                         |  |

Port do podłączenia pamięci USB do transferu danych.

Umożliwia kablowe podłączenie urządzeń USB do komunikacji

USB

Port host

Port urzą-

dzeń USB

USB

•

•

i transferu danych.

### Wymiary instrumentu

| Wymiary instrumentu       |                                                              | 72 mm                                                                                                    | _                                                                                |
|---------------------------|--------------------------------------------------------------|----------------------------------------------------------------------------------------------------|----------------------------------------------------------------------------------|
|                           |                                                              | 102 mm 73 mm<br>175 mm                                                                                                    | <b>-</b>                                                                         |
| Waga                      | Instrument<br>Spodarka:<br>Bateria wewnętrzna:               | 4.8 - 5.5 kg<br>0.8 kg<br>0.2 kg                                                                                           |                                                                                  |
| Zapis                     | Dane mogą zostać zapisane                                    | na karcie SD lub w pamięc                                                                                                  | i wewnętrznej.                                                                   |
|                           | Тур                                                          | Pojemność [MB]                                                                                                    | Liczba pomiarów na MB                                                            |
|                           | Karta SD                                                     | <ul><li>1024</li><li>8192</li></ul>                                                                                        | 1750                                                                             |
|                           | Pamięć wewnętrzna                                            | • 1000                                                                                                    | 1750                                                                             |
| Pionownik laserowy        | Typ:<br>Położenie:<br>Dokładność:<br>Średnica punktu lasera: | Widzialny laser czerw<br>W osi pionowej instrur<br>Odchylenie od linii pio<br>1.5 mm (2 sigma) dla<br>2.5 mm dla 1.5 m wys | ony klasy 2<br>nentu<br>nu:<br>wysokości instrumentu 1.5 m<br>okości instrumentu |
| Śruby ruchu leni-<br>wego | Тур:                                                         | horyzontalne i vertykalne l                                                                                                | eniwki bezzaciskowe                                                              |
| Zmotoryzowanie            | Maksymalna prędkość obrotu                                   | i: 50 gradów/                                                                                                    | S                                                                                |
| Zasilanie                 | Zewnętrzne źródło napięcia:                                  | Nominalne<br>Zakres 11.5                                                                                                   | napięcie 12.8 V prądu stałego,<br>5 V-13.5 V                                     |
| Bateria wewnętrzna        | Typ:<br>Napięcie:<br>Pojemność:                              | Litowo-jonowa<br>7.4 V<br>GEB221: 4.4 Ah<br>GEB222: 6.0 Ah                                                                 |                                                                                  |
| Bateria zewnętrzna        | Typ:<br>Napięcie:<br>Pojemność:                              | NiMH<br>12 V<br>GEB171: 9.0 Ah                                                                                             |                                                                                  |

#### Parametry środowiska pracy

| Тур                   | Temperatura działania [°C] | Temperatura przechowy-<br>wania [°C] |
|-----------------------|----------------------------|--------------------------------------|
| Wszystkie instrumenty | -20 do +50                 | -40 do +70                           |
| Karty SD Leica        | -40 do +80                 | -40 do +80                           |
| Bateria wewnętrzna    | -20 do +55                 | -40 do +70                           |
| Bluetooth             | -30 do +60                 | -40 do +80                           |

### Zabezpieczenie przed wodą, pyłem i piaskiem

| Тур                   | Zabezpieczenie   |
|-----------------------|------------------|
| Wszystkie instrumenty | IP55 (IEC 60529) |

### Wilgoć

| Тур                   | Zabezpieczenie                                                                                          |
|-----------------------|----------------------------------------------------------------------------------------------------|
| Wszystkie instrumenty | Max 95 % bez kondensacji<br>Efekty kondensacji mogą być zmniejszone przez okresowe<br>osuszanie anteny. |

#### Reflektory

| Тур                                                                               | Stała dodawania [mm] | ATR* | PS*          |
|-----------------------------------------------------------------------------------|----------------------|------|--------------|
| Pryzmat Builder CPR111,<br>stała zero                                             | 0,0                  | Tak  | Tak          |
| Pryzmat standardowy,<br>GPR1                                                      | 0,0                  | Tak  | tak          |
| Mini pryzmat, GMP101                                                              | +17,5                | tak  | tak          |
| Pryzmat 360°, GRZ4 /<br>GRZ122                                                    | +23,1                | Tak  | Tak          |
| Mini pryzmat 360°, GRZ101                                                         | +30,0                | Tak  | nie zalecane |
| Folia odblaskowa S, M, L                                                          | +34,4                | Tak  | Nie          |
| Bez reflektora                                                                    | +34,4                | Nie  | Nie          |
| Pryzmat do sterowania<br>maszyn, MPR122<br>Prylko do celu stero-<br>wania maszyn! | +28,1                | Tak  | Tak          |

Dostępne w iCON robot 60.

| Diody tyczenia EGL         | Zasięg pracy:<br>Dokładność określenia pozycji:                                                                                                    | Od 5 m do 150 m<br>5 cm na 100 m                                                                                              |
|----------------------------|----------------------------------------------------------------------------------------------------|----------------------------------------------------------------------------------------------------|
| Poprawki automa-<br>tyczne | <ul> <li>Następujące poprawki uwzględniane s</li> <li>Błąd kolimacji</li> <li>Błąd inklinacji</li> <li>Krzywizna ziemi</li> <li>Ekscentryczność koła</li> <li>Błąd indeksu kompensatora</li> </ul> | są automatycznie:<br>• Błąd indeksu kręgu pionowego<br>• Nachylenie osi pionowej<br>• Refrakcja<br>• Błąd punktu zerowego ATR |

\*
## Poprawka skali

| Używanie poprawki<br>skali          | Przez wprowadzenie poprawki skali, mogą być brane pod uwagę redukcje proporcjonalne<br>do odległości.                                                                                                    |  |  |
|-------------------------------------|----------------------------------------------------------------------------------------------------|--|--|
|                                     | Poprawka atmosferyczna.                                                                                                    |  |  |
|                                     | <ul> <li>Redukcja do średniego poziomu morza.</li> </ul>                                                                                                    |  |  |
|                                     | Zniekształcenia odwzorowania                                                                                                    |  |  |
| Poprawka atmosfe-<br>ryczna ∆D1     | Wyświetlana odległość przestrzenna jest prawidłowa jeśli wprowadzona poprawka skali w ppm, mm/km odpowiada warunkom atmosferycznym panującym w czasie pomiaru.<br>Poprawka atmosferyczna obejmuje:                           |  |  |
|                                     | Dostrojenie do cisnienia atmosferycznego     Tasta status a subjetus s                                                                                                    |  |  |
|                                     | Iemperaturę powietrza     Wilgotność względno                                                                                                    |  |  |
|                                     | <ul> <li>Wilgothose wzgiędną</li> <li>Dla objągniacja pojwytazaj dakładności pomiaru odlagłości polaty wyzposzyć poprowka.</li> </ul>                                                                                        |  |  |
|                                     | atmosferyczna z dokładnościa do 1 ppm. Nastepujace parametry musza zostać ponownie                                                                                                    |  |  |
|                                     | wyznaczone:                                                                                                    |  |  |
|                                     | Temperatura powietrza do 1°C                                                                                                    |  |  |
|                                     | Ciśnienie powietrza do 3 mbar                                                                                                    |  |  |
|                                     | Wilgotność względna do 20 %                                                                                                    |  |  |
| Wilgotność powietrza                | Wilgotność powietrza wpływa na pomiar odległości w bardzo gorącym i wilgotnym klimacie.<br>W przypadku precyzyjnych pomiarów, należy zmierzyć i wprowadzić wilgotność względną<br>wraz z ciśnieniem powietrza i temperaturą. |  |  |
| Poprawka wilgot-<br>ności powietrza | ppm<br>+5 + 100%                                                                                                    |  |  |
|                                     | +4                                                                                                    |  |  |
|                                     | +3                                                                                                    |  |  |
|                                     | +2                                                                                                    |  |  |
|                                     | 40% ppm. Poprawka wilgotności powietrza                                                                                                    |  |  |
|                                     | +1 20% [mm/km]                                                                                                    |  |  |
|                                     | +0 Wilgotność względna [%]                                                                                                    |  |  |
|                                     | -20 -10 0 10 20 30 40 50 °C C° Temperatura powietrza [°C]                                                                                                    |  |  |

Index n

8.9

| Тур                | Index n   | Fala nośna [nm] |
|--------------------|-----------|-----------------|
| dalmierz zespolony | 1.0002863 | 658             |

Index n oblicza się według wzoru Barrel'a i Sears'a, jest istotny przy:

| Ciśnieniu powietrza p:             | 1013.25 mbar |
|------------------------------------|--------------|
| Temperaturze powietrza t:          | 12 °C        |
| Wilgotności względnej powietrza h: | 60 %         |

Wzory

Wzór dla widzialnego lasera czerwonego

|                                                     | $\Delta D_{1} = 286.34 - \left[ \frac{0.29525 \cdot p}{(1 + \alpha \cdot t)} - \frac{4.126 \cdot 10^{-4} \cdot h}{(1 + \alpha \cdot t)} \cdot 10^{x} \right]$                                                                                                    |
|-----------------------------------------------------|----------------------------------------------------------------------------------------------------|
|                                                     | $\begin{array}{llllllllllllllllllllllllllllllllllll$                                                                                                    |
|                                                     | <ul> <li>x (7.5 * t/(237.3 + t)) + 0.7857</li> <li>Jeśli utrzymana zostanie przez EDM podstawowa wartość wilgotności względnej w wyso-<br/>kości 60% to największy możliwy błąd w obliczeniach poprawki atmosferycznej wynosi 2<br/>ppm, 2 mm/km.</li> </ul>                                                                                                    |
| Redukcja do śred-                                   | Wartości dla $\Delta D_2$ są zawsze ujemne i otrzymywane z następującego wzoru:                                                                                                    |
| niego poziomu morza $\Delta D_2$                    | $\Delta D_2 = -\frac{H}{R} \cdot 10^6$ $\Delta D_2 \text{ Redukcja do średniego poziomu morza [ppm]}$ $h  \text{Wysokość EDM nad poziomem morza [m]}$ $R  6.378 * 10^6 \text{ m}$                                                                                                    |
| <br>Zniekształcenie<br>odwzorowania ∆D <sub>3</sub> | Rozmiar zniekształcenia odwzorowania zależy od układu odwzorowania stosowanego w danym kraju, dla którego zwykle dostępne są oficjalne tabele. Do odwzorowań walcowych takich jak odwzorowanie Gaussa-Krugera stosuje się następujący wzór:                                                                                                    |
|                                                     | $\Delta D_{3} = \frac{\chi^{2}}{2R^{2}} \cdot 10^{6}$ $\Delta D_{3}$ Zniekształcenie odwzorowania [ppm]<br>x Y (wsch.), odległość od zerowego południka osiowego<br>ze współczynnikiem skali 1 [km]<br>R 6.378 * 10 <sup>6</sup> m                                                                                                    |
|                                                     | W krajach w których współczynnik skali nie jest jednoznaczy wzór nie może być bezpo-<br>średnio stosowany.                                                                                                    |
| Poprawka atmosfe-<br>ryczna °C                      | Poprawka atmosferyczna w ppm z temperaturą [°C], ciśnieniem powietrza [mb] i wyso-<br>kością [m] przy 60 % wilgotności względnej.                                                                                                    |
|                                                     | 550 mb 600 650 700 750 800 850 900 950 1000 1050 mb<br>50°C<br>40°C<br>40°C |
|                                                     | 30°C                                                                                                    |
|                                                     | 10°C                                                                                                    |
|                                                     | -10°C                                                                                                    |
|                                                     | -20°C +                                                                                                    |
|                                                     | 5000 m 4500 4000 3500 3000 2500 2000 1500 1000 500 0 m                                                                                                    |

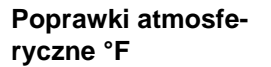

Poprawki atmosferyczne w ppm z temperaturą [°F], ciśnieniem powietrza [cal Hg] i wysokością [ft] przy 60 % wilgotności względnej.

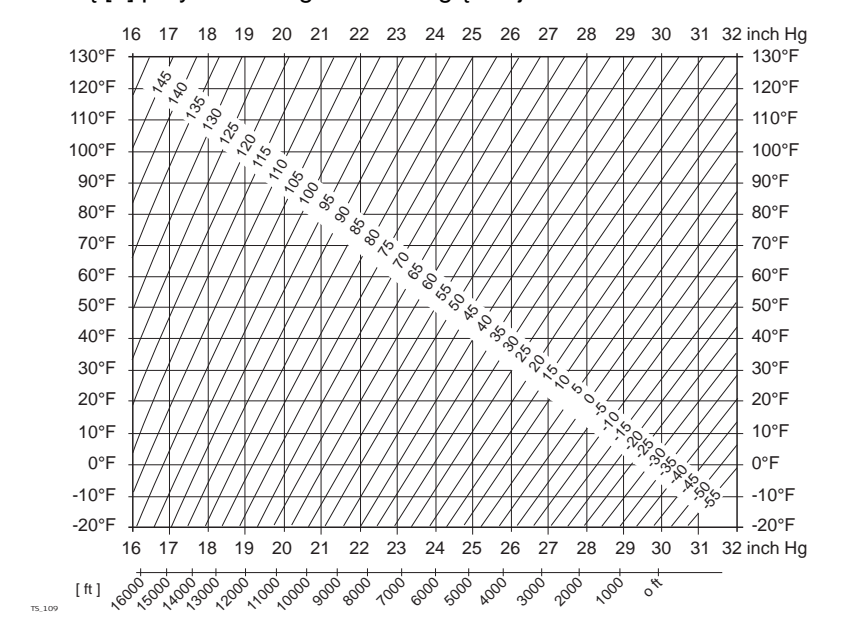

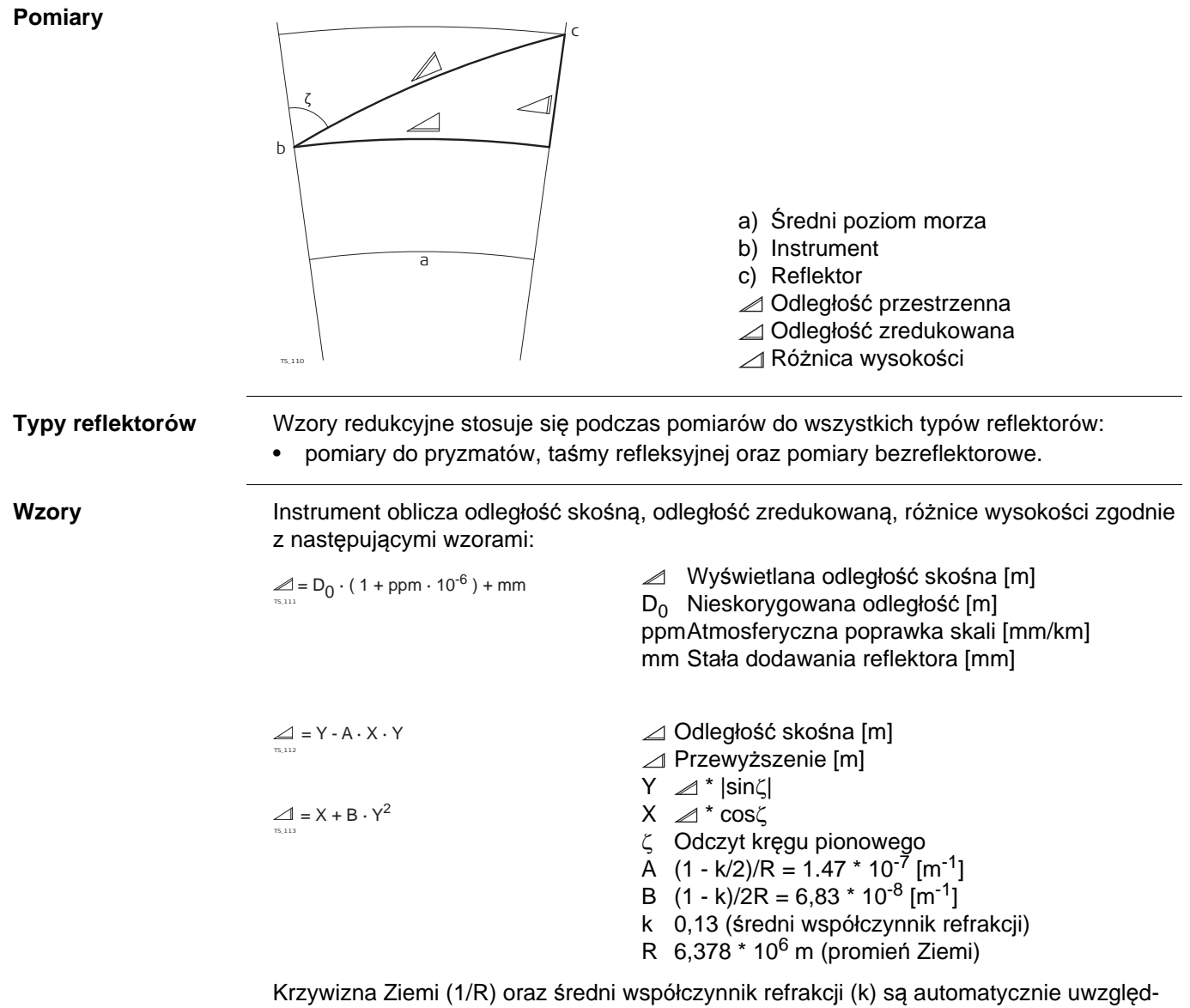

Krzywizna Ziemi (1/R) oraz średni współczynnik refrakcji (k) są automatycznie uwzględniane podczas obliczania odległości poziomej i przewyższenia. Obliczana odległość zredukowana odnosi się zawsze do wysokości stanowiska, nigdy do wysokości reflektora. Program uśredniający pomiar odległości W programie uśredniającym pomiar odległości wyświetlane są następujące wielkości:

- D Odległość przestrzenna jako średnia arytmetyczna wszystkich pomiarów
- s Odchylenie standardowe pojedynczego pomiaru
- n llość pomiarów

Wielkości te są obliczane w następujący sposób:

$$\overline{D} = \frac{1}{n} \cdot \sum_{i=1}^{n} D_{i}$$

$$s = \sqrt{\frac{\sum_{i=1}^{n} (D_i \cdot \overline{D})^2}{n-1}} = \sqrt{\frac{\sum_{i=1}^{n} D_i^2 - \frac{1}{n} (\sum_{i=1}^{n} D_i)^2}{n-1}}$$

- D Odległość przestrzenna jako średnia arytmetyczna wszystkich pomiarów
- $\Sigma$  Suma
- D<sub>i</sub> Pojedynczy pomiar odległości skośnej
- n llość pomiarów
- s Odchylenie standardowe pojedynczego pomiaru odległości skośnej
- $\Sigma$  Suma
- D Odległość przestrzenna jako średnia arytmetyczna wszystkich pomiarów
- D<sub>i</sub> Pojedynczy pomiar odległości skośnej
- n Ilość pomiarów odległości

Odchylenie standardowe  $S_{\overline{D}}$  średniej arytmetycznej odległości może być obliczone w następujący sposób:

- ${\rm S}_{\overline{\rm D}}$  Odchylenie standardowe średniej arytmetycznej odległości
- s Odchylenie standardowe pojedynczego pomiaru
- n llość pomiarów

 $S_{\overline{D}} = \frac{s}{\sqrt{n}}$ 

## Umowa licencyjna na oprogramowanie

| Umowa licencyjna<br>dla oprogramowania | Produkt ten zawiera zainstalowane oprogramowanie, lub jest ono dostarczone na nośniku danych, lub może być pobrane z Internetu po uprzedniej autoryzacji Leica Geosystems. Oprogramowanie takie jest chronione prawem autorskim i innymi prawami, a zakres jego użycia jest określony w umowie licencyjnej na oprogramowanie Leica Geosystems. Wspo-<br>mniana umowa obejmuje aspekty takie jak: przedmiot licencji, gwarancja, prawa własności intelektualnej, ograniczenia odpowiedzialności, wykluczenie innych zabezpieczeń, obowią-<br>zujące prawo i właściwość terytorialna sądu. Upewnij się, że w pełni akceptujesz wszystkie warunki umowy licencyjnej na oprogramowanie Leica Geosystems. |
|----------------------------------------|----------------------------------------------------------------------------------------------------|
|                                        | Umowa taka dostarczana jest ze wszystkimi produktami, można ją pobrać ze strony inter-<br>netowej Leica Geosystems pod adresem http://www.leica-geosystems.com/swlicense lub<br>otrzymać od lokalnego przedstawiciela firmy Leica Geosystems.                                                                                                    |
|                                        | Oprogramowanie można zainstalować po przeczytaniu i zaakceptowaniu warunków umowy licencyjnej na oprogramowanie Leica Geosystems. Instalacja i użytkowanie opro-<br>gramowania lub jego części jest traktowana jako akceptacja wszystkich warunków umowy licencyjnej. Jeżeli nie akceptują Państwo umowy lub jej części, nie wolno Państwu pobierać, instalować lub używać oprogramowania, a dodatkowo w terminie 10 dni należy odesłać je (bez śladów użycia) do sprzedawcy produktu wraz z dołączoną dokumentacją i dowodem zakupu, za pokwitowaniem odbioru. Otrzymają Państwo wówczas pełny zwrot kosztów zakupu.                                                                                |
| Informacje o licencji<br>otwartej      | Oprogramowanie produktu może wykorzystywać chronione prawem autorskim programy,<br>które są wykorzystywane na mocy różnych licencji otwartych.<br>Kopie odpowiednich licencji                                                                                                    |
|                                        | <ul> <li>są dostarczane wraz z produktem (np. po kliknięciu na funkcję "O programie")</li> <li>mogą zostać pobrane ze strony http://opensource.leica-geosystems.com/icon</li> <li>Jeżeli zostało to przewidziane w odpowiedniej licencji otwartej (open source), można uzyskać kod źródłowy oraz inne powiązane z nimi dane na stronie internetowej http://opensource.leica-geosystems.com.</li> </ul>                                                                                                    |
| _                                      | Jesli potrzebujesz dodatkowych informacji skontaktuj się z nami wysyłając maila na adres:<br>opensource@leica-geosystems.com.                                                                                                    |

793663-1.0.1pl

Tłumaczenie z oryginału (793640-1.0.1en) Wydrukowano w Szwajcarii © 2014 Leica Geosystems AG, Heerbrugg, Szwajcaria

Leica Geosystems AG Heinrich-Wild-Strasse CH-9435 Heerbrugg Szwajcaria Telefon +41 71 727 31 31 www.leica-geosystems.pl

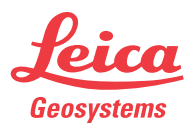